BI Reporting with PI Integrator for Business Analytics Version 2020 R2

## OSIsoft, LLC 1600 Alvarado Street San Leandro, CA 94577

All rights reserved. No part of this publication may be reproduced, stored in a retrieval system, or transmitted, in any form or by any means, mechanical, photocopying, recording, or otherwise, without the prior written permission of OSIsoft, LLC.

OSIsoft, the OSIsoft logo and logotype, Managed PI, OSIsoft Advanced Services, OSIsoft Cloud Services, OSIsoft Connected Services, OSIsoft EDS, PI ACE, PI Advanced Computing Engine, PI AF SDK, PI API, PI Asset Framework, PI Audit Viewer, PI Builder, PI Cloud Connect, PI Connectors, PI Data Archive, PI DataLink, PI DataLink Server, PI Developers Club, PI Integrator for Business Analytics, PI Interfaces, PI JDBC Driver, PI Manual Logger, PI Notifications, PI ODBC Driver, PI OLEDB Enterprise, PI OLEDB Provider, PI OPC DA Server, PI OPC HDA Server, PI ProcessBook, PI SDK, PI Server, PI Square, PI System, PI System Access, PI Vision, PI Visualization Suite, PI Web API, PI WebParts, PI Web Services, RLINK and RtReports are all trademarks of OSIsoft, LLC.

All other trademarks or trade names used herein are the property of their respective owners.

### **U.S. GOVERNMENT RIGHTS**

Use, duplication or disclosure by the US Government is subject to restrictions set forth in the OSIsoft, LLC license agreement and/or as provided in DFARS 227.7202, DFARS 252.227-7013, FAR 12-212, FAR 52.227-19, or their successors, as applicable.

No part of this publication may be reproduced, stored in a retrieval system, or transmitted, in any form or by any means, mechanical, photocopying, recording or otherwise, without the written permission of OSIsoft, LLC.

#### Software Versions Used in this Document

The list below describes the software versions used in this version of the course.

| Software                                              | Version     |
|-------------------------------------------------------|-------------|
| PI DataLink                                           | 2019 SP1    |
| Microsoft Office                                      | 2016        |
| PI ODBC Driver                                        | 2016 R2     |
| PI SQL Client                                         | 2018 R2     |
| PI Integrator for Business Analytics Advanced Edition | 2018 R2 SP1 |
| PI OLEDB Enterprise                                   | 2019        |
| Microsoft SQL Server                                  | 2016        |
| PI Data Archive                                       | 2018 SP3    |
| PI Asset Framework                                    | 2018 SP3    |
| PI Vision                                             | 2019        |

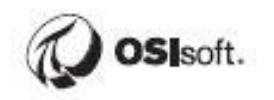

## Contents

| Lesson 1: Business Intelligence and PI Asset Framework                   | 3   |
|--------------------------------------------------------------------------|-----|
| Introduction to Power BI                                                 | 4   |
| Activity – Inspect a Sample Power BI Report                              | 5   |
| Lesson 2: Power BI Reports using PI Integrator for BA                    | .14 |
| PI AF Hierarchy and Data Set                                             | .14 |
| Lesson 3: PI Integrator for Business Analytics                           | .16 |
| Product Information and Features                                         | .16 |
| Architecture Used in Class                                               | .19 |
| PI Integrator Web UI                                                     | .22 |
| Activity – Create the Transformer Loading View                           | .24 |
| Lesson 4: Building the Distribution Network Reports                      | .34 |
| Importing Data into Power BI                                             | .34 |
| Building the Report Visuals                                              | .37 |
| Lesson 5: Building the Fleet Generation Report                           | .59 |
| The Online Fleet Generation Database                                     | .59 |
| Preparing and Importing the Tables                                       | .62 |
| Augmenting the Data using DAX                                            | .76 |
| Configuring the Visualizations                                           | .79 |
| Final Challenge: Fleet Generation Report with Event Frames               | .83 |
| Activity – Backfill Event Frames in the Online Fleet Generation database | .83 |
| Activity – Create an Event View with PI Integrator for BA                | .86 |
| Activity – Build the Final Report                                        | .96 |

## Lesson 1: Business Intelligence and PI Asset Framework

Business intelligence (BI) tools offer solutions to quickly analyze raw, un-normalized, multidimensional data. Values from the PI Data Archive, external metadata, and calculations from Asset Framework can be transformed by business intelligence tools into actionable analysis and interactive reports in order to gain insight into business and operational processes.

One of the key concepts of the course is how PI AF metadata and hierarchy information inherently provides the relationships and dimensions used to filter and slice data in BI tools.

The Distribution Network and Fleet Generation databases have a comprehensive amount of information including a hierarchy of substations and metadata for each asset. The figure to the right depicts a data cube that captures metadata and real-time data of generating units. This data will be incorporated into a BI cube and used to develop interactive reports that allow us to "slice and dice" our data and bring meaning to our multidimensional data cube.

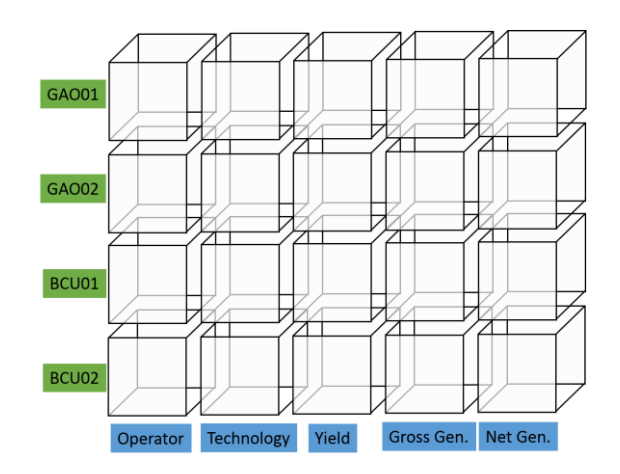

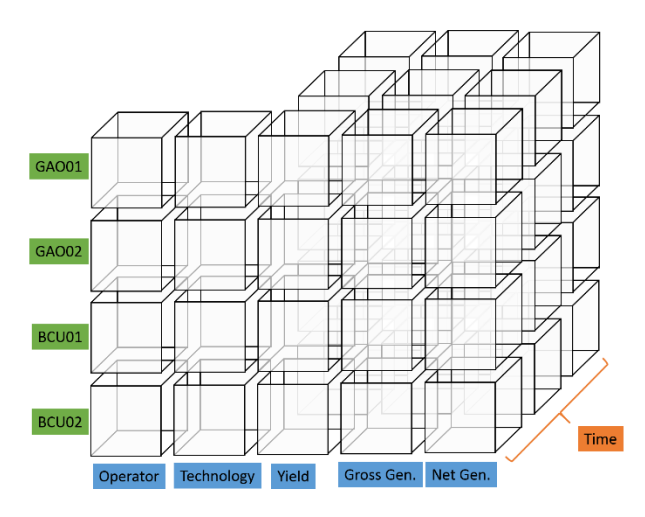

Inclusion of additional attributes through table lookups and analytics on existing attributes allow for the expansion of additional columns (or dimensions) to the data cube above.

Further, historical data, interpolated or compressed, add an additional dimension of information that bring more meaning in Business Intelligence reports.

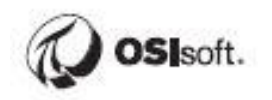

In the next several chapters in the course, we will be using a pair of AF databases to expose meaningful data that will help management and engineers make better, more informed decisions.

### Introduction to Power BI

Power BI is a business analytics service and client provided by Microsoft. It provides interactive visualizations with self-service business intelligence capabilities where end users can create reports and dashboards by themselves without having to depend on information technology staff or database administrators.

Some of the benefits of Power BI:

- Less work than Excel for more complex analysis and visuals
- Can solve problems that are simply too large for Excel and PI DataLink (MS Excel is limited to 1 million rows)
- Cheap <u>Free download</u> or \$9.99 / month per user for Power BI Pro
- Live reporting and centralized web-based dashboards in Office 365 and Power BI Server
- Slick visuals including 3<sup>rd</sup> Party Visuals in Microsoft AppSource

## Activity – Inspect a Sample Power BI Report

#### Objective:

• Explore a sample Power BI Report.

#### Approach

We'll start by getting a feel for Power BI using a pre-built report. **Open C:\Class\Part 1 - PI** Integrator for BA\Sample Report.pbix

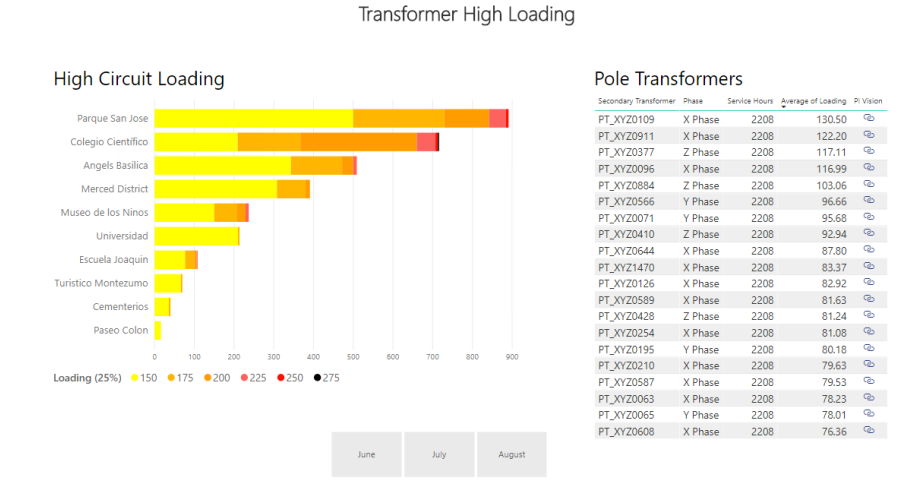

Right now we're looking at the **Report View** where the report and visuals are configured. Start clicking on the visuals and the rest of the report will be filtered to only include the selected items. This is often referred to as **slicing and dicing** the data.

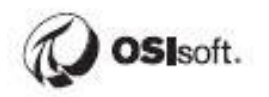

| File | Home In<br>Cut<br>Copy<br>Format painter<br>ipboard | sert Modeling<br>Get Excel Pov<br>data v dat | Yiew<br>View<br>Per BI SQL E<br>asets Server of<br>Data | Help | Transform Refresh<br>data ~<br>Queries | New Text Mo<br>visual box visual<br>Insert | re N<br>Is v mea |
|------|-----------------------------------------------------|----------------------------------------------|---------------------------------------------------------|------|----------------------------------------|--------------------------------------------|------------------|
|      |                                                     |                                              |                                                         |      |                                        | Transfo                                    | rmer             |
|      | Higł                                                | n Circuit                                    | Loadin                                                  | g    |                                        |                                            |                  |
|      | Co                                                  | arque San Jose<br>legio Científico           |                                                         |      |                                        |                                            |                  |

Click on the **Data Tab** to inspect the data set we'll be working with:

Note that all the columns are available in the Fields List:

| U   | 🖫 🖗 😋 Sample Report - Power Bl Desktop Sign in 🍚 |           |              |                         |     |                      |         |                      |             |              |  | ) –       |      | ×        |          |           |    |
|-----|--------------------------------------------------|-----------|--------------|-------------------------|-----|----------------------|---------|----------------------|-------------|--------------|--|-----------|------|----------|----------|-----------|----|
| Fil | e                                                | Hom       | e Help       | Table tools             | Co  | olumn tools          |         |                      |             |              |  |           |      |          |          |           |    |
| Ø 1 | Vam                                              | e Transfo | rmer Loading | Mark as date<br>table ~ | rel | Manage<br>ationships | l<br>me | New Qu<br>easure mea | ick New     | New<br>table |  |           |      |          |          |           | ~  |
| 000 |                                                  | × ✓       |              | Calendars               | TV6 | adonships            |         | Ca                   | iculations  |              |  |           |      | Fie      | elds     |           | >  |
|     | •                                                | Hour 💌    | Substation 💌 | Single Transformer      | •   | Circuit              | *       | Phase 💌              | Secondary T | ransformer   |  | Loading 💌 | Maxi |          |          |           |    |
| Ħ   | 27                                               | 0         | San Pablo    | Transformer 1           |     | Escuela Joaq         | uin     | X Phase              | PT_XYZ1579  |              |  | 5.232     | ^    | <u>م</u> | ) Search | ı         |    |
| 68  | 27                                               | 1         | San Pablo    | Transformer 1           |     | Escuela Joaq         | uin     | X Phase              | PT_XYZ1579  |              |  | 4.756     |      |          |          |           |    |
| 28  | 27                                               | 2         | San Pablo    | Transformer 1           |     | Escuela Joaq         | uin     | X Phase              | PT_XYZ1579  |              |  | 12.536    |      | ^ ≣      | Trans    | former Lo | ad |
|     | 27                                               | 3         | San Pablo    | Transformer 1           |     | Escuela Joaq         | uin     | X Phase              | PT_XYZ1579  |              |  | 8.764     |      |          | Circuit  |           |    |
|     | 27                                               | 4         | San Pablo    | Transformer 1           |     | Escuela Joaq         | uin     | X Phase              | PT_XYZ1579  |              |  | 11.096    |      | 153      | Dav      |           |    |
|     | 27                                               | 5         | San Pablo    | Transformer 1           |     | Escuela Joaq         | uin     | X Phase              | PT_XYZ1579  |              |  | 3.54      |      | 12       | Day      |           |    |
|     | 27                                               | 6         | San Pablo    | Transformer 1           |     | Escuela Joaq         | uin     | X Phase              | PT_XYZ1579  |              |  | 10.912    |      | 15       | Day Na   | me        |    |
|     | 27                                               | 7         | San Pablo    | Transformer 1           |     | Escuela Joaq         | uin     | X Phase              | PT_XYZ1579  |              |  | 4.972     |      |          | Headqu   | arters    |    |

Go back to the Report View, click on the **Pole Transformers Table** visual, and note the **Filters Pane**, **Visualizations Pane**, and **Fields Pane**. These sections are where the bulk of the configuration takes place. Columns from the data set are dragged and dropped from the Fields Pane onto the various sections in the Visualizations Pane. We can see that the Secondary Transformer, Phase, Service Hours, Average of Loading, and PI Vision columns are being displayed in the table.

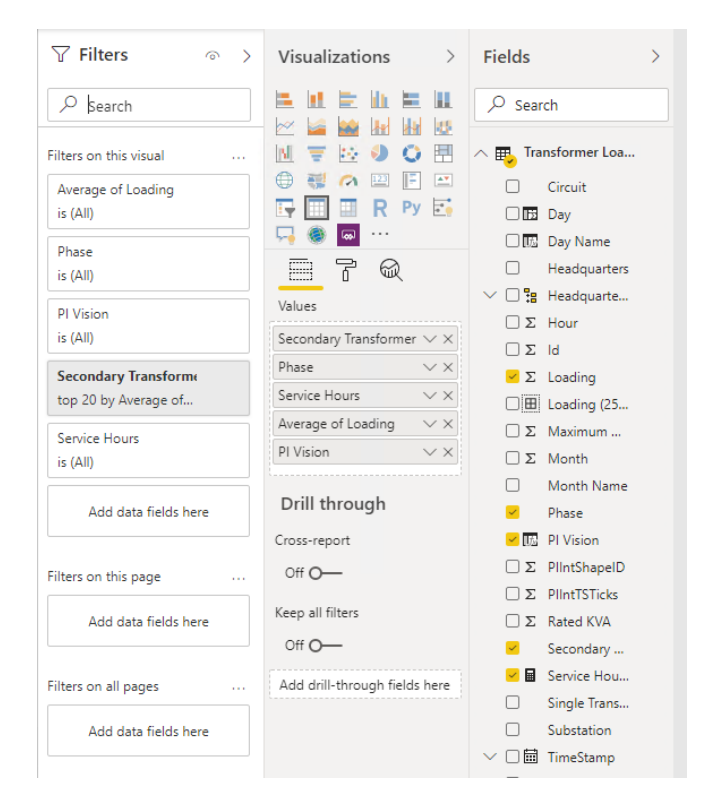

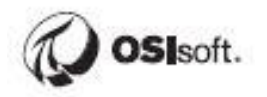

Minimize the Filters Pane for now.

| √ Filters                   | ◎ > | Visualizations > Fields                 | > |
|-----------------------------|-----|-----------------------------------------|---|
| 𝒫 Search                    |     | E II E II E II<br>Search                |   |
| Filters on this visual      |     | 🔟 🐺 😥 🌖 🔘 🖽 🔨 🌄 Transformer Loa         |   |
| Average of Loading is (All) |     | ⊕ ● ● ● ● ● ● ● ● ● ● ● ● ● ● ● ● ● ● ● |   |
| Phase<br>is (All)           |     | Valuer Valuer                           |   |
| PI Vision                   |     | Σ Hour                                  |   |

Add the **Voltage Average** column to the table by selecting the table and doing a drag and drop:

| <            | Visualizations >                        | Fields              | > |
|--------------|-----------------------------------------|---------------------|---|
| ⊲<br>Fi      |                                         | ✓ Search            |   |
| Iter         | ₩ 😤 🗠 🌒 🔘 🖽                             |                     |   |
| <sup>v</sup> |                                         | Circuit             |   |
|              | 🔄 🛄 🔛 R Py 📑                            | 🗆 🔂 Day             |   |
|              | 🖓 🍥 🔤 ···                               | 🗆 🗔 Day Name        |   |
|              | 879                                     | Headquarters        |   |
|              | Values                                  | ∨ 🗆 🎦 Headquarte    |   |
|              | Carendary Transformer V V               | $\Box \Sigma$ Hour  |   |
|              | Secondary transformer $\checkmark$ X    | $\Box \Sigma$ Id    |   |
|              | Phase VX                                | 🖌 Σ Loading         |   |
|              | Service Hours VX                        | 🗆 🎛 Loading (25     |   |
|              | Average of Loading VX                   | DΣ Maximum          |   |
|              | PI Vision VX                            | $\Box \Sigma$ Month |   |
|              | Voltage Average VX                      | Month Name          |   |
|              | Deill through                           | Phase               |   |
|              | Drill through                           | 🖌 🔝 🛛 PI Vision     |   |
|              | Cross-report                            | Σ PlintShapeID      |   |
|              | Off O-                                  | Σ PlIntTSTicks      |   |
| г            |                                         | Σ Rated KVA         |   |
|              | Drag and drop, or just<br>check the box | Secondary           |   |
| L            |                                         | 🔀 🖬 Service Hou     |   |
|              | Add drill-through fields here           | Single Trans        |   |
|              | 5t                                      | Substation          |   |
|              |                                         | ∨ 🗆 🖬 TimeStamp     |   |
|              |                                         | Transformer         | _ |
|              |                                         | 🖌 Σ Voltage Ave     |   |

Resize and/or reposition the visual so that the Voltage Average column is visible.

|                       |         | =           |                   | 7 61 .              |
|-----------------------|---------|-------------|-------------------|---------------------|
| Pole Trans            | forme   | ers         |                   |                     |
| Secondary Transformer | Phase   | Service Hou | Grab here to move | ion Voltage Average |
|                       |         |             |                   |                     |
| PT_XYZ0109            | X Phase | 2208        | 130.50            | ల 362,473.77        |
| PT_XYZ0911            | X Phase | 2208        | 122.20            | ల 534,218.20        |
| PT_XYZ0377            | Z Phase | 2208        | 117.11 9          | ల 546,361.94        |
| PT_XYZ0096            | X Phase | 2208        | 116.99 9          | ల 541,711.65        |
| PT_XYZ0884            | Z Phase | 2208        | 103.06            | ల 541,607.03        |
| PT_XYZ0566            | Y Phase | 2208        | 96.66 9           | ల 531,744.63        |
| PT_XYZ0071            | Y Phase | 2208        | 95.68             | ల 541,635.89        |
| PT_XYZ0410            | Z Phase | 2208        | 92.94             | ల 544,598.67        |
| PT_XYZ0644            | X Phase | 2208        | 87.80 9           | ల 530,424.16        |
| PT_XYZ1470            | X Phase | 2208        | 83.37 9           | ల 527,342.39        |
| PT_XYZ0126            | X Phase | 2208        | Grab edges and co | orners 535,169.24   |
| PT_XYZ0589            | X Phase | 2208        | 01.05             | - 531,459.91        |
| PT_XYZ0428            | Z Phase | 2208        | 81.24 9           | ల 541167.24         |
| PT_XYZ0254            | X Phase | 2208        | 81.08             | ల 526,607.05        |
| PT_XYZ0195            | Y Phase | 2208        | 80.18 9           | ల 537,329.93        |
| PT_XYZ0210            | X Phase | 2208        | 79.63             | ల 541,671.41        |
| PT_XYZ0587            | X Phase | 2208        | 79.53             | ల 531,172,83        |
| PT_XYZ0063            | X Phase | 2208        | 78.23             | ల 539,603.74        |
| PT_XYZ0065            | Y Phase | 2208        | 78.01             | ల 534,644.22        |
| PT_XYZ0608            | X Phase | 2208        | 76.36             | ల 531,702.44        |
|                       |         |             |                   |                     |

The Voltage Average will be displayed in the table, but by default all the voltages from all the rows will be summed by transformer. It makes more sense to summarize these as an average, so click the drop down and change the summary to **Average**:

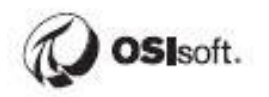

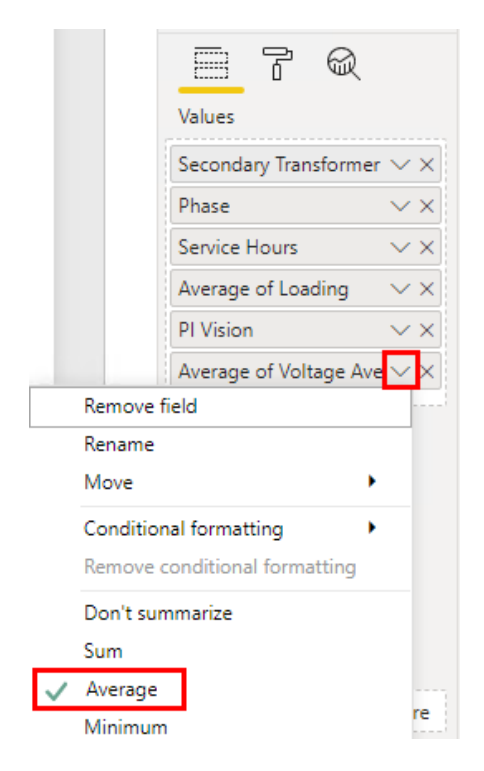

Resize the column directly on the visual similar to Excel:

| Pole Transformers |                   |                       |           |                          |                       |        |  |  |  |
|-------------------|-------------------|-----------------------|-----------|--------------------------|-----------------------|--------|--|--|--|
| ary Transfo       | de all the way to | Average of<br>Loading | PI Vision | Average o<br>Average     | f Voltage 🧠           |        |  |  |  |
| YZ0109            | X Phase           | 2208                  | 130.50    | Q                        |                       | 164.16 |  |  |  |
| 7Z0911            | X Phase           | 2208                  | 122.20    | P                        |                       | 241.95 |  |  |  |
| YZ0377            | Z Phase           | 2208                  | 117.1     | Then grab<br>edge of the | the right<br>e column | 247.45 |  |  |  |
| 7Z0096            | X Phase           | 2208                  | 116.99    | Ś                        |                       | 245.34 |  |  |  |
| YZ0884            | Z Phase           | 2208                  | 103.06    | S                        |                       | 245.29 |  |  |  |
| 7Z0566            | Y Phase           | 2208                  | 96.66     | S                        |                       | 240.83 |  |  |  |
| YZ0071            | Y Phase           | 2208                  | 95.68     | ୍ଦ୍ର                     |                       | 245.31 |  |  |  |
| (Z0410            | Z Phase           | 2208                  | 92.94     | ୍ଦ                       |                       | 246.65 |  |  |  |
| YZ0644            | X Phase           | 2208                  | 87.80     | S                        |                       | 240.23 |  |  |  |
| (Z1470            | X Phase           | 2208                  | 83.37     | ୍ଦ                       |                       | 238.83 |  |  |  |
| YZ0126            | X Phase           | 2208                  | 82.92     | S                        |                       | 242.38 |  |  |  |
| (Z0589            | X Phase           | 2208                  | 81.63     | Q                        |                       | 240.70 |  |  |  |
| YZ0428            | Z Phase           | 2208                  | 81.24     | S                        |                       | 245.09 |  |  |  |
| 7Z0254            | X Phase           | 2208                  | 81.08     | Q                        |                       | 238.50 |  |  |  |
| YZ0195            | Y Phase           | 2208                  | 80.18     | S                        |                       | 243.36 |  |  |  |
| (Z0210            | X Phase           | 2208                  | 79.63     | S                        |                       | 245.32 |  |  |  |
| YZ0587            | X Phase           | 2208                  | 79.53     | Q                        |                       | 240.57 |  |  |  |
| /Z0063            | X Phase           | 2208                  | 78.23     | Q                        |                       | 244.39 |  |  |  |
| YZ0065            | Y Phase           | 22.8                  | 78.01     | Q                        |                       | 242.14 |  |  |  |
| /70608            | Y Phase           | 2200                  | 76.26     | P                        |                       | 240.81 |  |  |  |

Average of Voltage Average is a pretty weird header name, so double click it and **rename it to Average Voltage**:

|          | ľ             | R      |               |
|----------|---------------|--------|---------------|
| Values   |               |        |               |
| Second   | ary Tran      | sforme | $r \lor X$    |
| Phase    | $\sim \times$ |        |               |
| Service  | Hours         |        | $\sim \times$ |
| Average  | e of Loa      | ding   | $\sim \times$ |
| PI Visio | n             |        | $\sim \times$ |
| Averag   | ge Volta      | ge     | $\sim \times$ |

Other Formatting Options are available by clicking the paint roller icon:

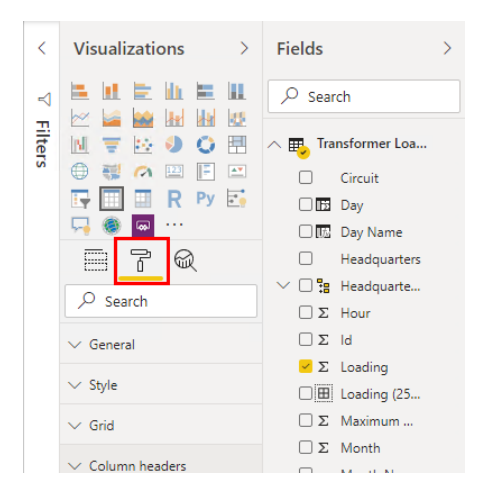

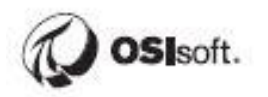

We'll go over more formatting options in the exercises, so for now just bump up the text size of the column headers to 12:

|                                    | · · · · · · · · · · · · · · · · · · · |
|------------------------------------|---------------------------------------|
| - 7 Q                              | Headquarters                          |
| O. Soarch                          | ∨ 🗆 🎦 Headquarte                      |
| - Search                           | $\Box \Sigma$ Hour                    |
| ∨ General                          | □ Σ ld                                |
|                                    | 🗹 Σ Loading                           |
| ✓ Style                            | 🗆 🎛 Loading (25                       |
| ✓ Grid                             | Σ Maximum                             |
|                                    | $\Box \Sigma$ Month                   |
| <ul> <li>Column headers</li> </ul> | Month Name                            |
| Font color                         | 🖌 Phase                               |
| •                                  | 🛩 📠 🛛 PI Vision                       |
|                                    | $\Box \Sigma$ PlintShapeID            |
| Background color                   | $\Box \Sigma$ PlIntTSTicks            |
|                                    | $\Box \Sigma$ Rated KVA               |
|                                    | Secondary                             |
| Outline                            | 🗹 🖩 Service Hou                       |
| Bottom only ~                      | Single Trans                          |
| Auto-size column width             | Substation                            |
| 0                                  | ∨ 🗆 🛱 TimeStamp                       |
|                                    | Transformer                           |
| Font family                        | 🖌 Σ Voltage Ave                       |
| Segoe UI 🗸                         | Σ Voltage Ma                          |
|                                    | Σ Voltage Mi                          |
| Text size                          | Σ Voltage Qu                          |
| 12 pt 💭                            | $\Box \Sigma$ Week of th              |
|                                    |                                       |

Adjust the column widths and reposition the visuals to make everything fit. Your report should now look something like this.

Transformer High Loading

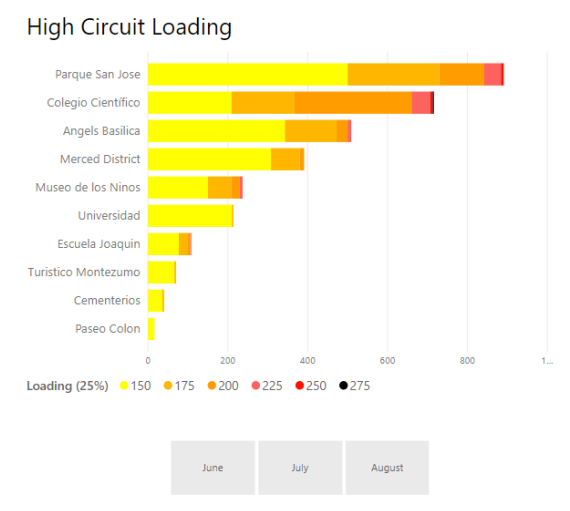

| Pole Transformers        |         |                  |                       |           |                    |  |  |  |  |  |
|--------------------------|---------|------------------|-----------------------|-----------|--------------------|--|--|--|--|--|
| Secondary<br>Transformer | Phase   | Service<br>Hours | Average of<br>Loading | PI Vision | Average<br>Voltage |  |  |  |  |  |
| PT_XYZ0109               | X Phase | 2208             | 130.50                | P         | 164.16             |  |  |  |  |  |
| PT_XYZ0911               | X Phase | 2208             | 122.20                | B         | 241.95             |  |  |  |  |  |
| PT_XYZ0377               | Z Phase | 2208             | 117.11                | P         | 247.45             |  |  |  |  |  |
| PT_XYZ0096               | X Phase | 2208             | 116.99                | P         | 245.34             |  |  |  |  |  |
| PT_XYZ0884               | Z Phase | 2208             | 103.06                | P         | 245.29             |  |  |  |  |  |
| PT_XYZ0566               | Y Phase | 2208             | 96.66                 | P         | 240.83             |  |  |  |  |  |
| PT_XYZ0071               | Y Phase | 2208             | 95.68                 | B         | 245.31             |  |  |  |  |  |
| PT_XYZ0410               | Z Phase | 2208             | 92.94                 | B         | 246.65             |  |  |  |  |  |
| PT_XYZ0644               | X Phase | 2208             | 87.80                 | Q         | 240.23             |  |  |  |  |  |
| PT_XYZ1470               | X Phase | 2208             | 83.37                 | B         | 238.83             |  |  |  |  |  |
| PT_XYZ0126               | X Phase | 2208             | 82.92                 | Q         | 242.38             |  |  |  |  |  |
| PT_XYZ0589               | X Phase | 2208             | 81.63                 | Q         | 240.70             |  |  |  |  |  |
| PT_XYZ0428               | Z Phase | 2208             | 81.24                 | B         | 245.09             |  |  |  |  |  |
| PT_XYZ0254               | X Phase | 2208             | 81.08                 | P         | 238.50             |  |  |  |  |  |
| PT_XYZ0195               | Y Phase | 2208             | 80.18                 | P         | 243.36             |  |  |  |  |  |
| PT_XYZ0210               | X Phase | 2208             | 79.63                 | P         | 245.32             |  |  |  |  |  |
| PT_XYZ0587               | X Phase | 2208             | 79.53                 | B         | 240.57             |  |  |  |  |  |
| PT_XYZ0063               | X Phase | 2208             | 78.23                 | B         | 244.39             |  |  |  |  |  |
| PT_XYZ0065               | Y Phase | 2208             | 78.01                 | Q         | 242.14             |  |  |  |  |  |
| PT_XYZ0608               | X Phase | 2208             | 76.36                 | B         | 240.81             |  |  |  |  |  |

We will build a similar report from scratch in a future exercise.

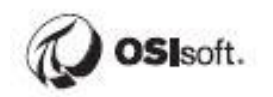

# Lesson 2: Power BI Reports using PI Integrator for BA

We will be working with a data set for a power distribution company, which includes electrical characteristics for over 1500 single-phase transformers. The source data will be published in a data-science ready format using PI Integrator for BA. Once this is done, we'll configure an array of Power BI visuals and integrate the results with PI Asset Framework and PI Vision.

The transformers we will be analyzing are secondary transformers that deliver power to homes and businesses, which you may have seen on a pad or pole in your own neighborhood. There are thousands of them to keep track of, making this a difficult problem to solve using Excel.

The transformers themselves are not actually instrumented. The power and voltage characteristics we will analyze have actually been computed by rolling up child Meters in PI AF.

### PI AF Hierarchy and Data Set

#### **Objective:**

• Better understand the data set used in the following chapters

We will take a few minutes to understand where the data set came from and relate the sample Power BI report back to the PI System. We are working with a data set for a fictitious power distribution company. They have built a PI AF Hierarchy for their transformers and meters serving a number of geographical areas. In this course, we will focus on analyzing the transformers. Open PI System Explorer and head to the **Distribution Network AF database**. Drill down to a level with transformers (names starting with PT\_) and inspect the available attributes. We will be using a sub-set of these attributes for all of our analysis, in addition to leveraging the AF hierarchy.

Note that because the Transformers are not instrumented, Voltages, Voltage Quality, and Wh Delivered are rolled up from the child meters using Asset Analytics.

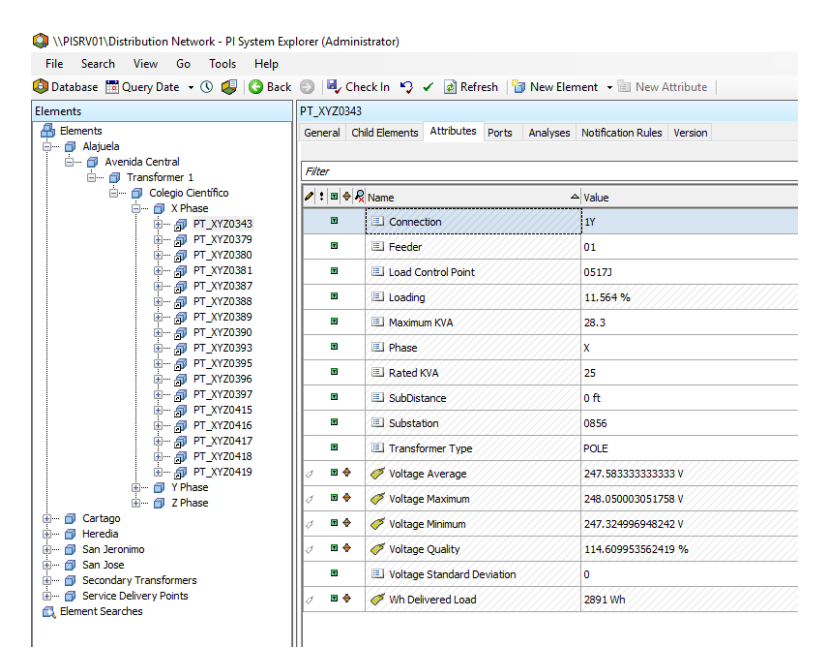

Data from this PI AF hierarchy will be published for use in a Power BI report in a later exercise.

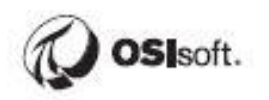

# Lesson 3: PI Integrator for Business Analytics

In simple terms, PI Integrator for Business Analytics reads data from PI Asset Framework and writes the data to a variety of 3<sup>rd</sup>-party platforms and databases referred to as Targets. The most often used target is a Microsoft SQL Server database.

Getting the data out of the AF structure and into the client tools requires the use of integration software such as the PI Integrator for Business Analytics or PI System Access software. This chapter will discuss the former method of extracting the data.

The PI Integrators join your Business Intelligence (BI) infrastructure with OSIsoft's PI System, allowing you to combine high-value Operation Technology (OT) data from the PI System with Information Technology (IT) data for reporting, analytics, and application integrations. The integration of data from OT systems, such as automation and control systems and internetenabled devices, with data from IT systems, such as transactional and business process systems, increases situational awareness, adds transparency into industrial operations and business processes, and makes it possible to anticipate problems and identify opportunities for process improvements.

### **Product Information and Features**

The section outlines general product, feature, and component information. The latest documentation can be found in the <u>PI Live Library</u>.

#### **Advanced vs Standard Edition**

PI Integrator for Business Analytics Advanced Edition serves real-time packets of PI System data to streaming platforms such as Apache Kafka. Streaming platforms assist in operationalizing machine learning models and support Kappa and Lamda architectures for data consumption.

In short, Advanced Edition supports streaming views while Standard Edition does not.

#### **PI Asset Framework Requirement**

PI Integrator for Business Analytics requires a PI Asset Framework (PI AF) model to select PI System data to produce decision-ready data. The data can be cleansed using a variety of filters and enhanced with asset, event, and time context from the PI System.

PI Tags cannot be used directly. They must be mapped in PI AF in order to be exposed with PI Integrator for BA.

#### Licensing by Streams

PI Integrator for Business Analytics is licensed by stream count. A stream is a unique instance of a PI Tag used in one of the PI Integrator views. If the same tag is used in multiple views it only counts as one stream. Publishing static attributes does not consume streams.

#### **General Software Architecture**

Consult the <u>PI Live Library</u> for the latest documentation. The system architecture for PI Integrator for BA 2020 from the online documentation is shown below:

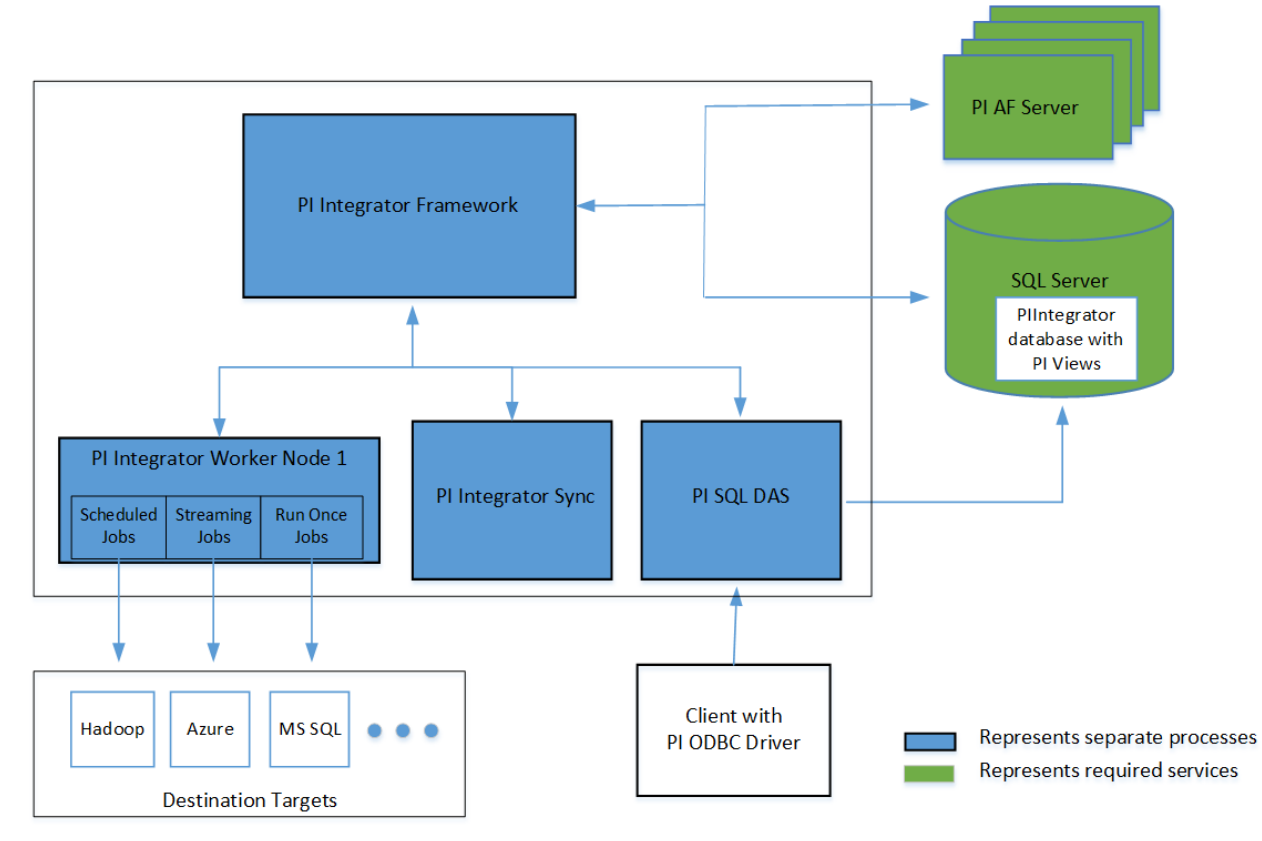

The PI Integrator for BA architecture can be confusing because it typically has components on 3 separate servers and that's not even counting Targets:

- All the roles in blue always exist on a single server and represent a set of Windows Services and the Web Page used to configure and administer PI Integrator for BA.
- PI Integrator for BA has backend components in a PI AF Configuration database which are separate from the elements and attributes used as data sources.

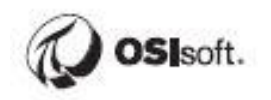

• PI Integrator for BA has 3 backend databases on a Microsoft SQL Server: PIIntegratorDB, PIIntegratorLogs, and PIIntegratorStats. These are separate from any configured SQL Server targets.

#### Targets

As of the PI Integrator for BA 2020 release, the following Targets are supported by the Advanced Edition:

- Amazon Kinesis Data Streams
- Amazon Redshift
- Amazon S3
- Apache Hive
- Apache Kafka
- Azure Data Lake Storage Gen 1
- Azure Event Hubs
- Azure IoT Hub
- Azure SQL Database
- Azure SQL Data Warehouse
- Google BigQuery
- Google Cloud Storage
- Google Cloud Pub/Sub
- Hadoop Distributed File System (HDFS)
- Microsoft SQL Server
- Oracle
- SAP® HANA® ODBC
- Text file
- PI View (configured out of the box)

In this course we will only configure PI Integrator for BA to publish data to the Microsoft SQL Server target.

#### The PI View Target

The PI View target is the only target that is configured out of the box. Technically the view data is stored in a SQL Server since it exists in the PIIntegratorDB database, but the supported access method is to use the PI ODBC Driver on the client querying the PI View. PI Views mainly exist for convenience and having a readily available Target when the installation completes. It is intended for testing and development sandbox scenarios only and should not be used if a Microsoft SQL Server target is available.

### **Architecture Used in Class**

In this course, all server roles including PI Data Archive, PI AF Server, SQL Server, and PI Integrator for BA are all installed on PISRV01. In a production grade architecture, each role would typically have its own dedicated server.

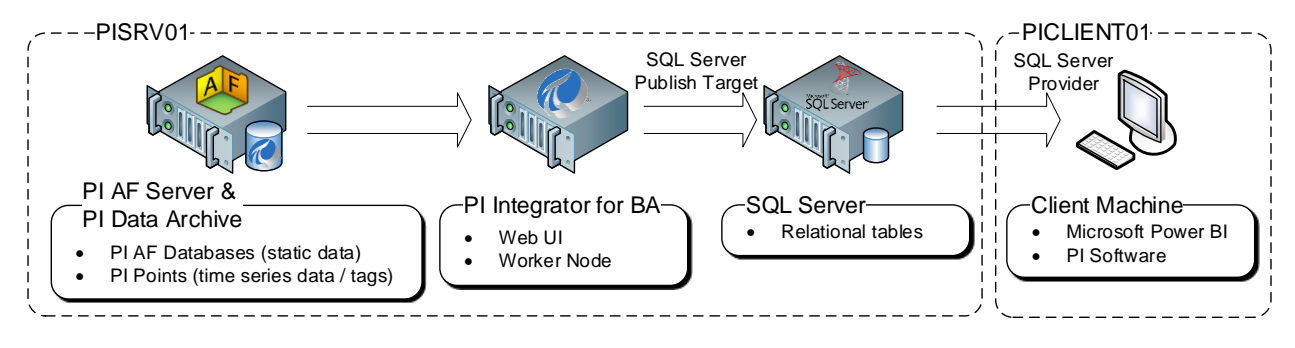

The PI Integrator for BA Web Page and Windows Services on PISRV01 are:

| $ \begin{array}{c} \textcircled{\begin{tabular}{c} \hline \end{tabular}} \\ \hline \end{tabular} \\ \hline \end{tabular} \\ $ | Edition                                    | × +<br>ischool.int:444                                             |                                   |                                                                         |                           | - □ :<br>★ 0                                      | × | PI Base Subsystem  PI Buffer Subsystem  PI Integrator Framework  PI Integrator Sync  DI Integrator Sync                                                                                                    |
|----------------------------------------------------------------------------------------------------|--------------------------------------------|--------------------------------------------------------------------|-----------------------------------|-------------------------------------------------------------------------|---------------------------|---------------------------------------------------|---|----------------------------------------------------------------------------------------------------|
| Create Asset Build a data vie your asset hiera     Remove View Remove selecte                                                                                                    | View<br>w starting with<br>archy<br>d view | + Create Event Vie<br>Build a data view at<br>your event frame his | My Vie<br>warting with<br>erarchy | ws Create Streaming Viet Build a streaming view wit custom output shape | ₽ PISe<br>w<br>h a Modify | CHOOL\student01 +<br>y View<br>existing data view | • | PI License Manager     PI License Manager     PI License Manager     PI Metssage Subsystem     PI Network Manager     PI Notifications Service     PI Notifications Service     PI OLEDB Enterprise Agent     PI Performance Equation Scheduler     PI Ramp Soak Simulator (rmp_sk) Interface X64 |
| Name<br>Distribution N                                                                                                    | Run Status Published                       | Type<br>Asset                                                      | Run Mode<br>Once                  | Start Time<br>01-Jun-17                                                 | End Time<br>31-Aug-17 23: | Last Run Time<br>Apr 30, 2019                     |   | PI Readom Simulator (random) interface A64     PI Readelulator Subsystem     PI Snapshot Subsystem     PI Snapshot Subsystem     PI Snapshot Subsystem     PI SQL Data Access Server (PI Integrator Framework)     PI SQL Data Access Server (RTQP Engine)     PI SQL Subsystem                   |
|                                                                                                    |                                            |                                                                    |                                   |                                                                         |                           |                                                   |   | 🤹 Pl Totalizer Subsystem<br>🍓 Pl Update Manager                                                                                                    |

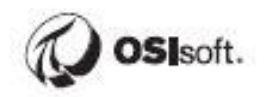

The PI Integrator for BA Configuration database element is:

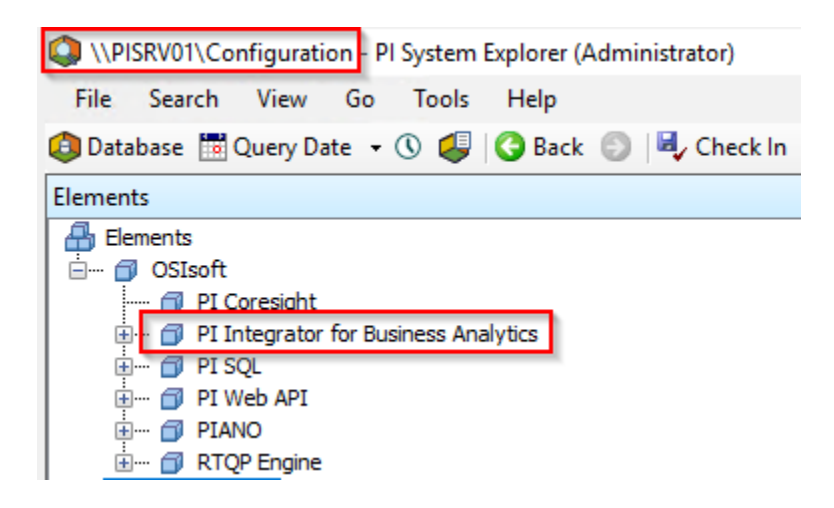

The backend SQL tables are:

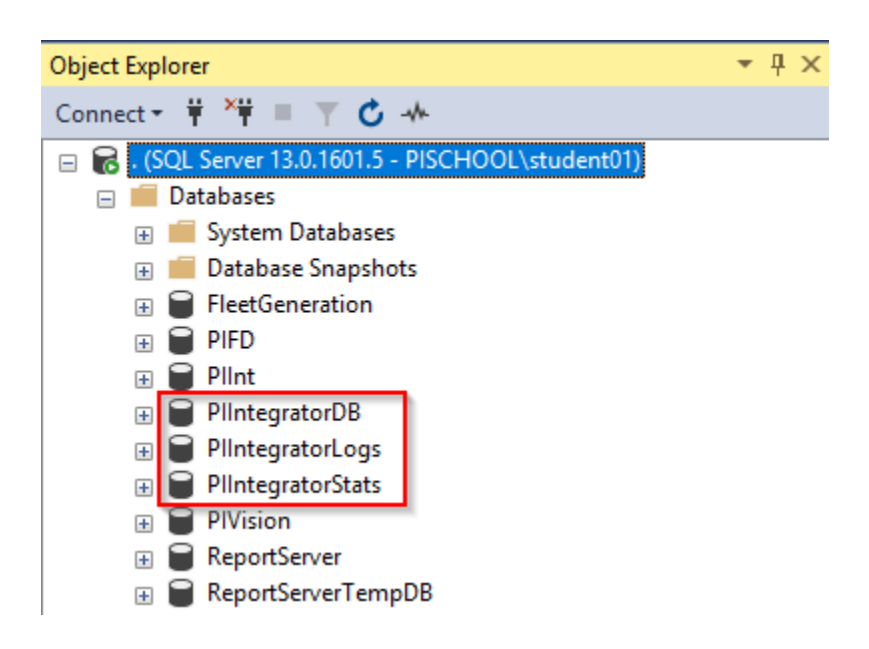

The SQL Server Target database is:

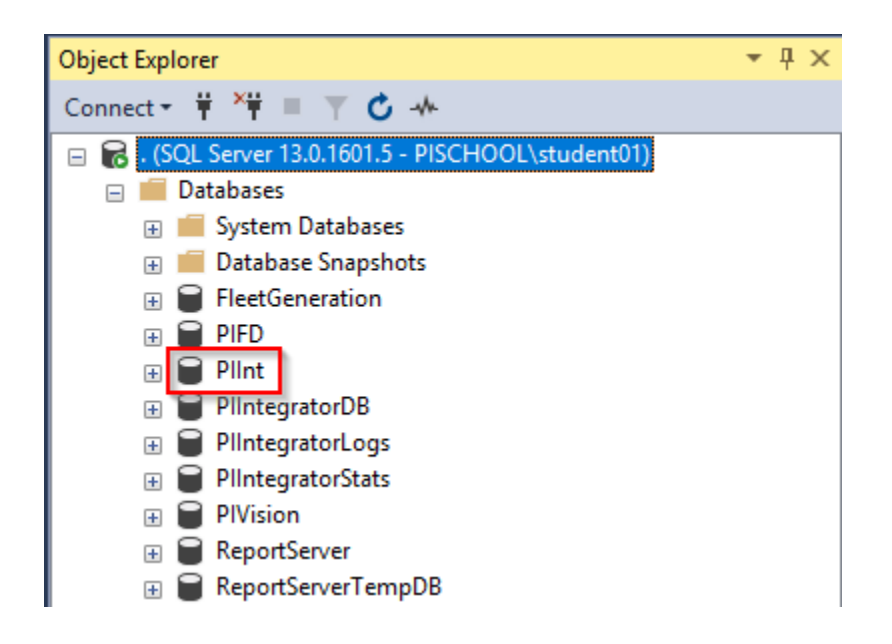

The SQL Server target configuration is in the Target section of the Administration page:

| ≡               |         |         |           |      |       |             |                                | Administration                                                 |
|-----------------|---------|---------|-----------|------|-------|-------------|--------------------------------|----------------------------------------------------------------|
| AF Databases    | Users   | Targets | Licensing | Logs | Views | Cluster Man | ager Schema Registry B         | irowser                                                        |
| Publish Target  | Configu | ration  |           |      |       |             |                                |                                                                |
| Publish Targets |         |         |           |      |       | 0           | Target Configuration 🔞         |                                                                |
| PI View         |         |         |           |      |       | -           | Hostname                       | PISRV01                                                        |
| SQL Server      |         |         |           |      |       |             | SQL Authentication<br>Username | Username                                                       |
|                 |         |         |           |      |       |             | SQL Authentication<br>Password | Password                                                       |
|                 |         |         |           |      |       |             | Publishing Timeout             | The time allotted for publishing data to the target before the |
|                 |         |         |           |      |       |             | Use High Availability          |                                                                |
|                 |         |         |           |      |       | -           | Database                       | Plint Connect                                                  |

 $\oplus$  Add Publish Target  $\bigcirc$  Remove Publish Target

In this course we will only configure PI Integrator for BA to publish data to a SQL Server and then use the native SQL Server provider to import the data into Microsoft Power BI.

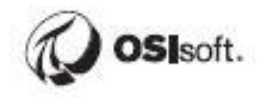

### **PI Integrator Web UI**

The PI Integrator for Business Analytics site can be accessed via <u>https://pisrv01.pischool.int:444</u> or from the desktop. If prompted for credentials, enter your student account, as this has been given access rights.

Views can be created within the PI Integrator portal that is hosted on PISRV01.A list of previously generated views is present within the portal on the **My Views** page, allowing for previewing and maintenance. These existing views can also be cloned and modified, allowing different views to be created and utilized within BI client tools.

The following is a breakdown of the **My Views** page layout, and the different operations available.

Note: The information regarding the My Views page layout is available within the PI Integrator for Business Analytics User Guide.

| ≡                                                                              |                                                                                      |                                                                                 | Му                                       | Views                                      |                    | ▲ PISCHOOL\stude        | ent01 💠 |
|--------------------------------------------------------------------------------|--------------------------------------------------------------------------------------|---------------------------------------------------------------------------------|------------------------------------------|--------------------------------------------|--------------------|-------------------------|---------|
| + Create Asset View<br>Build a data view starting with<br>your asset hierarchy | + Create Event View<br>Build a data view starting with<br>your event frame hierarchy | + Create Streaming View<br>Build a streaming view with a<br>custom output shape | Modify View<br>Modify existing data view | Remove View                                |                    |                         |         |
| Name                                                                           | Run Status                                                                           | Туре                                                                            | Run Mode                                 | Start Time                                 | End Time           | Last Run Time           | =       |
| Distribution Network Sample                                                    | Published                                                                            | Asset                                                                           | Once                                     | 01-Jun-17                                  | 31-Aug-17 23:00:00 | Apr 30, 2019 9:43:30 PM |         |
|                                                                                |                                                                                      |                                                                                 |                                          |                                            |                    |                         |         |
| Overview Log O Secur                                                           | rity View Configuration                                                              | Statistics                                                                      |                                          |                                            |                    | -                       |         |
| Run Status                                                                     |                                                                                      | Published                                                                       |                                          | Asset Shape                                |                    |                         |         |
| View Name                                                                      |                                                                                      | Distribution Network Sam                                                        | ple ^                                    | A 🕄 Headquarters                           |                    |                         | -       |
| DI AE Databasa                                                                 |                                                                                      | Distribution Network                                                            |                                          | ▲ ۞ Substation                             |                    |                         |         |
| FIAF Database                                                                  |                                                                                      | DISTIDUTION NELWORK                                                             |                                          | <ul> <li>Single Transformer</li> </ul>     |                    |                         |         |
| Publish Target                                                                 |                                                                                      | PI View                                                                         |                                          | A 🕲 Circuit                                |                    |                         |         |
| View Type                                                                      |                                                                                      | Asset                                                                           |                                          | A 💮 Phase                                  |                    |                         |         |
| Run Mode                                                                       |                                                                                      | Once                                                                            |                                          | <ul> <li>Single Phase Transform</li> </ul> | mer                |                         |         |
| Last Run Time                                                                  |                                                                                      | Apr 30, 2019 9:43:30 PM                                                         |                                          | 🔳 Loading                                  |                    |                         |         |
| Your Start Time is                                                             |                                                                                      | 01-Jun-17                                                                       |                                          | 🗐 Maximum KVA                              |                    |                         |         |

The My Views page shows details about your views.

- 1. All the views to which you have access are listed in the table
- 2. Click to create an Asset View that is based on Elements and Element Templates
- 3. Click to create an **Event View** that is based on Event Frames and Event Frame Templates
- 4. Click to create a **Streaming View** for publish targets that support streaming such as Apache Kafka, Azure Event Hub, and Azure IoT Hub.
- 5. To modify a view, select the view in the table and click **Modify View**.
- 6. To delete it, click **Remove View**. Deleting a view removes data from the buffer, therefore freeing up space. However, this does not free up the available output streams allowed with your license.
- 7. For the selected view, the Overview, Log and Security tabs provide additional details about the view.
- 8. The red message counter icon at top right show that there are warning and error messages recorded by PI Integrator for Business Analytics. Click the icon to open the message list.
- 9. Click the gear icon at top right to see the version of PI Integrator for Business Analytics and AF you are using.

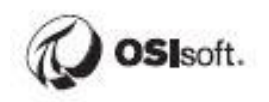

## Activity – Create the Transformer Loading View

#### **Objective:**

• Use the PI Integrator for Business Analytics to create an Asset View, which will be used in later exercises.

#### Approach:

Open Google Chrome and Navigate to the PI Integrator for BA Web UI at <a href="https://pisrv01.pischool.int:444">https://pisrv01.pischool.int:444</a>

Go back to My Views:

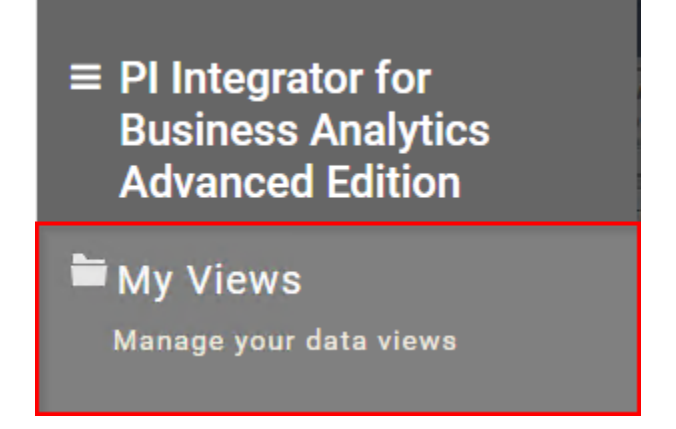

Click Create Asset View and name it Transformer Loading, click Create View:

| Advanced Edition                                       | × +                                                    |                               |                       |                    |  |
|--------------------------------------------------------|--------------------------------------------------------|-------------------------------|-----------------------|--------------------|--|
| $\leftrightarrow$ $\rightarrow$ C $$ https://p         | isrv01.pischool.int:444                                |                               |                       |                    |  |
| $\equiv$                                               |                                                        |                               | My Views              |                    |  |
| + Create Asset View<br>Build a data view starting with | + Create Event View<br>Build a data view starting with | + Create Str<br>Build a strea | Create New Asset View | ×                  |  |
| Name                                                   | Run Status                                             | Туре                          | Asset View Name       |                    |  |
| Distribution Network Sample                            | Published                                              |                               | Transformer Loading   |                    |  |
|                                                        |                                                        |                               |                       | Cancel Create View |  |

#### Click Create a New Shape

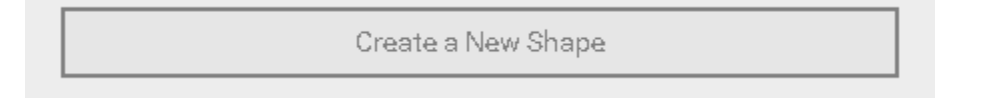

Select Distribution Network as the AF Database, then drill down to PT\_XYZ0343.

| 🛇 Source Assets  |                      |   | ~ | 🛇 Searc |
|------------------|----------------------|---|---|---------|
| Server           | PISRV01              |   | • | 🖫 Asse  |
| Database         | Distribution Network | c | • |         |
| 🗇 Assets         |                      |   |   |         |
| 🔺 🕎 Alajuela     |                      |   |   |         |
| 🔺 😚 Avenida Cent | ral                  |   |   |         |
| Transformer 1    |                      |   |   |         |
| 🔺 😚 Colegio      | Científico           |   |   |         |
| 🔺 😭 X Ph         | ase                  |   |   |         |
| ► 💮 P            | r_XYZ0343            |   |   |         |

Drag and drop Alajuela to the Shape Builder

| Ξ               |                         |     | Transformer Loading |
|-----------------|-------------------------|-----|---------------------|
| Select Data 🔇   | > Modify View > Publish |     |                     |
| 🗇 Source Assets |                         | ~   | 😚 Search Shape      |
| Server          | PISRV01                 | v   | 🖥 Asset Shape       |
| Database        | Distribution Network    | 2 * | Auto drop and place |
| 🗇 Assets        |                         |     | Alajuela            |
| 🔺 😭 Alajuela    |                         | A   |                     |
| 🔺 😭 Avenida C   | entral                  |     |                     |
| 🔺 💮 Transfe     | ormer 1                 |     |                     |
| 🔺 💮 Cole        | gio Científico          |     |                     |
| ▲ ۞ X           | Phase                   |     |                     |
| • 6             | PT_XYZ0343              |     |                     |

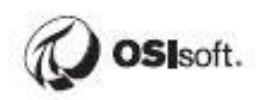

### Edit the Filter on Alajuela:

| Select Data > N | 1odify View > Publish  |   |                |    |     |
|-----------------|------------------------|---|----------------|----|-----|
| 😚 Source Assets |                        | × | 😚 Search Shape |    |     |
| Server          | PISRV01                | • | 🖥 Asset Shape  |    |     |
| Database        | Distribution Network 🧷 | • | 😭 Alajuela     | -[ | ∦ × |
| 🛇 Assets        |                        |   |                |    |     |
| 🔺 😚 Alajuela    |                        |   |                |    |     |

Clear the Asset Name Checkbox, Change it to filter on the Headquarters template, click Save:

| Edit Filters                                                                    | ×           |
|---------------------------------------------------------------------------------|-------------|
| Uncheck Asset Name Alajuela                                                     |             |
| Asset Template     Search Derived Templates     Headquarters     Asset Category |             |
| ⊕ Add Filter                                                                    | Cancel Save |

Drag and drop **Avenida Central** to the Shape configuration, and change it to filter on the **Substation** Template:

| Edit Filters                                               | ×   |
|------------------------------------------------------------|-----|
| Asset Name Avenida Central                                 |     |
| Asset Template     Search Derived Templates     Substation | •   |
| Asset Category DSCADA                                      | ¥   |
|                                                            |     |
| Cancel                                                     | ave |

Repeat this pattern for **Transformer 1** (Template = Single Transformer), **Colegio Cientifico** (Template = Circuit), **X Phase** (Template = Phase).

Drag and drop **PT\_XYZ0343** and select **Secondary Transformer** as the Template, this time check the box to search derived templates.

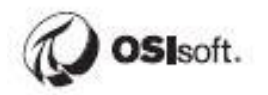

| Edit Filters                                                              | × |
|---------------------------------------------------------------------------|---|
| Asset Name     PT_XYZ0343     Asset Template     Search Derived Templates |   |
| Secondary Transformer  Asset Category                                     | • |
| Single Phase  Add Filter                                                  | • |
| Cancel Sav                                                                | 9 |

The shape configuration should look like this:

| 🛇 Search Shape                            |     |
|-------------------------------------------|-----|
| 🖥 Asset Shape                             |     |
| 🔺 🕎 Headquarters                          | € × |
| <ul> <li>Substation</li> </ul>            | e x |
| 🔺 💮 Single Transformer                    | e x |
| 🔺 😚 Circuit                               | € × |
| 🔺 😚 Phase                                 | e x |
| <ul> <li>Secondary Transformer</li> </ul> | € × |

Click PT\_XYZ0343 then hold control and multi-select Loading, Maximum KVA, Rated KVA, Transformer Type, Voltage Average, Voltage Maximum, Voltage Minimum, Voltage Quality, and Wh Delivered Load. Drag and drop these selections to the Shape configuration.

| ≡                 |                         |    | Transform <del>a</del> r Loading          |     |
|-------------------|-------------------------|----|-------------------------------------------|-----|
| Select Data       | > Modify View > Publish |    |                                           |     |
| Source Assets     | s                       | ~  | 🚱 Search Shape                            |     |
| Server            | PISRV01                 | •  | 🖶 Asset Shape                             |     |
| Database          | Distribution Network    |    | A 🕅 Headquarters                          | ø × |
|                   |                         |    | <ul> <li>Substation</li> </ul>            | ø × |
| Assets            |                         |    | <ul> <li>Single Transformer</li> </ul>    | ø × |
| 🔺 😭 Alajuela      |                         |    | A 🕥 Circuit                               | ø × |
| 🔺 🕥 Avenida       | Central                 |    | 🔺 🕥 Phase                                 | ø x |
| 🔺 💮 Trans         | iformer 1               |    | <ul> <li>Secondary Transformer</li> </ul> | ø x |
| 🔺 😭 Col           | legio Científico        |    | 🔚 Loading                                 | # X |
| A 💮               | X Phase                 |    | 🗐 Maximum KVA                             | ø × |
| A (               | PT_XYZ0343              |    | 🗐 Rated KVA                               | ¢ × |
|                   | MTR_K1E2H313771         |    | 🗐 Transformer Type                        | ¢ × |
|                   | MTR_K1E2H313773         | -  | ✓ Voltage Average                         | € × |
|                   | 060                     |    | ✓ Voltage Maximum                         | e x |
| Attributes Filter |                         | ×  | Voltage Minimum                           | e x |
|                   |                         |    | ↓ Voltage Quality                         | e x |
| IIII SubDistance  | 2                       | 0. | ♥ Wh Delivered Load                       | # X |
| Substation        |                         | 0  |                                           |     |
| Transformer       | r Type                  | 0  |                                           |     |
| Voltage Aver      | rage                    | 0  |                                           |     |
| Voltage Max       | ximum                   | 0  |                                           |     |
| 🗬 Voltage Mini    | imum                    | 0  |                                           |     |
| 🛷 Voltage Qua     | ality                   | 0  |                                           |     |
| 🔳 Voltage Star    | ndard Deviation         | 0  |                                           |     |
| Wh Delivered      | dLoad                   | 6  |                                           |     |

Note that all Transformers share these common attributes because they all use the same template.

There should be over 100 matches in the preview, click Next in the top right corner.

|     |                    | 🖘 🏕 🚣 PISCHOOL\student01 🔅 |   |
|-----|--------------------|----------------------------|---|
|     |                    | Next                       |   |
|     | 🗸 Matches          |                            |   |
|     | Found 100+ Matches |                            |   |
| e x | 🕨 😚 Alajuela       |                            | 4 |

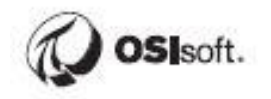

We now see a preview of the data using the default Time Range and interpolation mode. Note that each AF attribute is a column in the preview. PI AF templates inherently provide the table format preferred by BI Tools when analyzing a number of similar assets.

| Ξ                                   |                |                 |                                      |           |         | Transform             | ner Loading |             |           |                  |                 | n 🕈 🕈 💄 PISCHOOL\s | tudent01 💠 |
|-------------------------------------|----------------|-----------------|--------------------------------------|-----------|---------|-----------------------|-------------|-------------|-----------|------------------|-----------------|--------------------|------------|
| Select Data > Modify View > Publish |                |                 |                                      |           |         |                       |             |             | Next      |                  |                 |                    |            |
| + Add Column                        | <b>T</b> E     | dit Row Filters | Edit Value Mo                        | de        |         |                       | Start Tin   | пе          |           | End Time         |                 |                    |            |
| 16 columns                          |                | Row Filters     | Interpolated Value<br>Every 1 minute | ies       |         |                       | *-8h        |             |           | *                |                 | Appl               | y          |
| Headquarters                        | TimeStamp      | Substation      | Single Transformer                   | Circuit   | Phase   | Secondary Transformer | Loading     | Maximum KVA | Rated KVA | Transformer Type | Voltage Average | Voltage Maximum    | Voltage≡   |
| Alajuela                            | 5/13/2019 6:49 | Avenida Centr   | Transformer 1                        | Colegio C | X Phase | PT_XYZ0381            | 12.552      | 31.7        | 25        | POLE             | 247.196         | 247.275            | 247.15 🔶   |
| Alajuela                            | 5/13/2019 6:50 | Avenida Centr   | Transformer 1                        | Colegio C | X Phase | PT_XYZ0381            | 12.552      | 31.7        | 25        | POLE             | 247.196         | 247.275            | 247.15     |
| Alajuela                            | 5/13/2019 6:51 | Avenida Centr   | Transformer 1                        | Colegio C | X Phase | PT_XYZ0381            | 12.552      | 31.7        | 25        | POLE             | 247.196         | 247.275            | 247.15     |

We want to publish Hourly data for the time period 01-Jun-17 00:00:00 to 31-Aug-17 23:00:00. Modify the Start Time and End Time and click Apply:

|      | Start Time  |         |             |          | End Time            |                   |         |                      |
|------|-------------|---------|-------------|----------|---------------------|-------------------|---------|----------------------|
|      | 01-Jun-17   |         |             | 000<br>  | 31-Aug-17 23:00:00  | )                 | 000<br> | Apply                |
| nase | Transformer | Loading | Maximum KVA | Rated K\ | /A Transformer Type | e Voltage Average | Voltag  | je Maximum Voltage 🗏 |
| )381 |             | 11.28   | 31.7        | 25       | POLE                | 249.542           | 249.6   | 75 249.425 🗅         |

Click Edit Value Mode and change the time step to 1 hour, then Save Changes:

|                            | Edit Value Mode                 | ×                   |  |
|----------------------------|---------------------------------|---------------------|--|
|                            | Sampled Values                  |                     |  |
| Exerpt<br>Every 1          | ● Sample values every 1 	 hours |                     |  |
|                            | 🔍 Interpolate 🚯                 |                     |  |
| Single Tra                 | Exact 1                         |                     |  |
| I Transforn<br>I Transforn | Use Key Column Voltage Average  |                     |  |
| I Transforn                |                                 |                     |  |
| I Transforn<br>I Transforn |                                 | Cancel Save Changes |  |

The TimeStamp column should now reflect changes to the Start, End, and Value Mode:

| + Add Column<br>16 columns | 1                | <b>T Edît Row Fi</b><br>0 Row Filte | i <b>ters</b>   | Edît Value Mode<br>Interpolated Values<br>Every 1 hour |                    |         |    |
|----------------------------|------------------|-------------------------------------|-----------------|--------------------------------------------------------|--------------------|---------|----|
| Headquarters               | TimeSta          | amp                                 | Substation      | Single Transformer                                     | Circuit            | Phase   | Si |
| Alajuela                   | 6/1/2017 12:00   | :00 AM 🛛 🎽                          | Avenida Central | Transformer 1                                          | Colegio Científico | X Phase | P٦ |
| Alajuela                   | 6/1/2017 1:00:0  | DO AM                               | Avenida Central | Transformer 1                                          | Colegio Científico | X Phase | Р٦ |
| Alajuela                   | 6/1/2017 2:00:0  | 00 AM                               | Avenida Central | Transformer 1                                          | Colegio Científico | X Phase | P٦ |
| Alajuela                   | 6/1/2017 3:00:0  | 00 AM                               | Avenida Central | Transformer 1                                          | Colegio Científico | X Phase | P٦ |
| Alaiuala                   | R/1/2017 //-00-0 |                                     | Avanida Control | Transformer 1                                          | Cologia Ciantífica | V Dhaca | го |

Now we'll add some additional time columns that will come in handy later when building the reports. **Click Add Colum**. Select the **Time Column** tab. Select Month, Month Name, Week of the Year, and Hour, then click the arrow to bump them over to the right:

| Add Column                             |   | ×                |
|----------------------------------------|---|------------------|
| Data Column Time Column Static Value   |   |                  |
| Select Time Column Options for Local 🔻 |   |                  |
| Year(2020)                             |   | TimeStamp(Local) |
| Month(4)                               |   |                  |
| Month Name(April)                      |   |                  |
| Week of the Year(14)                   |   |                  |
| Day(1)                                 |   |                  |
| Day of the Week(Wednesday)             | É |                  |
| Hour(15)                               | 7 |                  |
| Minute(19)                             |   |                  |

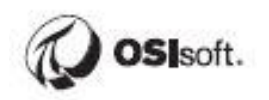

Click Display 5 Time Columns:

| Add Column                                                                                                    | ×                                                                                                    |
|----------------------------------------------------------------------------------------------------|----------------------------------------------------------------------------------------------------|
| Data Column Time Column Static Value                                                                                                    |                                                                                                    |
| Select Time Column Options for Local *                                                                                                    |                                                                                                    |
| Year (2018)<br>Day (24)<br>Day of the Week (Friday)<br>Minute (36)<br>Second (41)<br>Milliseconds (1535146721.82)<br>UTC Seconds (1535146721.82)<br>UTC Milliseconds (1535146721820)<br>Ticks (63670743521820000)<br>Time Zone Offset (0) | TimeStamp (Local)<br>Month (Local)<br>Month Name (Local)<br>Week of the Year (Local)<br>Hour (Local)<br>✦ |
|                                                                                                    | Cancel Display 5 time columns                                                                             |

Now that the time ranges and columns have been specified, click Next.

| Transformer Loa | ding     |                  |           | - 5 e 💵      | PISCHOOL\student01 | ٠ |
|-----------------|----------|------------------|-----------|--------------|--------------------|---|
|                 |          |                  |           | [            | Back Next          |   |
| Sta             | irt Time |                  | End Time  |              |                    |   |
| 01-Jun-17       |          | 1000<br>         | 31-Aug-17 | 1000         | Apply              |   |
| Month Name      |          | Week of the Year | Hour      | Si           | ubstation          | ≡ |
| ine             |          | 22               | 0         | Avenida Cent | ral                | T |

Now we can choose what target to publish to. This depends on the platform used to support front-end application, but for our purposes we'll publish to a SQL Server. Select **SQL Server** for the Target Configuration, Leave Run Once checked, and click **Publish**:

| =                                         |                                                                                                    | Transformer |
|-------------------------------------------|----------------------------------------------------------------------------------------------------|-------------|
| Select Data > Modify View > Publish       |                                                                                                    |             |
| Target Configuration SQL Server           | Summary<br>Shape and Matches                                                                                                    |             |
| Run Mode<br>Run Once<br>Run on a Schedule | <ul> <li>There are 100+ Matching instances</li> <li>Timeframe and Interval</li> <li>Your Start Time is 2017-06-01T00:00:00.000Z</li> <li>Your End Time is 2017-08-31T23:00:00.000Z</li> <li>Your Time Interval gets an interpolated measurement Every 1 hour</li> </ul> |             |
|                                           | Publish                                                                                                    |             |

It will take a few minutes to publish the data.

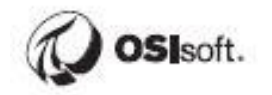

# Lesson 4: Building the Distribution Network Reports

We will now spend some time configuring a Microsoft Power BI report. The first step is importing the data.

### Importing Data into Power BI

Now that the Transformer Loading table has been published, we will import the SQL table into Power BI.

#### Approach:

Open Microsoft Power BI and start a new report.

Select SQL Server in the Data Group.

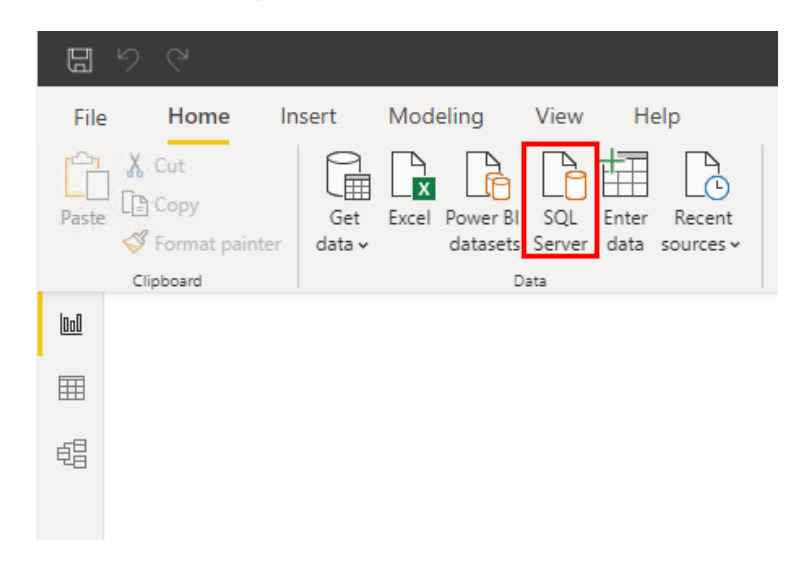

Enter **PISRV01** as the server name and click **OK**.
If Prompted, Leave "use my current credentials" selected and click **Connect**:

|                   | SQL Server database                                   | $\times$ |
|-------------------|-------------------------------------------------------|----------|
| Windows           | ■ pisrv01                                             |          |
| Database          | Use your Windows credentials to access this database. |          |
| Microsoft account | O Use alternate credentials<br>User name<br>Password  |          |
|                   | Back Connect Cancel                                   |          |

There may be a warning that the connection is not encrypted, this can be safely ignored, **click OK:** 

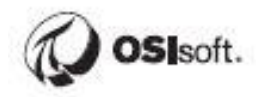

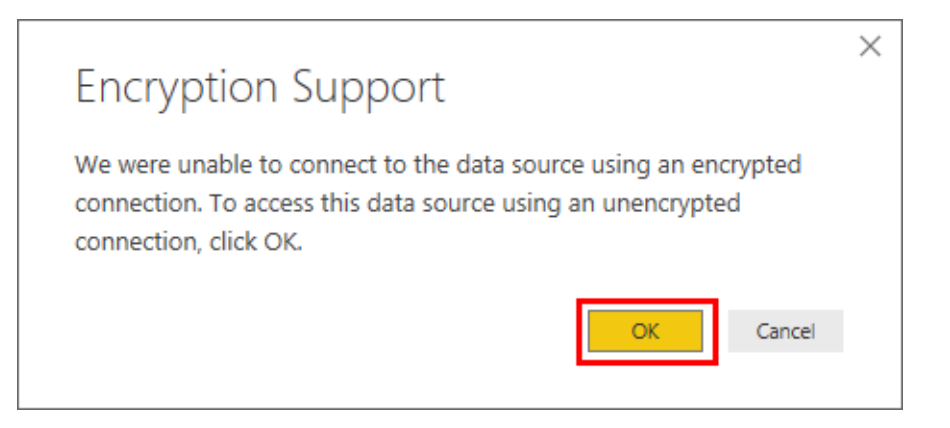

Expand the PIInt database and Select the Transformer Loading table, click Load

| Vierlau Orthogo z     |       | nner Loauing        | J                             |             |            | La  |
|-----------------------|-------|---------------------|-------------------------------|-------------|------------|-----|
|                       | LØ    | Headquarters        | TimeStamp                     | Month       | Month Name | Wee |
| a 🥛 PISRV01 [9]       |       | 1 Alajuela          | 6/1/2017 12:00:00 AM          | 6           | June       |     |
| FleetGeneration       |       | 2 Alajuela          | 6/1/2017 1:00:00 AM           | 6           | June       |     |
| PIFD                  |       | 3 Alajuela          | 6/1/2017 2:00:00 AM           | 6           | June       |     |
| Plint [1]             |       | 4 Alajuela          | 6/1/2017 3:00:00 AM           | 6           | June       |     |
|                       |       | 5 Alajuela          | 6/1/2017 4:00:00 AM           | 6           | June       |     |
| ransformer Loading    |       | 6 Alajuela          | 6/1/2017 5:00:00 AM           | 6           | June       |     |
| PlintegratorDB        |       | 7 Alajuela          | 6/1/2017 6:00:00 AM           | 6           | June       | -   |
| PlintegratorLogs      |       | 8 Alajuela          | 6/1/2017 7:00:00 AM           | 0           | June       |     |
| 👂 🥛 PlintegratorStats |       | 9 Alajuela          | 6/1/2017 8:00:00 AIVI         | 0           | June       |     |
| PIVision              |       | 11 Alajuela         | 6/1/2017 9.00.00 AM           | 6           | June       |     |
| ReportServer          |       | 12 Alajuela         | 6/1/2017 10:00:00 AM          | 6           | lune       |     |
|                       |       | 13 Alajuela         | 6/1/2017 12:00:00 PM          | 6           | lune       |     |
| V Keportserverrempbb  |       | 14 Alajuela         | 6/1/2017 1:00:00 PM           | 6           | lune       |     |
|                       |       | 15 Alaiuela         | 6/1/2017 2:00:00 PM           | 6           | June       |     |
|                       |       | 16 Alaiuela         | 6/1/2017 3:00:00 PM           | 6           | June       |     |
|                       |       | 17 Alaiuela         | 6/1/2017 4:00:00 PM           | 6           | June       |     |
|                       |       | 18 Alajuela         | 6/1/2017 5:00:00 PM           | 6           | June       |     |
|                       |       | 19 Alajuela         | 6/1/2017 6:00:00 PM           | 6           | June       |     |
|                       |       | 20 Alajuela         | 6/1/2017 7:00:00 PM           | 6           | June       |     |
|                       |       | 21 Alajuela         | 6/1/2017 8:00:00 PM           | 6           | June       |     |
|                       | 1 The | data in the preview | / has been truncated due to s | ize limits. |            |     |
|                       |       |                     |                               |             |            |     |

Note that about 3.8 million rows have been imported. This exceeds the 1 million row limit in Microsoft Excel.

## **Building the Report Visuals**

Now that the Transformer Loading table has been imported, the rest of the chapter will be a walkthrough of configuring various report visuals.

In case there were mistakes or problems with the previous steps, a starter .pbix file has been created with the raw data set already imported with columns that will match the exercises exactly.

Open C:\Class\Part 1 - PI Integrator for BA\Starter File - Part 1 Distribution Network.pbix and use this as a starting point for the remaining exercises. Work from the previous exercises can be safely discarded.

#### Transformer Loading Analysis

#### **Objectives:**

- Configure a **Hierarchy**
- Configure a Hierarchy Slicer
- Configure a Measure to calculate service hours
- Configure a **Group** to create bins for different load ranges which can then be used for highlighting and filtering
- Configure a **Stacked Bar Chart** to display the service hours spent in each Load Range by circuit
- Configure a **Table** to show the top 20 transformers by average Loading
- Configure a **Slicer** to filter by Month

In the following steps, we will analyze transformer loading characteristics. The goal is to assess the number of service hours spent in various high load conditions to better understand which transformers are at risk of failing and also assess whether a given transformer should be replaced with one that has a higher capacity.

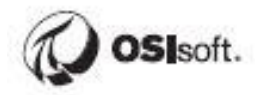

#### Approach:

#### **Configuring the Hierarchy**

We will now create a hierarchy. In the **Fields List**, click the ellipses next to Headquarters and select **New hierarchy**:

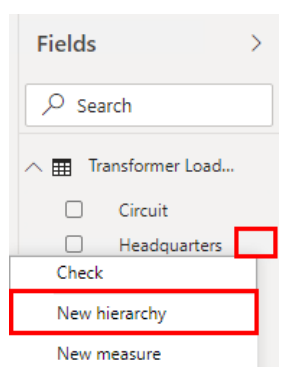

Within the fields list, drag and drop the **Substation** field on top of the new Headquarters hierarchy:

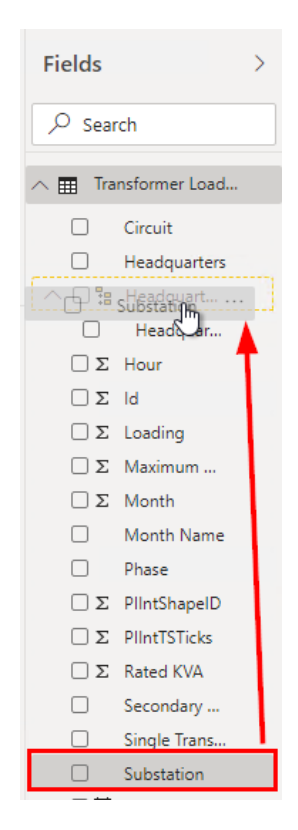

Repeat for **Single Transformer, Circuit, Phase**, and **Secondary Transformer** and reorder to match the below if necessary.

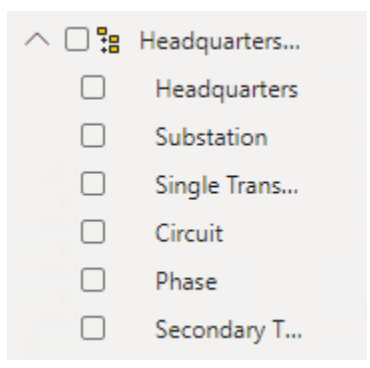

#### **Downloading the Hierarchy Slicer**

For this part, there is no need to visit the web site, sign up, or download the file. We have downloaded the file for use in class so that students do not need to sign up!

The Hierarchy Slicer is a custom visual that can be used to filter reports and mimic the PI AF hierarchy. This is similar to the PI TreeView from PI WebParts.

Most custom visuals can be found on Microsoft AppSource. We will briefly go through the procedure of how one would normally obtain a custom visual.

Search for a custom visual on Google or within AppSource and you'll arrive at a page like this:

https://appsource.microsoft.com/en-us/product/power-bi-visuals/WA104380820?tab=Overview

At which point you would click Get It Now, sign in using your work or school account, and download the .pbiviz file.

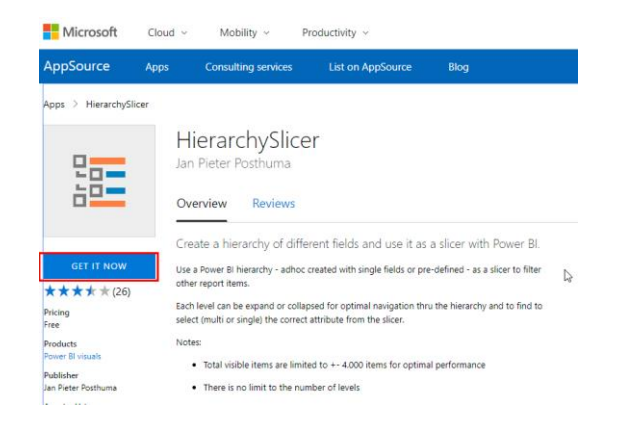

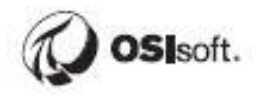

#### Importing and Configuring the Hierarchy Slicer

Now it's time to import the custom visual. Open Power BI, click the ellipses within the Visualization Pane, and select Import from file:

| Visualizatio   | ns >       | Fields           | >           |
|----------------|------------|------------------|-------------|
|                |            | ✓ Search         |             |
| N 😇 🗠 (        | ) 🖸 🖽      | ∧                | ner Loading |
| 0 🐺 🧑          | 123        | Circu            | it          |
| iy             | R Ру 📑     | Head             | quarters    |
| - 📮 🍭 📼        | •••        | ¶∎ Head          | quarters    |
| 87.            | Import fro | m AppSource      | dquarters   |
| Values         | Import fro | Import from file |             |
| Add data field | Remove a   | visual           | le Trans    |
|                | Restore de | fault visuals    | uit         |

Navigate to C:\Class\Part 1 - PI Integrator for BA\Power BI Custom Visuals and select the HierarchySlicer file.

| ad                    |                                                     | Open              |                   |     |
|-----------------------|-----------------------------------------------------|-------------------|-------------------|-----|
| 🔄 🍥 🔻 🕇 🚺 C:\Cla      | ss\Part 1 - PI Integrator for BA\Power BI Custom Vi | isuals            | ¥                 | Ç   |
| Organize 🔻 New folder |                                                     |                   |                   |     |
| 🔆 Favorites           | Name                                                | Date modified     | Туре              | Siz |
| Desktop Downloads     | 💼 HierarchySlicer.HierarchySlicer145883671          | 8/27/2018 8:20 PM | Microsoft Power B |     |

We should now see the Hierarchy Slicer in the list of available visuals:

| Vis | > |                                    |    |  |
|-----|---|------------------------------------|----|--|
|     |   | <u> </u>  <br> }<br> }<br> 2<br> } | Py |  |
|     |   |                                    |    |  |

#### Mimic PI AF Hierarchy – Hierarchy Slicer

This exercise requires the Hierarchy Slicer custom visual be imported and assumes the Hierarchy has been configured.

We will use a Hierarchy Slicer to leverage the existing PI AF hierarchy for filtering. Add a Hierarchy Slicer by clicking the icon:

| Vis      | Visualizations |   |                        |              |  |  |  |
|----------|----------------|---|------------------------|--------------|--|--|--|
|          |                |   | i⊥<br>⊮<br>●<br>■<br>R | III III IIII |  |  |  |
| <b>-</b> | ۲              | • |                        |              |  |  |  |
|          |                |   |                        |              |  |  |  |

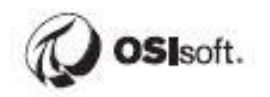

Drag and drop the **Hierarchy** to the visual fields:

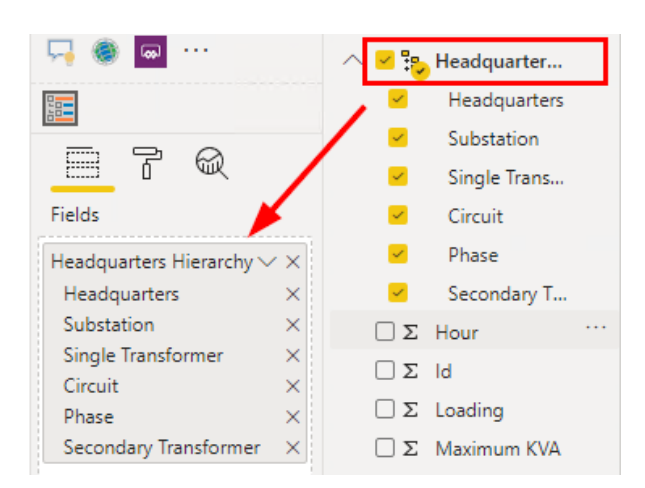

Experiment with the Hierarchy Slicer for a bit by drilling down through the levels. Note that checking a box for a parent will also include the children. This is a great way to visualize how filtering works in Power BI.

Change the Title of the Hierarchy Slicer to Network in the formatting options. Change the color and increase the text size.

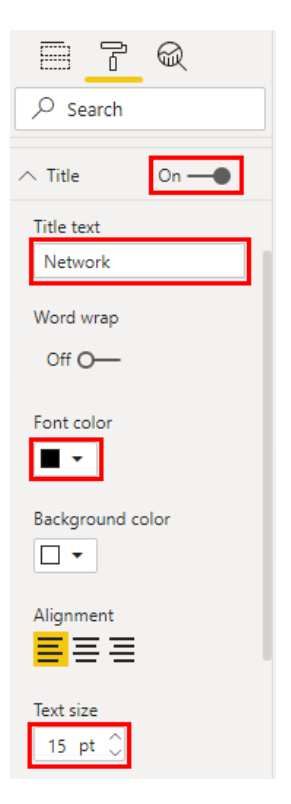

#### **Service Hours**

Now we'll configure a Measure to calculate service hours. Each row in the data set represents 1 hour, so we can simply count the number of rows that have been filtered through user selection. This should make a bit more sense when it all comes together.

Right click **ANY** of the fields from the Fields list and select **New measure**:

| Σ Hour                    |
|---------------------------|
| Check                     |
| New hierarchy             |
| Add to hierarchy          |
|                           |
| New measure               |
| New measure<br>New column |

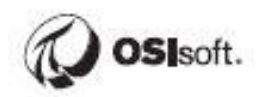

Enter the below formula into the configuration box and hit Enter or click the Checkmark:

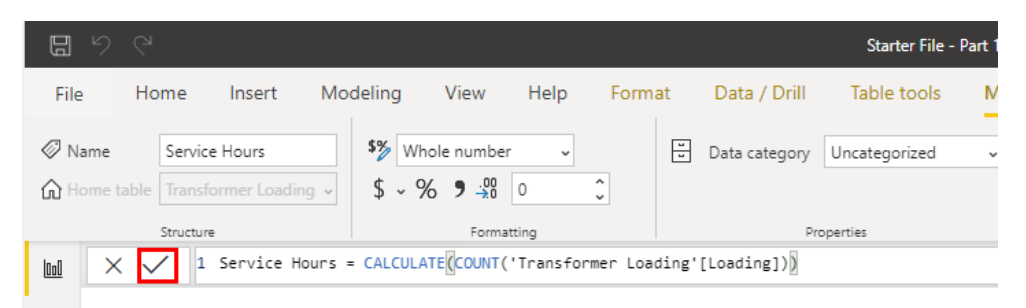

The raw text is given below for convenience.

Service Hours = CALCULATE(COUNT('Transformer Loading'[Loading]))

From a configuration perspective, Measures and Calculated Columns are configured similarly so the distinction may not be obvious.

Measures and calculated columns both use DAX expressions. The difference is the context of evaluation. A measure is evaluated on the fly using a subset of data, whereas a calculated column is pre-calculated at the row level within the table to which it belongs. A simple way to put it is that Measures take into account the filtering that has been set by the end user of the report (the stuff they've clicked on), while calculated columns are computed row by row and are not influenced by the report filtering.

#### **Loading Groups**

Different ranges for Loading will be grouped into bins representing different Load Ranges. It is normal for transformers to be operating at Loads higher than 100% of their rating, but loads in the range of 125% and higher are potentially cause for concern. In order to calculate service hours in the different Load Ranges, a group must be configured in the data set for filtering and counting by the Service Hours Measure.

Right click on Loading and select New group.

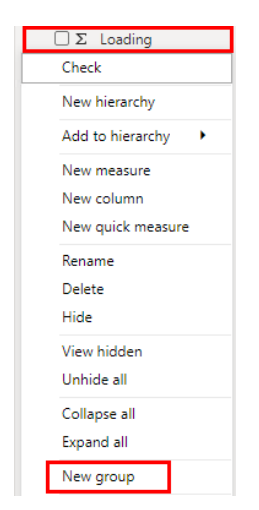

Change the name to Loading (25%) and set the bin size to 25, then click OK.

| Name                       | Loading (25%)                                |       | Field           | Loading                                    |  |
|----------------------------|----------------------------------------------|-------|-----------------|--------------------------------------------|--|
| Group type                 | Bin                                          | ۳     | Min value       | 0                                          |  |
| 3in Type                   | Size of bins                                 | •     | Max value       | 299.3                                      |  |
| Binning splits<br>Bin size | numeric or date/time data into equally sized | group | os. The default | bin size is calculated based on your data. |  |

Loading by Circuit – Stacked Bar Chart

Now we can begin to configure the report. Click some empty space and then click the Stacked Bar Chart icon:

| Vis | uali | zati        | ons |    | >  |
|-----|------|-------------|-----|----|----|
|     | h.   |             | di. |    |    |
| ~   | 6    |             | 1.  | 4  | 85 |
| N   | ₹    |             | ٩   | 0  |    |
|     |      | <b>(</b> 2) | 123 | F  |    |
| Ξ.  |      |             | R   | Ру |    |
| 5   | ۲    | <b>60</b>   | ••• |    |    |

With the Stacked Bar Chart selected, drag and drop Fields from the data set into the field configuration boxes. Use **Circuit** for the Axis, **Loading (25%)** for the Legend, and **Service Hours** for the Value:

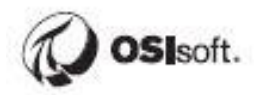

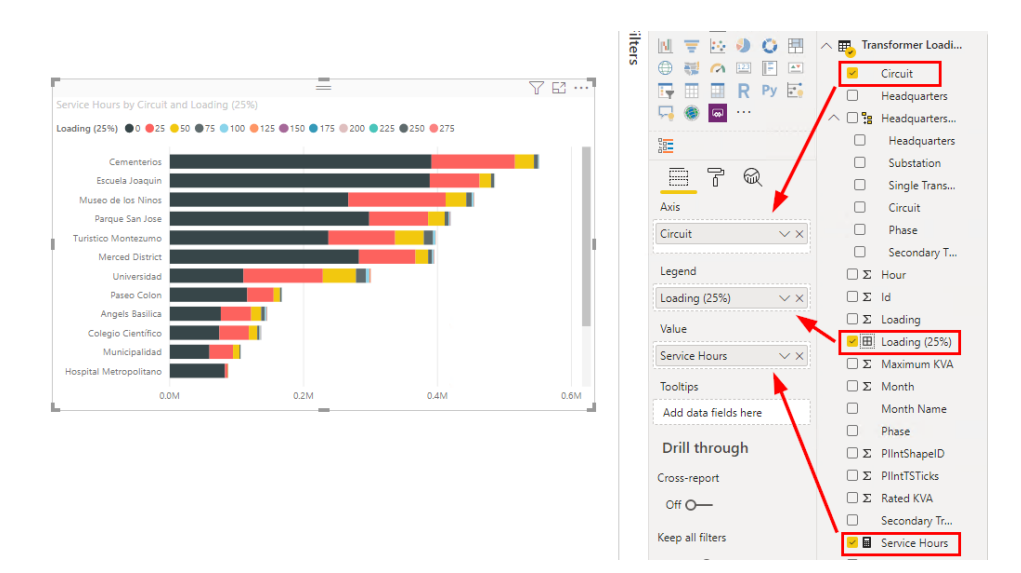

Next we will apply some formatting and filters to make the data set more manageable. We'll change the color scheme and only show Loadings greater than 100%, since loads in the normal range are not of interest to us.

Expand the Filters Pane:

| <ul> <li>✓ Filters</li> </ul> |  |
|-------------------------------|--|

Filter for Loading greater than 100%. Be sure to click Apply Filter:

| √ Filters                             | , |
|---------------------------------------|---|
| ✓ Search                              | ] |
| Filters on this visual                |   |
| Circuit<br>is (All)                   |   |
| Loading (25%)                         |   |
| Filter type ①<br>Advanced filtering ▼ |   |
| Show items when the value:            |   |
| is greater than 🔹                     |   |
| And O Or                              |   |
| Apply filter                          | l |

Next go to the Visualization Options and **sort by Service Hours** (done by default in this version of Power BI):

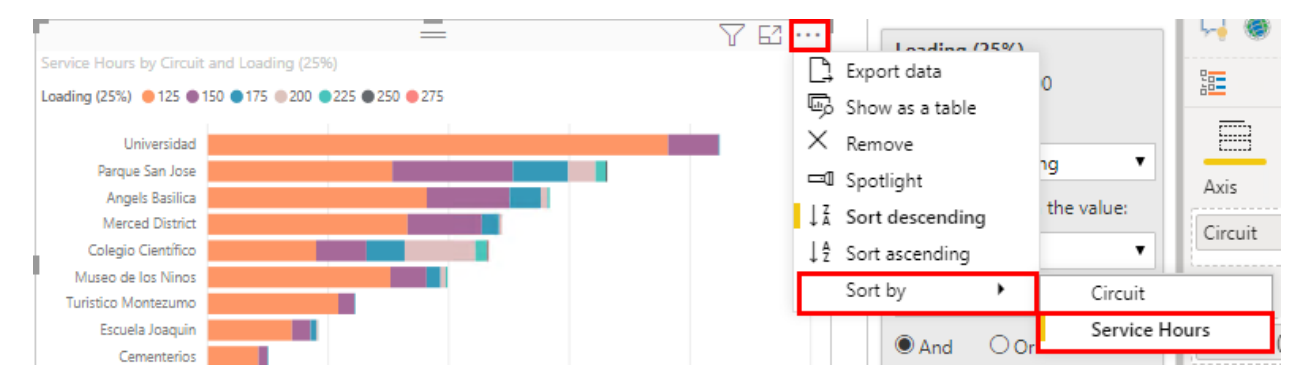

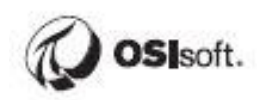

Next change the color scheme. With the Visualization selected, click the Format Icon in the Visualization Pane and adjust the colors to better convey the severity of the loading levels.

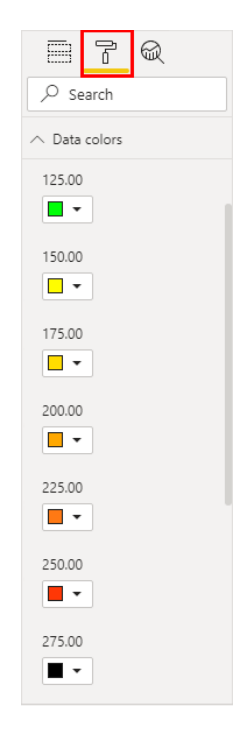

The stacked bar chart should now look something like this:

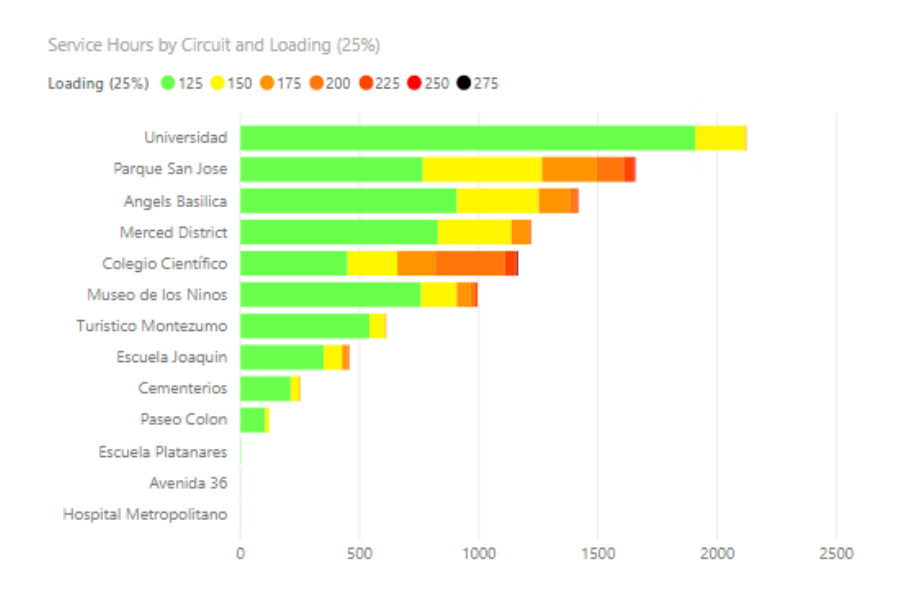

#### Service Hours and Average Load by Transformer – Table

The next visual we will add is a basic table showing the Transformer Name, Phase, Service Hours, and Average Load. We will then filter the table to show only the top 10 transformers by average load. This will give us a quick indicator of which Transformers are consistently overloaded.

Click some blank space on the canvas to deselect any visuals, otherwise you will accidentally convert the Stacked Bar Chart to a Table.

Create a **Table**:

| Vis | Visualizations |   |     |    |          |  |  |  |  |  |  |
|-----|----------------|---|-----|----|----------|--|--|--|--|--|--|
|     | 1              |   | di. |    |          |  |  |  |  |  |  |
| ~   |                |   | 4   |    | 6        |  |  |  |  |  |  |
| N   | ₹              |   | ٩   | 0  |          |  |  |  |  |  |  |
| ۲   |                | 0 | 123 | F  | <b>*</b> |  |  |  |  |  |  |
| Ŧ   |                |   | R   | Ру |          |  |  |  |  |  |  |
| 무   | ۲              |   | ••• |    |          |  |  |  |  |  |  |

Drag and drop the **Secondary Transformer**, **Phase**, **Service Hours**, and **Loading** Fields into the Values section:

| Visualizations >                          | Fields >                   |
|-------------------------------------------|----------------------------|
|                                           | ✓ Search                   |
| M 🔻 🗠 🧶 🖸 🖽                               | ∧  ↓ Transformer Loadi     |
| 🌐 🐺 🧀 📖 🖪                                 | Circuit                    |
| 🔄 🛄 🛄 R Py 🛃                              | Headquarters               |
| 🛁 🍥 🔤 ···                                 | ∨ 🗆 🎦 Headquarters         |
|                                           | DΣ Hour                    |
|                                           | $\Box \Sigma$ ld           |
| F @<                                      | 🗹 Σ Loading                |
| Values                                    | 🗆 🎛 Loading (25%)          |
| Secondary Transformer $\checkmark \times$ | Σ Maximum KVA              |
| Phase $\checkmark \times$                 | $\Box \Sigma$ Month        |
| Service Hours $\checkmark 	imes$          | Month Name                 |
| Loading $\checkmark \times$               | Phase                      |
|                                           | $\Box \Sigma$ PlintShapelD |
| Drill through                             | $\Box \Sigma$ PlIntTSTicks |
| C                                         | $\Box \Sigma$ Rated KVA    |
| cross-report                              | Secondary Tr               |
| Off O-                                    | 🗹 🖬 Service Hours          |

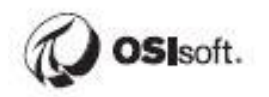

Change the Loading Value to summarize by Average:

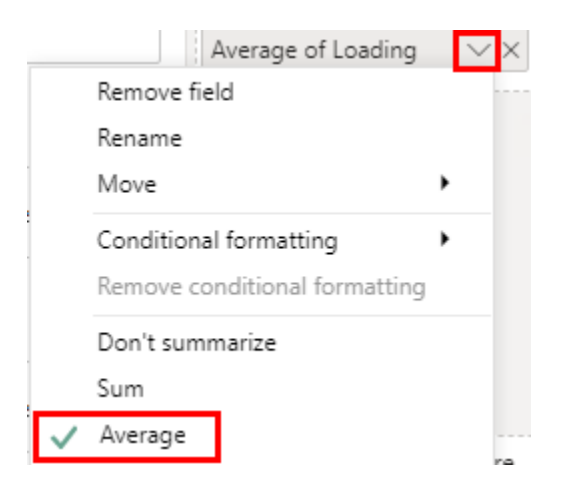

Change the Visual Level Filters to Show the Top 20 Transformers by Loading.

| $\forall$ Filters $\diamond$ >                           | Visualizations >                                           | Fields >                                                               |
|----------------------------------------------------------|------------------------------------------------------------|------------------------------------------------------------------------|
| ✓ Search                                                 |                                                            |                                                                        |
| Filters on this visual<br>Average of Loading<br>is (All) |                                                            | Transformer Loadi  Circuit Headquarters                                |
| Phase<br>is (All)                                        |                                                            | <ul> <li>□ I Headquarters</li> <li>□ Σ Hour</li> </ul>                 |
| Secondary Transformer                                    | Values                                                     | $  \Sigma Id   \Sigma Loading   Description (25%)   Description (25%)$ |
| Filter type ()<br>Top N                                  | Secondary Transformer $\sim \times$<br>Phase $\sim \times$ | Σ Maximum KVA<br>Σ Month                                               |
| Show items:<br>Top <b>v</b> 20                           | Service Hours $\checkmark \times$                          | Month Name                                                             |
| By value                                                 | Average of Loading VX                                      | Σ PlIntShapelD                                                         |
| Add 2 ta Food progere                                    | Drill through                                              | <ul> <li>Σ PIIntTSTicks</li> <li>Σ Rated KVA</li> </ul>                |
| Apply filter                                             | Cross-report                                               | Secondary Tr                                                           |

By value

 Loading
 Image of coording

 App
 Sum

 Apply filter at the end
 Minimum

 Maximum
 Sum

Change to summarize Loading as Average, then be sure to click Apply filter.

#### Filtering by Month – Slicer

We'll now add a basic Slicer to filter by Month. Click some blank space and then add a Slicer:

|   | Vis      | uali | zati        | ons |    | >        |
|---|----------|------|-------------|-----|----|----------|
|   |          | I.   |             | di. |    |          |
|   | ~        |      | ~           | 1   |    | 45       |
|   | N        | Ŧ    |             | ٩   | 0  |          |
|   | $\oplus$ |      | <b>(</b> 7) | 123 | F  | <b>*</b> |
| I | Ţ        |      |             | R   | Ру |          |
|   | Γ.       | ۲    |             |     |    |          |

Drag Month Name to the field list.

Go into the formatting options and change the orientation to **horizontal** to change the look of the Slicer.

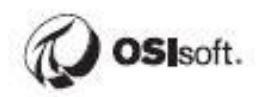

|              | Ŋ        | R |   |  |  |  |  |  |  |
|--------------|----------|---|---|--|--|--|--|--|--|
| ✓ Search     |          |   |   |  |  |  |  |  |  |
| ∧ Gene       | ral      |   |   |  |  |  |  |  |  |
| Outline      | e color  |   |   |  |  |  |  |  |  |
| Outline<br>1 | e weight | t |   |  |  |  |  |  |  |
| Orienta      | ation    |   |   |  |  |  |  |  |  |
| Horizo       | ontal    |   | ~ |  |  |  |  |  |  |

**Reposition & Resize the slicer** so all months are in a single row. **Reposition & Resize the table** and stacked bar chart:

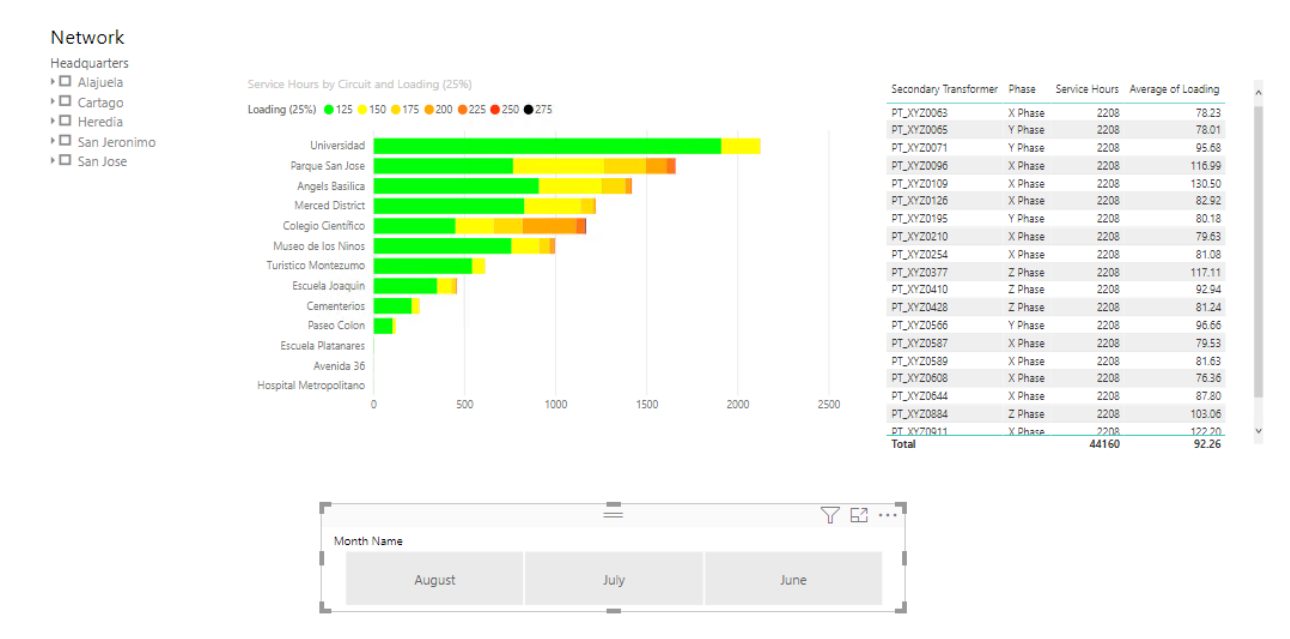

To put the Months in chronological order, we will sort the Month Name column in the data set by the Month column where the months are numbered. Go to the **Data View** and click one of the fields to make the data show up:

| 8     |                  |                                                                                                    | Starter F           | ile -  | Part 1 Dist           | ribution Network  | - Power                            | BI Desktop                               |        |                    |         | Sign ir |      |           |          | × |
|-------|------------------|----------------------------------------------------------------------------------------------------|---------------------|--------|-----------------------|-------------------|------------------------------------|------------------------------------------|--------|--------------------|---------|---------|------|-----------|----------|---|
| File  | e F              | lome Help                                                                                                    | Table tools         | C      | Column to             | ols               |                                    |                                          |        |                    |         |         |      |           |          |   |
| Paste | ) <u>X</u><br>[] | Get Contraction Contraction Co | Transform d         | ata    | • E<br>Mar<br>relatio | age New measure   | /∰ (<br>1<br>1<br>1<br>1<br>1<br>1 | Quick measure<br>New column<br>New table | R Ma   | nage roles<br>w as | (<br>Pi | ublish  |      |           |          |   |
| Clipb | oard             | Data                                                                                                    | Queries             |        | Relatio               | onships           | Calcul                             | ations                                   | Se     | curity             | 1       | Share   |      |           |          | ^ |
| 0.0   | ×                | $\checkmark$                                                                                                    |                     |        |                       |                   |                                    |                                          |        |                    |         |         | Fiel | ds        |          | > |
|       | ld 💌             | Headquarters 💌                                                                                                    | TimeStamp           | Ŧ      | Month 💌               | Month Name        | Week                               | of the Year 💌                            | Hour 💌 | Substation         | ۳       | Sing    |      |           |          |   |
| Ħ     | 815497           | Heredia                                                                                                    | 7/2/2017 12:00:00 A | м      | 7                     | July              |                                    | 27                                       | 0      | San Pablo          |         | Ti ^    | 2    | Search    |          |   |
| R     | 815498           | Heredia                                                                                                    | 7/2/2017 1:00:00 A  | м      | 7                     | July              |                                    | 27                                       | 1      | San Pablo          |         | Ti      |      |           |          |   |
| 변급    | 815499           | Heredia                                                                                                    | 7/2/2017 2:00:00 A  | м      | 7                     | July              |                                    | 27                                       | 2      | San Pablo          |         | Ti      | ^ ⊞  | Transfor  | mer Load | d |
|       | 815500           | Heredia                                                                                                    | 7/2/2017 3:00:0     | Initia | ally this wil         | l be blank, click | one of                             | 27                                       | 3      | San Pablo          |         | Т       |      | Cincuit   |          |   |
|       | 815501           | Heredia                                                                                                    | 7/2/2017 4:00:0     | the    | fields and            | the data will sho | w up                               | 27                                       | 4      | San Pablo          | Т       |         |      | Circuit   |          |   |
|       | 815502           | Heredia                                                                                                    | 7/2/2017 5:00:00 A  | М      | 7                     | July              |                                    | 27                                       | 5      | San Pablo          |         | Т       |      | Headquar  | ters     |   |
|       | 815503           | Heredia                                                                                                    | 7/2/2017 6:00:00 A  | м      | 7                     | July              |                                    | 27                                       | 6      | San Pablo          |         | Ті      | 4    | 🖁 Headqı  | uarters  |   |
|       | 815504           | Heredia                                                                                                    | 7/2/2017 7:00:00 A  | м      | 7                     | July              |                                    | 27                                       | 7      | San Pablo          |         | Ті      |      | Headqua   | arters   |   |
|       | 815505           | Heredia                                                                                                    | 7/2/2017 8:00:00 A  | м      | 7                     | July              |                                    | 27                                       | 8      | San Pablo          |         | Т       |      | Substatio | on       |   |
|       | 815506           | Heredia                                                                                                    | 7/2/2017 9:00:00 A  | М      | 7                     | July              |                                    | 27                                       | 9      | San Pablo          |         | Ti      |      | Single Tr | ansfor   |   |

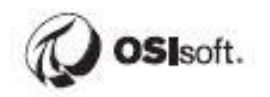

Select the Month Name column, open the Column Tools Ribbon, and Sort by Column -> Month:

| ۵               | 50                                |                    |                                      |                    |            |                      | Starte                   | er File - Part | 1 Distribution Network - Po | ower |
|-----------------|-----------------------------------|--------------------|--------------------------------------|--------------------|------------|----------------------|--------------------------|----------------|-----------------------------|------|
| File            | e H                               | lome Help          | Table tools                          | Column to          | ols        |                      |                          |                |                             |      |
| 🖉 Na<br>କ୍ରୁ Da | ame<br>ata type                   | Month Name<br>Text | <b>\$%</b> Format<br><b>↓</b> \$ ~ % | Text<br>9 ÷00 Auto |            | ∑ Summarization Do   | n't summa<br>categorized | rize v<br>d v  | Sort by Column ~ groups ~   | re   |
|                 |                                   | Structure          |                                      | Formatting         |            | Proper               | ties                     |                | Month Name                  | R    |
|                 | Id     ▼       Headquarters     ▼ |                    |                                      | Month 💌            | Month Name | ▼ Week of the Year ▼ | Hour 💌                   | Substation     | Circuit                     |      |
| Ħ               | 815497                            | Heredia            | 7/2/2017 12:00:00 AI                 | AM 7 July          |            | 27                   | 0 San Pablo              |                | Headquarters                | 51   |
| -<br>68         | 815498                            | Heredia            | 7/2/2017 1:00:00 AI                  | И 7                | July       | 27                   | 1                        | San Pablo      | Hour                        | 51   |
| 48              | 815499                            | Heredia            | 7/2/2017 2:00:00 AI                  | И 7                | July       | 27                   | 2                        | San Pablo      | nour                        | 51   |
|                 | 815500                            | Heredia            | 7/2/2017 3:00:00 AI                  | И 7                | July       | 27                   | 3                        | San Pablo      | ID                          | 51   |
|                 | 815501                            | Heredia            | 7/2/2017 4:00:00 AI                  | И 7                | July       | 27                   | 4                        | San Pablo      | Landing                     | 51   |
|                 | 815502                            | Heredia            | 7/2/2017 5:00:00 AI                  | И 7                | July       | 27                   | 5                        | San Pablo      | Loading                     | 51   |
|                 | 815503                            | Heredia            | 7/2/2017 6:00:00 Al                  | И 7                | July       | 27                   | 6                        | San Pablo      | Loading (25%)               | 50   |
|                 | 815504                            | Heredia            | 7/2/2017 7:00:00 AI                  | И 7                | July       | 27                   | 7                        | San Pablo      | 14 . 1014                   | 50   |
|                 | 815505                            | Heredia            | 7/2/2017 8:00:00 AI                  | И 7                | July       | 27                   | 8                        | San Pablo      | Maximum KVA                 | 5    |
|                 | 815506                            | Heredia            | 7/2/2017 9:00:00 Al                  | И 7                | July       | 27                   | 9                        | San Pablo      | Month                       | 51   |
|                 | 815507                            | Haradia            | 7/2/2017 10:00:00 AI                 | 1 7                | hube       | 97                   | 10                       | San Dahlo      |                             | _    |

78.23

78.01

95.68

80.18

79.63

81.08

92.94

81.24

96.66

79.53

81.63

76.36

87.80

83.37 92.26

The report should now look something like this:

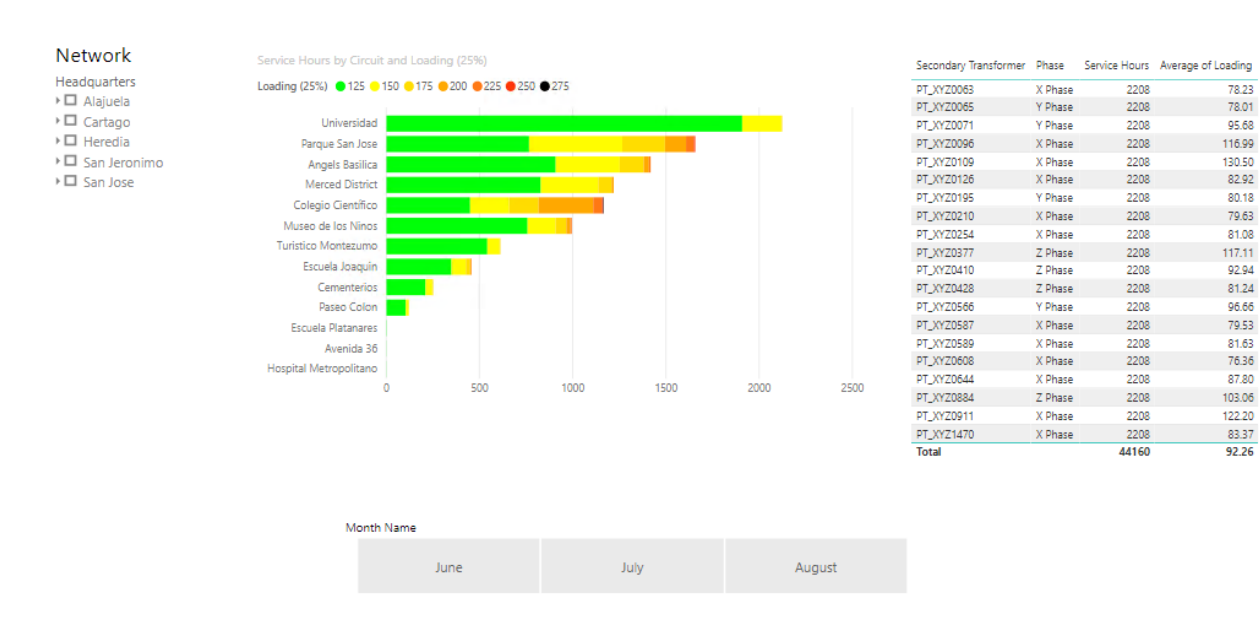

| Secondary Transformer | Phase   | Service Hours | Average of Loading |
|-----------------------|---------|---------------|--------------------|
| PT_XYZ0063            | X Phase | 2208          | 78.23              |
| PT_XYZ0065            | Y Phase | 2208          | 78.01              |
| PT_XYZ0071            | Y Phase | 2208          | 95.68              |
| PT_XYZ0096            | X Phase | 2208          | 116.99             |
| PT_XYZ0109            | X Phase | 2208          | 130.50             |
| PT_XYZ0126            | X Phase | 2208          | 82.92              |
| PT_XYZ0195            | Y Phase | 2208          | 80.18              |
| PT_XYZ0210            | X Phase | 2208          | 79.63              |
| T_XYZ0254             | X Phase | 2208          | 81.08              |
| PT_XYZ0377            | Z Phase | 2208          | 117.11             |
| T_XYZ0410             | Z Phase | 2208          | 92.94              |
| T_XYZ0428             | Z Phase | 2208          | 81.24              |
| PT_XYZ0566            | Y Phase | 2208          | 96.66              |
| PT_XYZ0587            | X Phase | 2208          | 79.53              |
| PT_XYZ0589            | X Phase | 2208          | 81.63              |
| PT_XYZ0608            | X Phase | 2208          | 76.36              |
|                       |         |               |                    |

#### Sort the table by Average of Loading:

# Click the bars on the Loading by Circuit chart and the Month slicer buttons and note how the service hours and transformers for that load range update on the table.

We will save formatting until the end in case we need to save time, but feel free to adjust the formatting and add a title.

#### Linking to PI Vision

We have a PI Vision display for Transformers that we can link to from this report. We will utilize PI Vision URL Parameters to set the same Transformer in the PI Vision display that the user clicks on in the Power BI report. The URL parameters reference guide can be found in the <u>PI Live Library</u>.

From within the client virtual machine, Navigate to: https://pisrv01.pischool.int/PIVision/#/Displays/2/TransformerTrends

Take the above URL and append the following string to it in a text editor, then paste the URL into Chrome:

?Asset=\\PISRV01\Distribution Network\Secondary Transformers\PT\_XYZ0046

Transformer PT\_XYZ0046 should be the selected Asset in the TransformerTrends display.

Note that the **?Asset** parameter denotes the path to the Asset in the PI AF hierarchy.

Once that is working, configure a Calculated Column to concatenate the URL with the Transformer asset path.

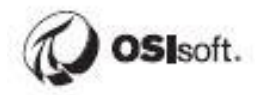

#### Go to the **Data** Tab:

| D     | 50       | ,<br>A         |                     |   |            |            |   |                  |      |     |
|-------|----------|----------------|---------------------|---|------------|------------|---|------------------|------|-----|
| File  | e H      | lome Help      | Table tools         |   | Column to  | ols        |   |                  |      |     |
| Ø N   | ame      | Month Name     | \$% Forma           | t |            | ~          | 2 | Summarization    | Do   | n'  |
| 123 D | ata type | Text           | • \$ ~ %            | 5 | Auto       | )<br>Ĵ     | E | Data category    | Un   | са  |
|       |          | Structure      |                     |   | Formatting |            |   | Pr               | oper | tie |
| 0:0   | $\times$ | $\checkmark$   |                     |   |            |            |   |                  |      |     |
|       | ld 💌     | Headquarters 💌 | TimeStamp           | ¥ | Month 💌    | Month Name | * | Week of the Year | -    | ŀ   |
| ▦     | 815497   | Heredia        | 7/2/2017 12:00:00 A | м | 7          | July       |   |                  | 27   |     |
| -68   | 815498   | Heredia        | 7/2/2017 1:00:00 A  | м | 7          | July       |   |                  | 27   |     |
| 변급    | 815499   | Heredia        | 7/2/2017 2:00:00 A  | м | 7          | July       |   |                  | 27   |     |
|       | 815500   | Heredia        | 7/2/2017 3:00:00 A  | м | 7          | July       |   |                  | 27   |     |
|       | 815501   | Heredia        | 7/2/2017 4:00:00 A  | м | 7          | July       |   |                  | 27   |     |
|       | 815502   | Heredia        | 7/2/2017 5:00:00 A  | м | 7          | July       |   |                  | 27   |     |
|       | 815503   | Heredia        | 7/2/2017 6:00:00 A  | м | 7          | July       |   |                  | 27   |     |
|       | 815504   | Heredia        | 7/2/2017 7:00:00 A  | м | 7          | July       |   |                  | 27   |     |
|       | 815505   | Heredia        | 7/2/2017 8:00:00 A  | м | 7          | July       |   |                  | 27   |     |
|       | 815506   | Heredia        | 7/2/2017 9:00:00 A  | м | 7          | July       |   |                  | 27   |     |
|       | 815507   | Heredia        | 7/2/2017 10:00:00 A | м | 7          | July       |   |                  | 27   |     |
|       | 815508   | Heredia        | 7/2/2017 11:00:00 A | м | 7          | July       |   |                  | 27   |     |

Right click on the header of ANY column and select New column:

| • | Month N | Hour              |
|---|---------|-------------------|
| 7 | July    | Sort ascending    |
| 7 | July    | Sort descending   |
| 7 | July    | Clear sort        |
| 7 | July    | Clear filter      |
| 7 | July    | Clear all filters |
| 7 | July    | Com               |
| 7 | July    | Сору              |
| 7 | July    | Copy table        |
| 7 | July    | New measure       |
| 7 | July    | New column        |
| - |         |                   |

For the DAX formula, enter the following and hit enter or click the checkmark:

PI Vision = "https://pisrv01.pischool.int/PIVision/#/Displays/2/TransformerTrends" & "?Asset=\\PISRV01\Distribution Network\Secondary Transformers\" & 'Transformer Loading'[Secondary Transformer]

|   | Structi      | ure             | Formatting                         | Properties                          |     | Sort      | Groups      | Rela  |
|---|--------------|-----------------|------------------------------------|-------------------------------------|-----|-----------|-------------|-------|
| × | $\checkmark$ | 1 PI Vision = " | https://pisrv01.pischool.int/PIVis | ion/#/Displays/2/TransformerTrends" | & " | Asset=\\P | PISRV01∖Dis | tribu |

Next scroll all the way to the right and find the PI Vision column, then select it.

Go to the **Column Tools** ribbon, and change the **Data Category** to Web URL.

| Column tool    | s                                                                                                    |                        |            |                   |   |
|----------------|----------------------------------------------------------------------------------------------------|------------------------|------------|-------------------|---|
| Text           | ~                                                                                                    | ∑ Sum                  | marization | Don't summarize   | ~ |
| 9 🔆 Auto       | \$\construct_{\construct_{\cur_{\cur_{\s | 🗄 Data                 | category   | Uncategorized     | ~ |
| Formatting     |                                                                                                    |                        | Pn         | Uncategorized     |   |
| srv01.pischool | .int/PIVis                                                                                                    | sion/#/Di              | splays/2/  | Address           | 2 |
| age Average 💌  | Voltage Max                                                                                                    | dimum 💌                | Voltage Mi | Place             | 3 |
| 241.25         | 242 149                                                                                                    | 241.25<br>993896484    | 242 140    | City              | 3 |
| 1.199996948242 | 241.199                                                                                                    | 996948242              | 241.199    | County            | 2 |
| 241.875        |                                                                                                    | 241.875                |            | State or Province | ) |
| 1.225006103516 | 241.225                                                                                                    | 006103516<br>003051758 | 241.225    | Postal code       | 4 |
| 9.850006103516 | 239.850                                                                                                    | 006103516              | 239.850    | Country           | 4 |
| 9.350006103516 | 239.350                                                                                                    | 006103516              | 239.350    | Continent         | 2 |
| 9.574996948242 | 239.574                                                                                                    | 996948242<br>996948242 | 239.574    | Latitude          |   |
| 7.449996948242 | 237.449                                                                                                    | 996948242              | 237.449    | Longitude         |   |
| 7.949996948242 | 237.949                                                                                                    | 996948242              | 237.949    | Web URL           | ٦ |
| 7.074996948242 | 237.074                                                                                                    | 996948242              | 237.074    |                   |   |

Now go back to the **Report Tab** and select the Table, then drag and drop the **PI Vision** field as one of the table values

The links are now displayed, and they work, but they are not pretty to look at. Luckily, Power BI has a feature that addresses this.

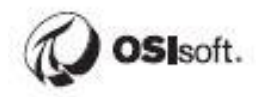

Go into the Formatting Options, scroll down to the Values section, and turn on the URL icon:

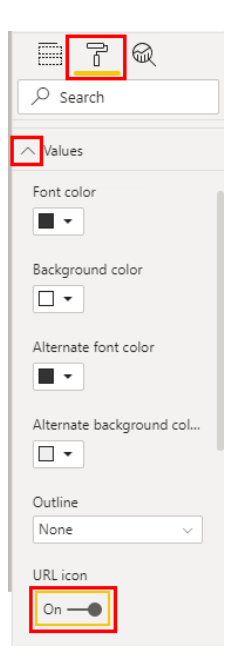

Now the links look much cleaner:

| Secondary Transformer | Phase   | Service Hours | Average of Loading | PI Vision |
|-----------------------|---------|---------------|--------------------|-----------|
| PT_XYZ0109            | X Phase | 2208          | 130.50             | P         |
| PT_XYZ0911            | X Phase | 2208          | 122.20             | P         |
| PT_XYZ0377            | Z Phase | 2208          | 117.11             | P         |
| PT_XYZ0096            | X Phase | 2208          | 116.99             | P         |
| PT_XYZ0884            | Z Phase | 2208          | 103.06             | ୍ଦ        |
| PT_XYZ0566            | Y Phase | 2208          | 96.66              | P         |
| PT_XYZ0071            | Y Phase | 2208          | 95.68              | ୍ଦ        |
| PT_XYZ0410            | Z Phase | 2208          | 92.94              | P         |
| PT_XYZ0644            | X Phase | 2208          | 87.80              | ୍ଦ        |
| PT_XYZ1470            | X Phase | 2208          | 83.37              | P         |
| PT_XYZ0126            | X Phase | 2208          | 82.92              | ୍ଦ        |
| PT_XYZ0589            | X Phase | 2208          | 81.63              | ୍ଦ        |
| PT_XYZ0428            | Z Phase | 2208          | 81.24              | ୍ଦ        |
| PT_XYZ0254            | X Phase | 2208          | 81.08              | ୍ଦ        |
| PT_XYZ0195            | Y Phase | 2208          | 80.18              | ୍ଦ        |
| PT_XYZ0210            | X Phase | 2208          | 79.63              | ୍ଦ        |
| PT_XYZ0587            | X Phase | 2208          | 79.53              | B         |
| PT_XYZ0063            | X Phase | 2208          | 78.23              | P         |
| PT_XYZ0065            | Y Phase | 2208          | 78.01              | B         |
| PT_XYZ0608            | X Phase | 2208          | 76.36              | P         |
| Total                 |         | 44160         | 92.26              |           |

Test the links to confirm that the PI Vision display is launched and the correct transformer is set.

# Lesson 5: Building the Fleet Generation Report

Now rather than a one-time export let's build a report that pulls current data upon refresh. To do so we'll configure a continuous Asset View that updates on a schedule. We'll be using a different AF Database this time: Online Fleet Generation.

# The Online Fleet Generation Database

We wish to analyze a number of KPIs for several generating units in a fictitious power generation company. All data is simulated / random.

Open PI System Explorer and navigate to the Online Fleet Generation database.

The regular Fleet Generation database is used for the classroom version of this course where PI SQL Client is part of the core material.

The Fleet Generation Sim database generates data for both the Fleet Generation and Online Fleet Generation databases.

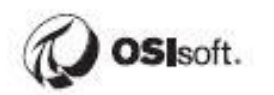

| 🕽 New Database 🗙 Delete D | atabase 😁 Database Properties 🔒 Edit Security       |                       |                |
|---------------------------|-----------------------------------------------------|-----------------------|----------------|
| Asset server: 🥨 PISRV01   |                                                     | ~ ··· 🖀               | Connect        |
| Databases:                |                                                     |                       |                |
| Filter                    |                                                     |                       | <del>،</del> م |
| Name                      | Description                                         | Last Modified         |                |
| Configuration             | A store for configuration data.                     | 10/14/2020 8:43:58 PM |                |
| Oistribution Network      | Part 1 Training                                     | 4/30/2019 3:23:05 PM  |                |
| Fleet Generation          | Part 2 Training                                     | 10/13/2020 4:26:48 PM |                |
| Fleet Generation Sim      | Do not use - Do not delete - Feeds Fleet Generation | 5/2/2019 4:01:26 PM   |                |
| NuGreen                   | PI BI Project Asset Model                           | 4/30/2019 2:38:50 PM  |                |
|                           |                                                     | 3/31/2020 10:41:53 PM |                |
| Online Fleet Generation   | Use for Online Course                               | 10/14/2020 8:49:25 PM |                |
| PI Big Tires Co.          | Part 3 Training                                     | 6/17/2019 8:01:06 PM  |                |
| Testing                   |                                                     | 10/14/2020 4:26:33 PM |                |
|                           |                                                     |                       |                |
|                           |                                                     |                       |                |
|                           |                                                     |                       |                |
|                           |                                                     |                       |                |
|                           |                                                     |                       |                |
|                           |                                                     |                       |                |
|                           |                                                     |                       |                |
|                           |                                                     |                       |                |
|                           |                                                     |                       |                |
| 1                         |                                                     |                       |                |

Browse the hierarchy, which is organized into Region, Station, and Unit.

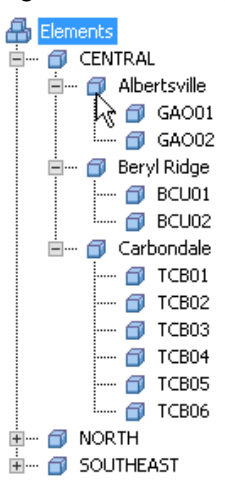

Most of the child elements are based on the generic **Unit template**.

| Library                                        | UNIT                        | NIT                                                                              |                              |               |          |  |  |
|------------------------------------------------|-----------------------------|----------------------------------------------------------------------------------|------------------------------|---------------|----------|--|--|
| Online Fleet Generation                        | General Att                 | Seneral Attribute Templates Ports Analysis Templates Notification Rule Templates |                              |               |          |  |  |
| E Templates                                    |                             |                                                                                  |                              |               |          |  |  |
| Element Templates                              | Filter                      |                                                                                  |                              | م             | <b>-</b> |  |  |
| REGION                                         |                             |                                                                                  | 1                            |               | _        |  |  |
|                                                |                             | 🕺 Name 🗠                                                                         | Description                  | Default Value | 02       |  |  |
| Event Frame Templates                          | 😑 🗀 Cat                     | egory: <none></none>                                                             |                              |               |          |  |  |
| 🖅 ··· 😭 Model Templates                        |                             | - Carbon Emissions                                                               |                              | 0 a/kWb       |          |  |  |
| H. Transfer Templates                          |                             |                                                                                  |                              |               |          |  |  |
| Contraction Sets                               | II – Ť                      | Generating Efficiency                                                            |                              | 0 %           | _        |  |  |
| i → · · · · · · · · · · · · · · · · · ·        |                             | 🔄 Generation Rate                                                                |                              | 0 \$/kWh      |          |  |  |
| 🛅 Table Connections                            | •                           | Kan Total Hourly Gross Generation                                                |                              | 0 MWhr        |          |  |  |
| Categories                                     |                             |                                                                                  |                              | 0.97          | -        |  |  |
| Analysis Categories                            | Ť                           | Cuizadon                                                                         |                              | 0.78          |          |  |  |
| Element Categories                             | Category: Demand            |                                                                                  |                              |               |          |  |  |
| Dotification Rule Categories                   |                             | Kanal Command                                                                    |                              | 0 MW          |          |  |  |
| Reference Type Categories     Table Categories | Category: Hourly Generation |                                                                                  |                              |               |          |  |  |
|                                                |                             | Kara Gross Generation                                                            |                              | 0 MW          |          |  |  |
|                                                |                             | Ket Generation                                                                   |                              | 0 MW          |          |  |  |
|                                                | 🗉 🖻 Cat                     | egory: Identity                                                                  |                              |               |          |  |  |
|                                                |                             | 🔄 Hourly Capacity                                                                |                              | 0             |          |  |  |
|                                                |                             | 📑 Operator                                                                       |                              |               |          |  |  |
|                                                |                             | Kan Shift                                                                        |                              | 0             |          |  |  |
|                                                |                             | 🕞 Shift Hours                                                                    | Number of Hours in the shift | 0 h           |          |  |  |
|                                                |                             | 📑 Technology                                                                     |                              | 0             |          |  |  |
|                                                | 🗉 💼 Cat                     | egory: Status                                                                    |                              |               |          |  |  |
|                                                |                             | Katus                                                                            |                              |               |          |  |  |

Those in the CENTRAL region are based on the **Gas Turbine template**, which is derived from the UNIT template and has additional attributes.

| Library                                                   | Gas T  | urbine  |                      |          |                     |                             |    |                  |               |
|-----------------------------------------------------------|--------|---------|----------------------|----------|---------------------|-----------------------------|----|------------------|---------------|
| Fleet Generation Starter                                  | Gener  | ral Att | ribute Templates     | Ports    | Analysis Templates  | Notification Rule Templates |    |                  |               |
| 📄 📴 Templates                                             |        |         |                      | -        |                     |                             |    |                  |               |
| Element Templates                                         | Filter | ٢       |                      |          |                     |                             |    |                  |               |
|                                                           |        | / i   🔶 | 🞗 Name               |          |                     |                             | De | escription       | Default Value |
| 🕞 REGION                                                  |        | 🖻 Cat   | egory: <none></none> |          |                     |                             | ,  |                  |               |
| STATION                                                   |        |         | 🍊 Exhaust G          | as Temp  | oerature - #1 Probe |                             | E× | haust Gas Temper | 0 ℃           |
| 🖅 📽 Model Templates                                       |        |         | 🍊 Exhaust G          | as Temp  | perature - #2 Probe |                             | E× | haust Gas Temper | 0 ℃           |
|                                                           |        |         | Kas Fuel F           | low      |                     |                             | Ga | as Fuel Flow     | 0 US gal/min  |
|                                                           |        |         | 🍊 Gas Fuel P         | ressure  |                     |                             | Ga | as Fuel Pressure | 0 bar         |
| Table Connections                                         |        |         | 🍊 Gas Turbir         | ie Speed | ł                   |                             | Ga | as Turbine Speed | 0 rpm         |
| Categories     Analysis Categories     Malysis Categories |        |         |                      |          |                     |                             |    |                  |               |

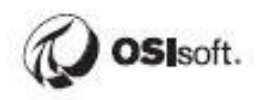

Gas Turbines have all the attributes from the Gas Turbine template, but also inherit those from the UNIT Template:

| Elements                               | GA00   | 1               |                                 |                                |  |
|----------------------------------------|--------|-----------------|---------------------------------|--------------------------------|--|
| dements                                | Gener  | al Child El     | ements Attributes Ports Analys  | ses Notification Rules Version |  |
| E CENTRAL                              |        |                 |                                 |                                |  |
| GA001                                  | Filter |                 |                                 |                                |  |
| GA002                                  | -      | ∕ :   =   ♦   4 | Name 2                          | A Value                        |  |
| iter y Koge<br>iter i Carbondale       |        | 🔂 Templa        | te: UNIT                        |                                |  |
|                                        |        | •               | Carbon Emissions                | 405 g/kWh                      |  |
| Element Searches                       |        |                 | 🎺 Demand                        | 92.987 MW                      |  |
| H E Element Attribute Search Results 1 |        | Ø 🗖 🖶           | 6 Generating Efficiency         | 90,909 %                       |  |
|                                        |        |                 | E Generation Rate               | 0.078 \$/kWh                   |  |
|                                        |        |                 | 🎺 Gross Generation              | 324.25 MW                      |  |
|                                        |        |                 | E Hourly Capacity               | 550                            |  |
|                                        |        |                 | 🎺 Net Generation                | 294.25 MW                      |  |
|                                        |        |                 | Operator                        | BSX                            |  |
|                                        |        |                 | 🎺 Shift                         | 3                              |  |
|                                        |        |                 | I Shift Hours                   | 8h                             |  |
|                                        |        |                 | Technology                      | Natural Gas                    |  |
|                                        |        | Ø 🔳 🔶           | 🎺 Total Hourly Gross Generation | 335.75 MWhr                    |  |
|                                        |        |                 | 🎺 Unit Status                   | Active                         |  |
|                                        |        | Ø 🗉 🔶           | Ø Utilization                   | 61.045 %                       |  |
|                                        |        | 🔂 Templa        | te: Gas Turbine 🥢               |                                |  |
|                                        |        |                 | 🎺 Exhaust Gas Temperature       | . 33.313 °C                    |  |
|                                        |        |                 | 🎺 Exhaust Gas Temperature       | . 32.956 ℃                     |  |
|                                        |        |                 | 🎺 Gas Fuel Flow                 | 68.304 US gal/min              |  |
|                                        |        |                 | 🎺 Gas Fuel Pressure             | 41.766 bar                     |  |
|                                        |        |                 | 🎺 Gas Turbine Speed             | 56.658 rpm                     |  |

### **Preparing and Importing the Tables**

For the report, we are going to separate the time-series data from the static data and configure table relationships to join the data sets together. Technically, we could design the Asset View such that the result set is a single table. However, in real life not all of the data is always in PI and several data sources must be joined together. A table with one row per unit will also be required for the Final Challenge in order to join Event Frames and geospatial information.

#### Activity – Publish Unit Specifications (static data) Table

#### **Objective:**

• Publish an Asset View containing static attribute data

#### Approach:

Open Google Chrome and Navigate to the PI Integrator for BA Web UI at <a href="https://pisrv01.pischool.int:444">https://pisrv01.pischool.int:444</a>

Click Create Asset View and name it Unit Specifications, click Create View:

| Advanced Edition                                                               | × +                                                                                  |                                                                                 |                                     |                    |
|--------------------------------------------------------------------------------|--------------------------------------------------------------------------------------|---------------------------------------------------------------------------------|-------------------------------------|--------------------|
| ← → C                                                                          | pischool.int:444                                                                     |                                                                                 |                                     |                    |
|                                                                                |                                                                                      |                                                                                 | My Views                            |                    |
| Create Asset View     Build a data view sturting with     your asset hierarchy | Create Event View     Build a data view starting with     your event frame hierarchy | + Create Streaming View<br>Build a streaming view with a<br>custom curput shape | Create New Asset View               | ×                  |
| Name<br>Distribution Network Sample                                            | Run Status<br>Published                                                              | Type<br>Asset                                                                   | Asset View Name Unit Specifications |                    |
|                                                                                |                                                                                      |                                                                                 |                                     | Cancel Create View |

#### Click Create a New Shape

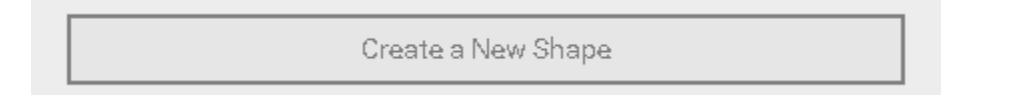

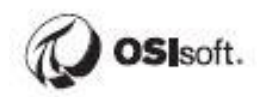

Select Online Fleet Generation as the AF Database, then drill down to GAO01.

| Select Data > 1                  | Modify View > Publish   |                |
|----------------------------------|-------------------------|----------------|
| 🛇 Source Assets                  |                         | ~              |
| Server                           | PISRV01                 | ~              |
| Database                         | Online Fleet Generation | <del>0</del> ~ |
|                                  |                         |                |
| A 💮 CENTRAL                      |                         |                |
| <ul> <li>Albertsville</li> </ul> |                         |                |
| 😭 GA001                          |                         |                |
| 💮 GA002                          |                         |                |
| 🕨 💮 Beryl Ridge                  |                         |                |
| Carbondale                       |                         |                |
| NORTH                            |                         |                |
| SOUTHEAST                        |                         |                |

The static attributes are: **Carbon Emissions, Generation Rate, Hourly Capacity, Operator, Shift Hours,** and **Technology**. Drag them to the shape configuration:

| 😚 Search Shape     |            |
|--------------------|------------|
| 🖥 Asset Shape      |            |
| 4 💮 GA001          | Ø X        |
| 🔳 Carbon Emissions | Ø X        |
| 🔳 Generation Rate  | Ø X        |
| I Hourly Capacity  | Ø X        |
| 🔳 Operator         | Ø X        |
| E Shift Hours      | ₿ ×        |
| I Technology       | <i>I</i> × |
|                    |            |

Edit the shape. Uncheck the box next to Asset Name and match on the UNIT template:

| Edit Filters                            | × |
|-----------------------------------------|---|
| GA001                                   |   |
| Asset Template Search Derived Templates | 1 |
| UNIT                                    | ~ |

#### Add a filter to also include Gas Turbines:

| Edit Filters                            | × |
|-----------------------------------------|---|
| Asset Name                              |   |
| GA001                                   |   |
| Asset Template Search Derived Templates |   |
| UNIT                                    | • |
| Asset Category                          |   |
| ~                                       | * |
| + Add Filter                            |   |
| Cancel Save                             |   |

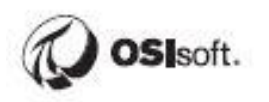

Uncheck the box next to Asset Name and match on the Gas Turbine template then Save:

| Edit Filters                            | ×    |
|-----------------------------------------|------|
| Filter 1                                | >    |
| Filter 2                                | ~    |
| GA001                                   |      |
| Asset Template Search Derived Templates | ~    |
| Asset Category                          | ~    |
| Remove Filter                           |      |
| (+) Add Filter                          |      |
| Cancel                                  | Save |

#### Click Next.

Change the Start Time and End Time to \* since we only want one row per unit and click Apply. **The preview may not be accurate (missing some units)**.

| Start Time |  | End Time |       |
|------------|--|----------|-------|
| *          |  | *        | Apply |

Click Next.

Publish to the SQL Server Target (run once):

| Select Data > Modify View > Publish                                                                 |                                                                                                    |
|----------------------------------------------------------------------------------------------------|----------------------------------------------------------------------------------------------------|
| Target Configuration         SQL Server         Run Mode         Run Once         Run on a Schedule | Summary Shape and Matches  There are 30 Matching Instances There are no Time Series attributes selected  Timeframe and Interval Your Start Time is * Your Start Time is * Your Time Interval gets an interpolated measurement Every 1 minute |
|                                                                                                    | Publish                                                                                                    |

When publishing is finished, check the statistics to confirm that 30 rows were published:

| Overview    | Log Secu        | rity View Configuration                 | Statistics     |               |             |  |
|-------------|-----------------|-----------------------------------------|----------------|---------------|-------------|--|
| Run Histo   | ory             |                                         |                |               |             |  |
| Run Insta   | nces            | <ul> <li>Duration<br/>second</li> </ul> | ○ Rows Written | Rows Filtered | Error Count |  |
| 000 Oct 14, | 2020 2:18:10 PM | 0.669                                   | 30             | 0             | 0           |  |
|             |                 |                                         |                |               |             |  |

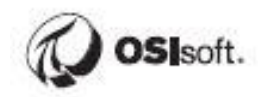

#### Activity – Publish Unit Performance (dynamic data) Table

#### **Objective:**

• Publish an Asset View containing dynamic attribute data

#### Approach:

Create a new Asset View name Unit Performance.

Create a new shape. Navigate to GAO01 in the Online Fleet Generation database.

Drag **Demand, Generating Efficiency, Gross Generation, Net Generation, Shift, Total Hourly Gross Generation, Unit Status,** and **Utilization** to the shape configuration (exclude those attributes specific to Gas Turbines):

| Search Shape                  |     |
|-------------------------------|-----|
| 🖥 Asset Shape                 |     |
| 4 💮 GA001                     | ∕ × |
| Pemand d                      | ∕ × |
| Generating Efficiency         | ∕ × |
| Gross Generation              | ∕ × |
| Net Generation                | ∮ × |
| Shift d                       | ∮ × |
| Total Hourly Gross Generation | ∮ × |
| 🗬 Unit Status 🔹               | ∮ × |
|                               | ∮ × |
|                               |     |

Edit the shape to match UNITs and Gas Turbines (add a second filter) as per the previous exercise:

| Filter 1                                  | ~ |
|-------------------------------------------|---|
| Asset Name                                |   |
| GA001                                     |   |
| Asset Template Search Derived Templates   |   |
| UNIT                                      | ~ |
| Filter 1                                  | > |
| Filter 2                                  | ~ |
| 🗌 Asset Name                              |   |
| GA001                                     |   |
| Asset Template 🗌 Search Derived Templates |   |
| Gas Turbine                               | ~ |

There should be 30 matches. Click Next.

Change the Value Mode to sample every 1 hour and Save Changes:

|                                                   |               | Edit Value Mode                                                                                    | ×                   |
|---------------------------------------------------|---------------|----------------------------------------------------------------------------------------------------|---------------------|
| Edit Value M<br>Interpolated Va<br>Every 1 minute | lode<br>ilues | <ul> <li>Sampled Values</li> <li>Sample values every 1 → hours →</li> <li>Interpolate €</li> </ul> |                     |
| Demand                                            | Generatin     | ◯ Exact ❹                                                                                          |                     |
| 57.468                                            | 75.948        | ○ Use Key Column Demand ✓                                                                          |                     |
| 57.094                                            | 75.903        |                                                                                                    |                     |
| 6.720                                             | 75.852        |                                                                                                    | Cancel Save Changes |
| 6.346                                             | 75.801        |                                                                                                    |                     |

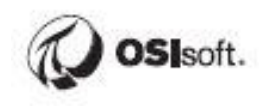

Page 69

Change the **Start Time** to \*-7d and click **Apply**.

| Start Time | End Time | l l |       |
|------------|----------|-----|-------|
| *-7d       | *        | 000 | Apply |

Click Next.

Select **SQL Server** as the Target. Run on an **hourly schedule** to keep the data current. Click **Publish**:

| Select Data > Modify View > Publish                      |                                                                                                    |
|----------------------------------------------------------|----------------------------------------------------------------------------------------------------|
| SQL Server                                               | Summary Shape and Matches There are 30 Matching Instances                                                                                                    |
| Run Mode<br>O Run Once<br>Run on a Schedule<br>First Run | <ul> <li>Timeframe and Interval</li> <li>Your Start Time is *-7d</li> <li>Your End Time is *</li> <li>Your Time Interval gets an interpolated measurement Every 1<br/>hour</li> </ul> |
| * thours ◄                                               | Publish                                                                                                    |

When publishing is finished, check the Statistics to confirm that 5070 rows were published:

| Overview Lo    | g Security | View Configuration Sta  | atistics                         |                                   |                                 |
|----------------|------------|-------------------------|----------------------------------|-----------------------------------|---------------------------------|
| Run History    |            |                         |                                  |                                   |                                 |
| Run Instances  |            | ● Duration<br>seconds ➤ | <ul> <li>Rows Written</li> </ul> | <ul> <li>Rows Filtered</li> </ul> | <ul> <li>Error Count</li> </ul> |
| 🛗 Oct 14, 2020 | 3:05:40 PM | 2.469                   | 5070                             | 0                                 | 0                               |
|                |            |                         |                                  |                                   |                                 |
|                |            |                         |                                  |                                   |                                 |
|                |            |                         |                                  |                                   |                                 |
| Total          | 1          | 2.469                   | 5,070                            | 0                                 | 0                               |
# Activity – Import the Unit Specifications and Unit Performance Tables

# **Objective:**

- Import the SQL Server tables created in the previous exercises
- Rename the 'UNITGas Turbine' columns

# Approach:

Open a new Power BI report.

Import data from SQL Server:

| <b>U</b> 9 | 9                          |               |                            |               |                                |
|------------|----------------------------|---------------|----------------------------|---------------|--------------------------------|
| File       | Home                       | Insert        | Modeling                   | View          | Help                           |
| Paste      | Cut<br>Copy<br>Format pain | Get<br>data v | Excel Power BI<br>datasets | SQL<br>Server | Enter Recent<br>data sources v |

Enter **PISRV01** as the server name and click **OK**.

| COL Conver database        |    | 2      |
|----------------------------|----|--------|
| SQL Server database        |    |        |
| Server 🛈                   | ]  |        |
| PISRV01                    |    |        |
| Database (optional)        | -  |        |
|                            |    |        |
| Data Connectivity mode 🕡   |    |        |
| <ul> <li>Import</li> </ul> |    |        |
| O DirectQuery              |    |        |
| Advanced options           |    |        |
|                            | OK | Cancel |
|                            | OK | Cancer |
|                            |    |        |

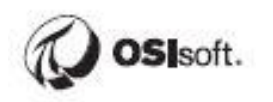

If Prompted, Leave "use my current credentials" selected and click **Connect**:

|                   | SQL Server database                                   | $\times$ |
|-------------------|-------------------------------------------------------|----------|
| Windows           | ■ pisrv01                                             |          |
| Database          | Use your Windows credentials to access this database. |          |
| Microsoft account | O Use alternate credentials User name Password        |          |
|                   | Back Connect Cancel                                   |          |

There may be a warning that the connection is not encrypted, this can be safely ignored, **click OK if prompted:** 

| Encryption Support                                                                                                    | × |  |
|----------------------------------------------------------------------------------------------------|---|--|
| We were unable to connect to the data source using an encrypted<br>connection. To access this data source using an unencrypted<br>connection, click OK. |   |  |
| OK Cancel                                                                                                    |   |  |

# Expand the PIInt database and Select the **Unit Performance** and **Unit Specifications** tables, click **Load**:

|                                       |      | Jnit Spe | cifications     |                       |                  |        |
|---------------------------------------|------|----------|-----------------|-----------------------|------------------|--------|
| isplay Options 🔻                      | La I | ld       | UNITGas Turbine | TimeStamp             | Carbon Emissions | Genera |
| PISRV01 [9]                           |      | 1        | ALX01           | 10/14/2020 2:18:09 PM | 17               |        |
| ElectGeneration                       |      | 2        | BAJ02           | 10/14/2020 2:18:09 PM | 17               |        |
|                                       |      | 3        | CEC01           | 10/14/2020 2:18:09 PM | 17               |        |
|                                       |      | 4        | MAM01           | 10/14/2020 2:18:09 PM | 970              |        |
| 4 📕 PlInt [4]                         |      | 5        | MAM02           | 10/14/2020 2:18:09 PM | 970              |        |
| 🔲 📰 🛛 Gas Turbine Temperature Anomaly |      | 6        | MAM03           | 10/14/2020 2:18:09 PM | 970              |        |
| 🔲 🏢 Transformer Loading               |      | 7        | MAM04           | 10/14/2020 2:18:09 PM | 970              |        |
| ✓ Ⅲ Unit Performance                  |      | 8        | MND01           | 10/14/2020 2:18:09 PM | 405              |        |
| Init Specifications                   |      | 9        | MND02           | 10/14/2020 2:18:09 PM | 405              |        |
|                                       |      | 10       | PLT01           | 10/14/2020 2:18:09 PM | 17               |        |
| PlintegratorDB                        |      | 11       | PLT02           | 10/14/2020 2:18:09 PM | 17               |        |
| PlintegratorLogs                      |      | 12       | POE01           | 10/14/2020 2:18:09 PM | 17               |        |
| 🖻 📒 PlIntegratorStats                 |      | 13       | PQE02           | 10/14/2020 2:18:09 PM | 405              |        |
| PIVision                              |      | 14       | PQE03           | 10/14/2020 2:18:09 PM | 405              |        |
| ReportServer                          |      | 15       | PQE04           | 10/14/2020 2:18:09 PM | 405              |        |
|                                       |      | 16       | PTC01           | 10/14/2020 2:18:09 PM | 970              |        |
| ReportServerTempDB                    |      | 17       | PTC02           | 10/14/2020 2:18:09 PM | 970              |        |
|                                       |      | 18       | PTC03           | 10/14/2020 2:18:09 PM | 970              |        |
|                                       |      | 19       | ZMN01           | 10/14/2020 2:18:09 PM | 970              |        |
|                                       |      | 20       | ZMN02           | 10/14/2020 2:18:09 PM | 970              |        |
|                                       |      | 21       | BCU01           | 10/14/2020 2:18:09 PM | 405              |        |
|                                       |      | 22       | BCU02           | 10/14/2020 2:18:09 PM | 405              |        |
|                                       |      | 23       | GAO01           | 10/14/2020 2:18:09 PM | 405              | Ň      |
|                                       |      | <        |                 |                       |                  | >      |

# Once the tables have loaded, **right-click -> Rename** the "**UNITGas Turbine**" column to **UNIT for both tables**.

| 111 | ×    | $\checkmark$    |                     |                  |                   |                   |            |               |             |                    |                |                        | Fields                        |
|-----|------|-----------------|---------------------|------------------|-------------------|-------------------|------------|---------------|-------------|--------------------|----------------|------------------------|-------------------------------|
|     | Id 🝷 | UNITGas Turbine | ▼ TimeStamp ▼       | Carbon Emissions | Generation Rate 💌 | Hourly Capacity 💌 | Operator - | Shift Hours 👻 | Technology  | PlintTSTicks 💌     | PlintShapeID 💌 |                        |                               |
| ⊞   |      | 1 ALX01         | Sort ascending      | 17               | 0.12              | 500               | COG        | 12            | Wind        | 637382818890810000 | 0              |                        |                               |
| -58 | 1    | 2 BAJ02         | Sort descending     | 17               | 0.12              | 750               | PRT        | 12            | Wind        | 637382818890810000 | 0              |                        |                               |
| 28  | 4    | 3 CEC01         | Clear sort          | 17               | 0.12              | 600               | COG        | 8             | Wind        | 637382818890810000 | 0              |                        | V 🗰 Unit Performance          |
|     |      | 4 MAM01         | Clear filter        | 970              | 0.034             | 600               | BSX        | 12            | Coal        | 637382818890810000 | 0              | Rename in both tables! | ∧ Ⅲ Unit Specifications       |
|     | 1    | 5 MAM02         | Clear all filters   | 970              | 0.034             | 700               | BSX        | 12            | Coal        | 637382818890810000 | 0              |                        |                               |
|     | 6    | 6 MAM03         | ciear air filters   | 970              | 0.034             | 700               | BSX        | 12            | Coal        | 637382818890810000 | 0              |                        | Σ Carbon Emissions            |
|     |      | 7 MAM04         | Сору                | 970              | 0.034             | 700               | BSX        | 12            | Coal        | 637382818890810000 | 0              |                        | Σ Generation Rate             |
|     | 8    | 8 MND01         | Copy table          | 405              | 0.078             | 650               | BSX        | 12            | Natural Gas | 637382818890810000 | 0              |                        | Σ Hourly Capacity             |
|     | 9    | 9 MND02         | New measure         | 405              | 0.078             | 550               | BSX        | 12            | Natural Gas | 637382818890810000 | 0              |                        | Id                            |
|     | 10   | 0 PLT01         | New column          | 17               | 0.12              | 500               | BSX        | 12            | Wind        | 637382818890810000 | 0              |                        | Operator                      |
|     | 13   | 1 PLT02         |                     | 17               | 0.12              | 550               | BSX        | 12            | Wind        | 637382818890810000 | 0              |                        | ∑ DiletShanelD                |
|     | 12   | 2 POE01         | Refresh data        | 17               | 0.12              | 600               | COG        | 8             | Wind        | 637382818890810000 | 0              |                        | 2. Filitonapero               |
|     | 13   | 3 PQE02         | Edit query          | 405              | 0.078             | 650               | BSX        | 8             | Natural Gas | 637382818890810000 | 0              |                        | Σ PlintISTicks                |
|     | 14   | 4 PQE03         | Rename              | 405              | 0.078             | 500               | BSX        | 8             | Natural Gas | 637382818890810000 | 0              |                        | Σ Shift Hours                 |
|     | 15   | 5 PQE04         | Delete              | 405              | 0.078             | 550               | BSX        | 8             | Natural Gas | 637382818890810000 | 0              |                        | Technology                    |
|     | 10   | 6 PTC01         | Hide in report view | 970              | 0.034             | 600               | NOP        | 8             | Coal        | 637382818890810000 | 0              |                        | <ul> <li>TimeStamp</li> </ul> |
|     | 10   | 7 PTC02         |                     | 970              | 0.034             | 500               | NOP        | 8             | Coal        | 637382818890810000 | 0              |                        | UNITGas Turbine               |
|     | 18   | 8 PTC03         | Unhide all          | 970              | 0.034             | 750               | PEE        | 8             | Coal        | 637382818890810000 | 0              |                        |                               |

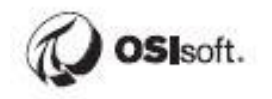

# Activity – Create Table Relationships

## **Objective:**

- Delete the automatically created table relationship between Id columns.
- Create a relationship between UNIT columns.

## Approach:

In Power BI, Go to the Relationships tab, and click on the line:

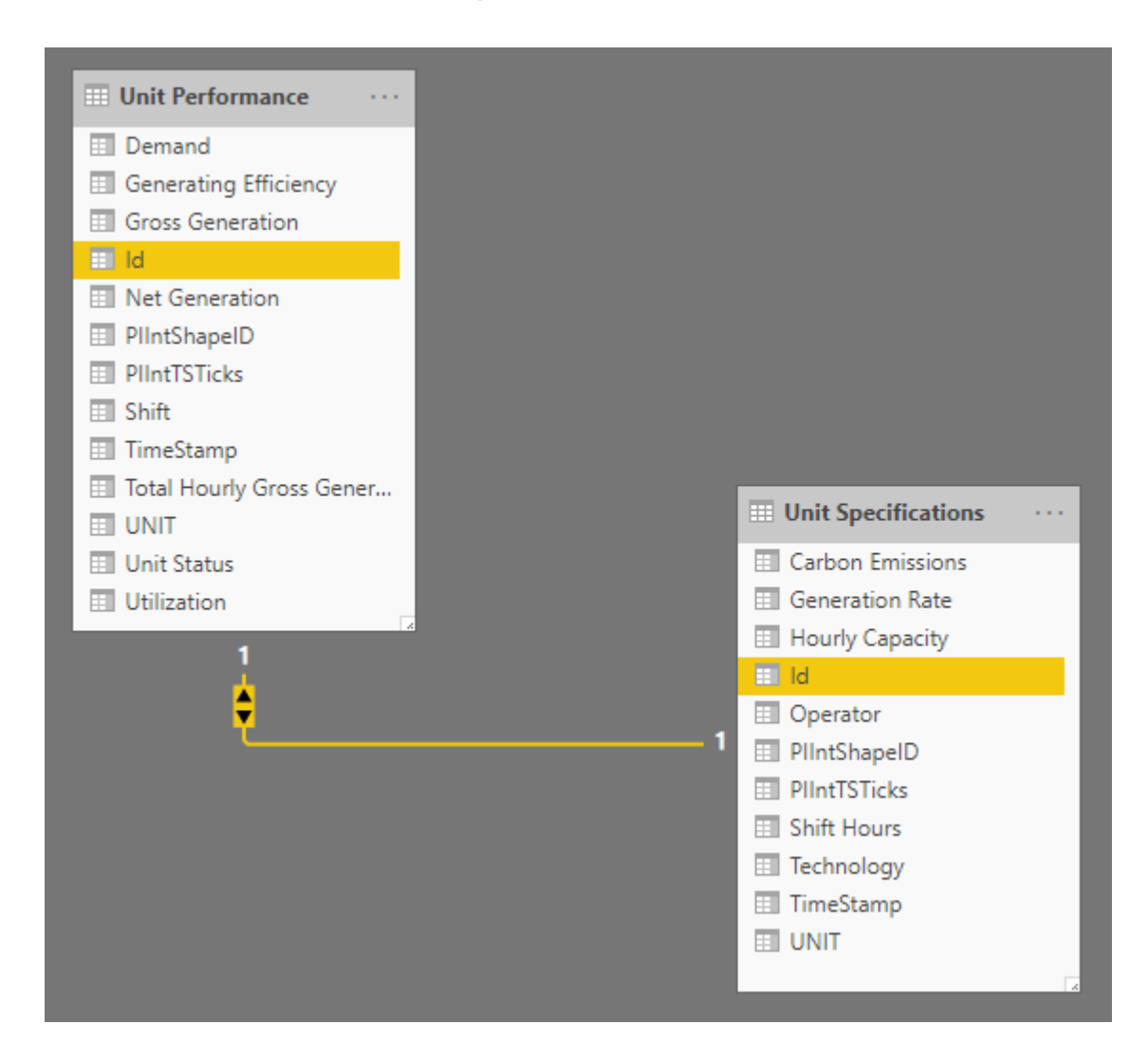

This relationship was automatically detected by Power BI and is purely coincidental. The Id is simply the row number. **Right-click -> Delete** the relationship.

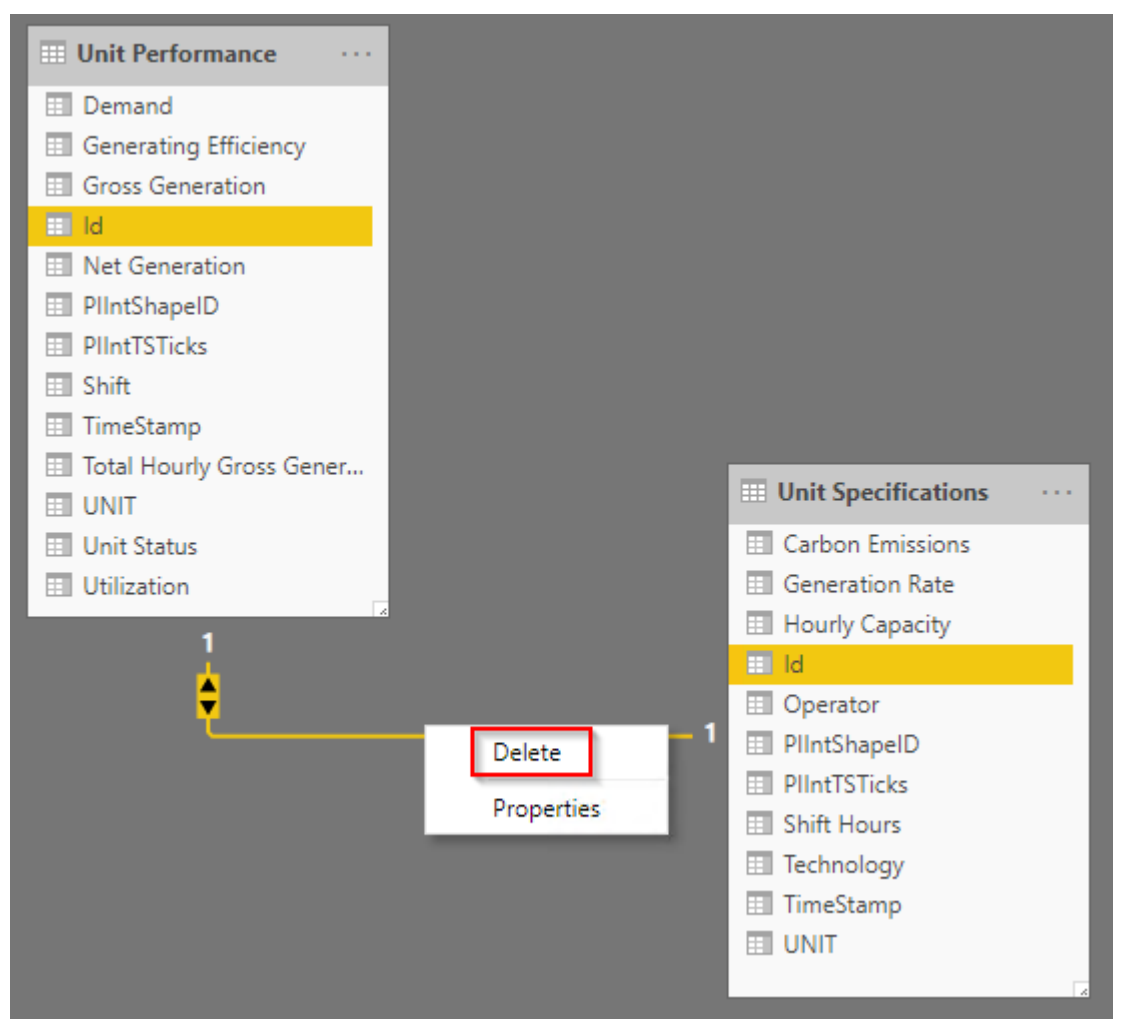

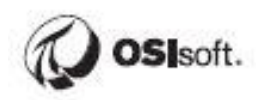

Form the correct relationship by **dragging UNIT** from one table to UNIT on the other table. Recall UNITGas Turbine was renamed to UNIT for both tables in a previous step.

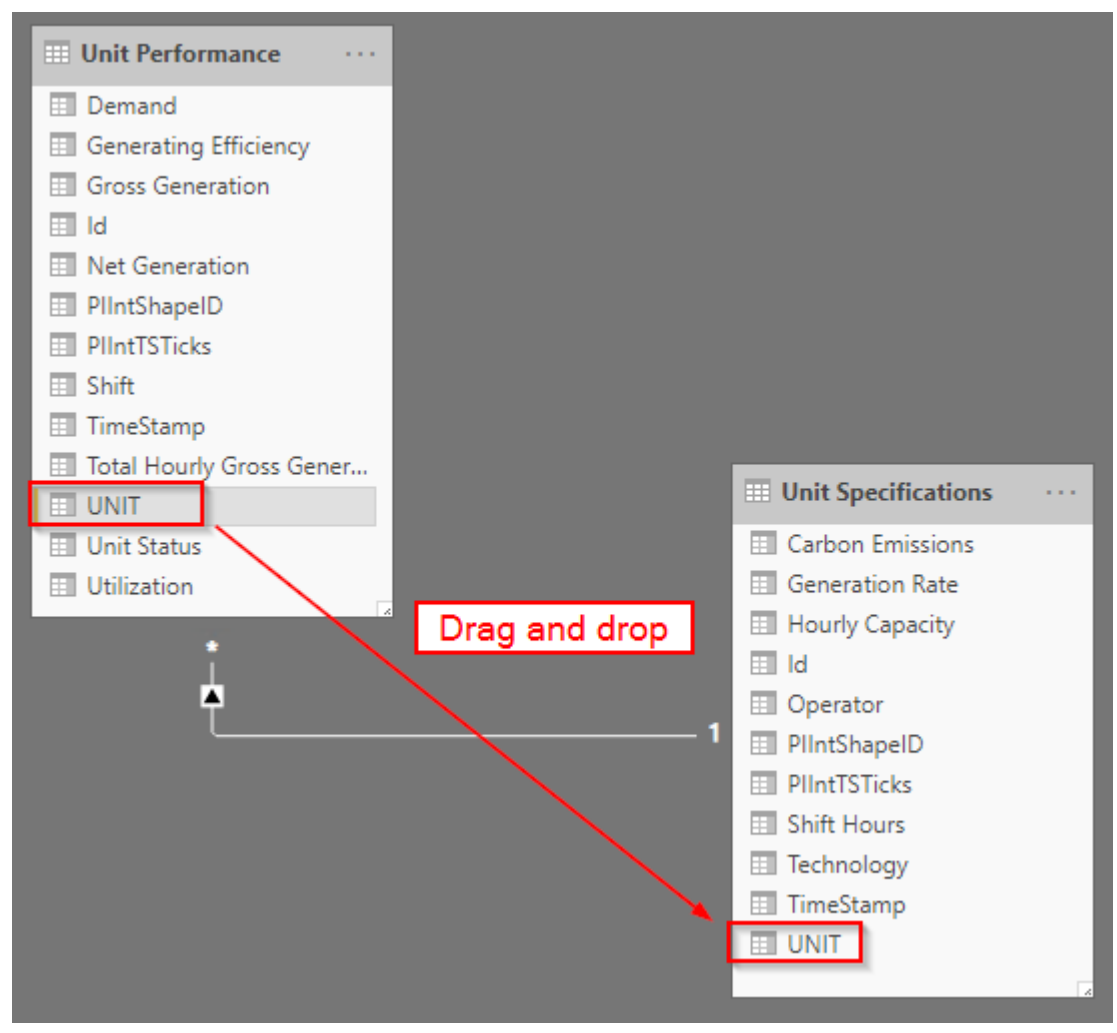

Now the Unit Performance table can be filtered based on selections from the Unit Specifications table, for example using a slicer to filter based on Operator.

# Augmenting the Data using DAX

Next, we will add a few calculations to the Unit Performance table that will help assess the total Emissions produced and the total cost of generation. We will also add columns for the day of the week and sort the Weekday in Sunday -> Saturday order.

DAX is a collection of functions, operators, and constants that can be used in a formula, or expression, to calculate and return one or more values. Stated more simply, DAX helps you create new information from data already in your model.

For more information, consult the Microsoft Documentation.

# Activity – Calculate the amount of CO2 produced every hour

# **Objective:**

• Add a DAX formula Calculate the amount of CO2 produced every hour

# Approach:

In Power BI, navigate to the **Data Tab** and select the **Unit Performance** table.

Right-click any column and add a **new column**. Enter the following formula:

CO2 = 'Unit Performance'[Total Hourly Gross Generation]\*RELATED('Unit Specifications'[Carbon Emissions]

X ✓ 1 CO2 = 'Unit Performance'[Total Hourly Gross Generation]\*RELATED('Unit Specifications'[Carbon Emissions]

Note that Total Hourly Gross Generation has units of MWh, and Carbon Emissions has units of g/kWh. Grams/kWh is the same as Kilograms/MWh, and therefore the result will be in KG.

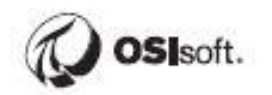

# Activity – Calculate the Generation Cost

## **Objective:**

• Add the cost calculation column to your Unit Performance table

## Approach:

- Add and additional column named **Cost** to the Unit Performance table with the dollar cost per hour.
- Take note of the input units of measure. Cost should be in dollars. Therefore Cost = Total Hourly Gross Generation (from the Unit Performance table) \* Generation Rate (from the Unit Specifications table) \* 1000

# Activity - Add Column for Day of the Week and sort

## **Objective:**

• Add the day of the week to your **Unit Performance** table, also add a column with the numerical day of the week and sort by this value

## Approach:

- Add and additional column named **Weekday** which shows the day of the week as a string using the FORMAT() function
- Add another column named Numday which gives the numerical day of the week using the WEEKDAY() function
- Sort Weekday by Numday

|   | Column tools |                                 |   |                     |                  |                         |               |
|---|--------------|---------------------------------|---|---------------------|------------------|-------------------------|---------------|
| t | Text ~       | ∑ Summarization Don't summarize | ~ | ₽ſ                  |                  | E E                     |               |
|   | 9 .00 Auto ↓ | Data category Uncategorized     | ~ | Sort by<br>column v | Data<br>groups ~ | Manage<br>relationships | New<br>column |

# **Configuring the Visualizations**

Now we will add visuals to the report to convey useful information about the generating units.

# Activity – Build the Report

**Objective:** Build an interactive Report comparing KPIs for different generation technologies and operators.

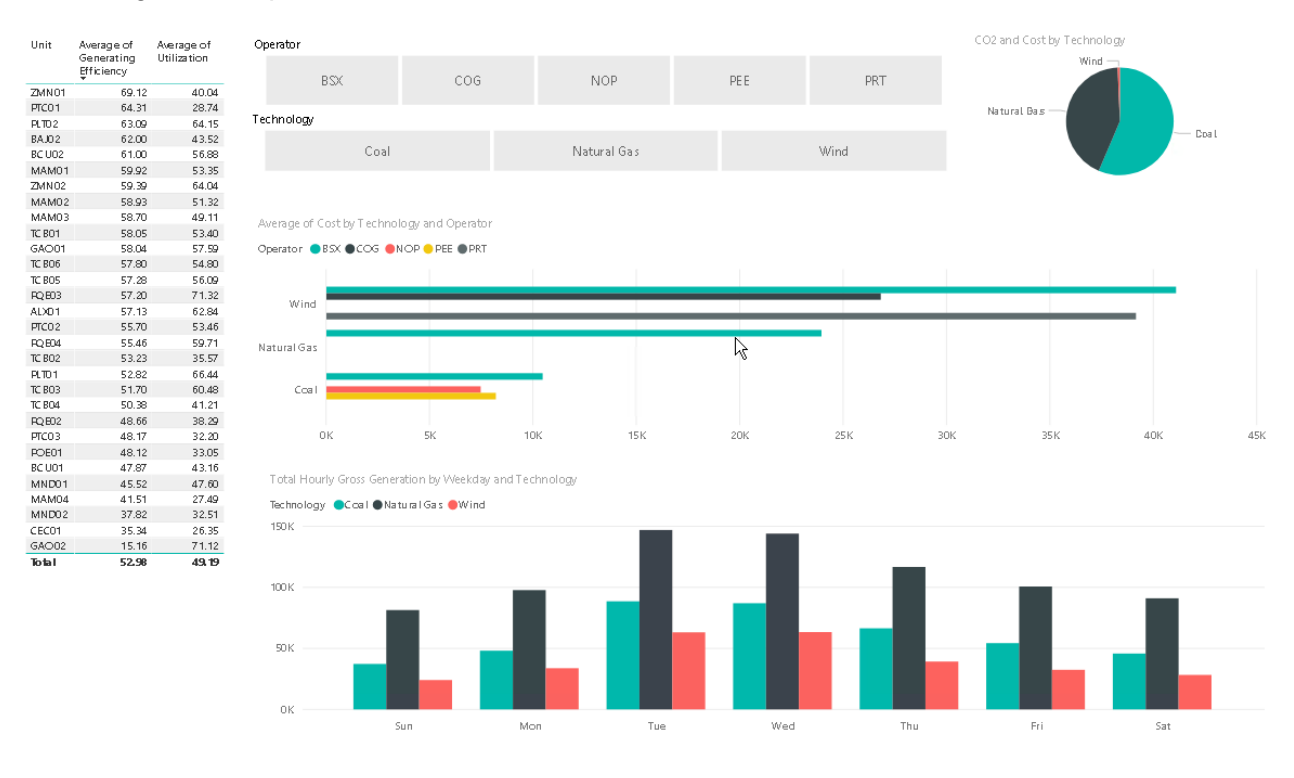

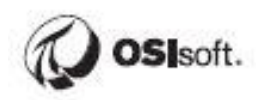

# Approach:

 Add a Table showing Average Generating Efficiency and Average Utilization by Unit

| Unit   | Average of<br>Generating<br>Efficiency | Average of<br>Utilization |
|--------|----------------------------------------|---------------------------|
| ZMN01  | 69.12                                  | 40.04                     |
| PTC01  | 64.31                                  | 28.74                     |
| PLT0.2 | 63.09                                  | 64.15                     |
| BAJ02  | 62.00                                  | 43.52                     |
| BC UO2 | 61.00                                  | 56.88                     |
| MAM01  | 59.92                                  | 53.35                     |
| ZMN02  | 59.39                                  | 64.04                     |
| MAM02  | 58.93                                  | 51.32                     |
| MAM03  | 58.70                                  | 49.11                     |
| TC BO1 | 58.05                                  | 53.40                     |
| GAO01  | 58.04                                  | 57.59                     |
| TC BO6 | 57.80                                  | 54.80                     |
| TC BO5 | 57.28                                  | 56.09                     |
| FQ 803 | 57.20                                  | 71.32                     |
| ALX01  | 57.13                                  | 62.84                     |
| PTC02  | 55.70                                  | 53.46                     |
| RQ 804 | 55.46                                  | 59.71                     |
| TC BO2 | 53.23                                  | 35.57                     |
| PLT01  | 52.82                                  | 66.44                     |
| TC BO3 | 51.70                                  | 60.48                     |
| TC BO4 | 50.38                                  | 41.21                     |
| RQ 802 | 48.66                                  | 38.29                     |
| PTC03  | 48.17                                  | 32.20                     |
| POE01  | 48.12                                  | 33.05                     |
| BC U01 | 47.87                                  | 43.16                     |
| MND01  | 45.52                                  | 47.60                     |
| MAM04  | 41.51                                  | 27.49                     |
| MND02  | 37.82                                  | 32.51                     |
| CEC01  | 35.34                                  | 26.35                     |
| GAO02  | 15.16                                  | 71.12                     |
| Total  | 52.98                                  | 49,19                     |

• Add a **Pie Chart** showing how the **C02 emissions** from each generation technology contribute to the whole. Add a **Tooltip** that shows the **Cost** when the user hovers over the Pie Chart

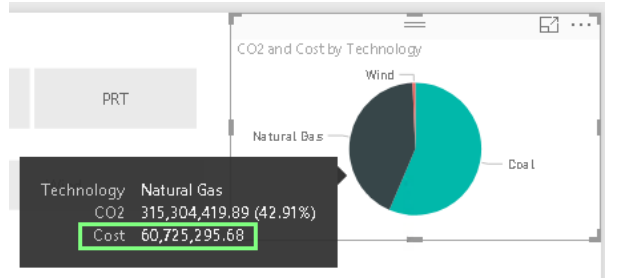

# • Add a **Clustered Column Chart** showing the Sum of Total Hourly Gross Generation with Technology as the Legend and Weekday as the Axis

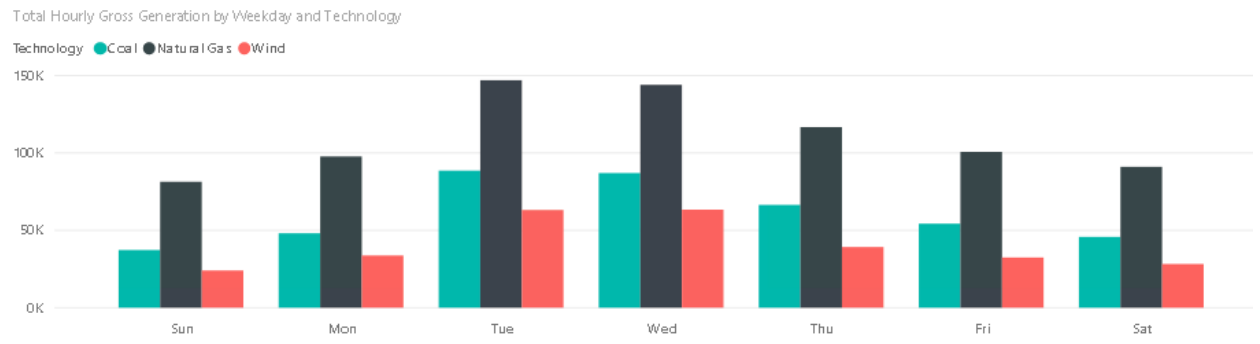

 Add a Clustered Bar Chart showing the Average Hourly Cost with Operator as the Legend and Technology as the Axis.

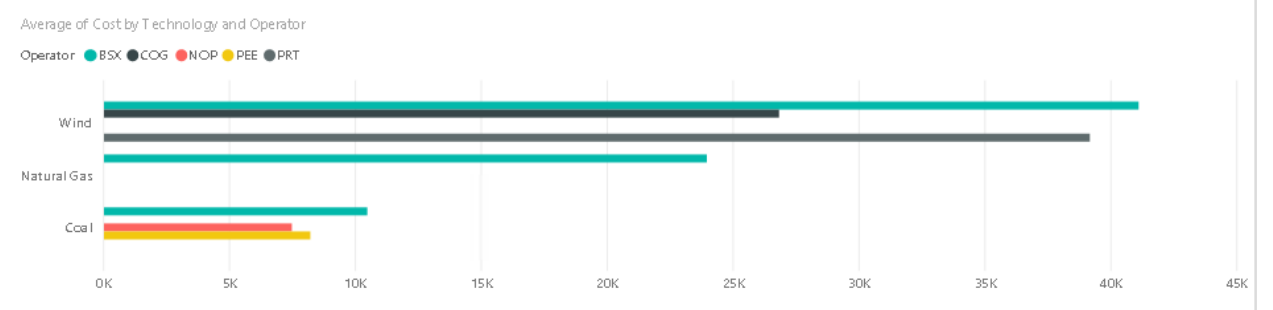

## • Add Slicers for the Operator and Technology

| Operator   |            |             |     |      |  |  |  |  |  |
|------------|------------|-------------|-----|------|--|--|--|--|--|
| BSX        | COG        | NOP         | PEE | PRT  |  |  |  |  |  |
| Technology | Technology |             |     |      |  |  |  |  |  |
| Coal       |            | Natural Gas |     | Wind |  |  |  |  |  |

• Optionally improve the look and feel of the report through the use of formatting. Bump up the font sizes, adjust column names and titles, etc.

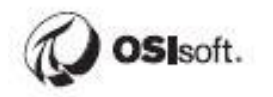

# Solution – Build the Report

Solution file is in **C:\Class\Part 2 - PI OLEDB Enterprise\Solutions**. There should be enough screenshots in the exercise itself.

The only part that hasn't been explicitly covered is adding the tooltip, which can be accomplished by adding the Cost (summarize as Sum) from the Unit Performance table to the Tooltips field:

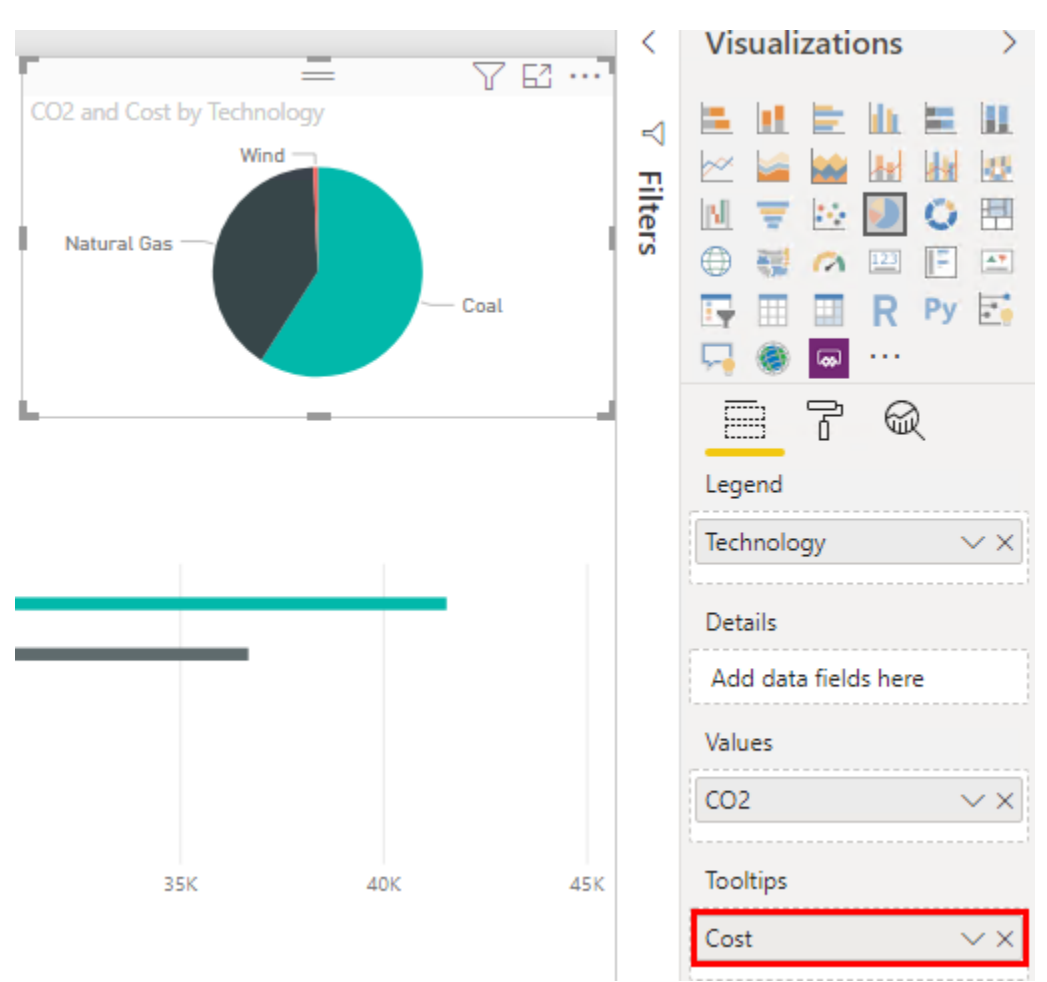

# Final Challenge: Fleet Generation Report with Event Frames

The intent of the final challenge is to test your understanding of the course material by going through the entire report development process on your own but first let's get some practice configuring Event Frame views.

Event frames for the last week may need to be backfilled depending on when the virtual machines were deployed and how long they've been running for.

# Activity – Backfill Event Frames in the Online Fleet Generation database

## **Objective:**

• Generate the Gas Turbine Temperature Anomaly and Inactivity Event Frames for use in subsequent exercises.

# Approach:

Open PI System Explorer and go to the **Online Fleet Generation** database.

In the Management area, add a new Search:

| VPISRV01\Online Fleet Generation - PI System Explorer (Administrator) |       |               |       |                             |                          | - 🗆 ×                                                                |
|-----------------------------------------------------------------------|-------|---------------|-------|-----------------------------|--------------------------|----------------------------------------------------------------------|
| File View Go Tools Help                                               |       |               |       |                             |                          |                                                                      |
| 🟮 Database 🛅 Query Date 👻 🕓 🥥 Back 💿 🔍 Check In 🧐 🖌 🗃 Refresh         |       |               |       |                             |                          |                                                                      |
| Management                                                            | Ana   | lyses         |       |                             |                          |                                                                      |
| Choose a type                                                         | 0 tot | al analyses : | elect | ed (0 on this page)         | 1 - 126 of 126 < >       | Operations                                                           |
| Analyses                                                              |       | Status 💿      | A     | Element                     | Name                     | Enable   Disable selected analyses                                   |
|                                                                       |       | 9             | Ø     | SOUTHEAST\Wolverine Station | Average Utilization 🔷    | Enable   Disable automatic recalculation for selected analyses       |
| Analysis Searches                                                     |       | 9             | Ø     | SOUTHEAST\Vicksberg         | Average Utilization      |                                                                      |
|                                                                       |       | 9             | Ø     | SOUTHEAST\Stampton          | Average Utilization      | Queue   Cancel backfilling or recalculation for selected<br>analyses |
| All                                                                   |       | 9             | Ø     | SOUTHEAST\Octavia           | Average Utilization      | ,                                                                    |
| Enshied                                                               |       | 9             | Ø     | SOUTHEAST\Carter            | Average Utilization      |                                                                      |
|                                                                       |       | 9             | Ø     | SOUTHEAST\Brick Canyon      | Average Utilization      |                                                                      |
| Disabled 🔹                                                            |       | <b>Ø</b>      | Ø     | NORTH\New Bedford           | Average Utilization      |                                                                      |
|                                                                       |       | <b>Ø</b>      | Ø     | NORTH\Madison               | Average Utilization      | Pending Operations                                                   |
|                                                                       |       | <b>Ø</b>      | Ø     | NORTH\Greenlawn             | Average Utilization      | No pending operations                                                |
| Elements                                                              |       | 0             | Ø     | NORTH\Ebbitt                | Average Utilization      | the penaling operations                                              |
| - Event Frames                                                        |       | 0             | Ø     | CENTRAL\Carbondale          | Average Utilization      |                                                                      |
| 1 library                                                             |       | 0             | Ø     | CENTRAL\Beryl Ridge         | Average Utilization      |                                                                      |
|                                                                       | - 🗆   | 9             | Ø     | CENTRAL\Albertsville        | Average Utilization      |                                                                      |
| m Unit of Measure                                                     |       | 9             | н     | CENTRAL\Carbondale\TCB06    | Gas Turbine Temperatu    |                                                                      |
| 28 Contacts                                                           |       | 9             | H     | CENTRAL\Carbondale\TCB05    | Gas Turbine Temperatu    |                                                                      |
| 🔀 Management                                                          | <     |               |       | CENTRAL\Carbondala\TCR04    | Cae Turhina Tamnaratur 🗸 |                                                                      |
| Analyses                                                              |       |               |       |                             |                          |                                                                      |

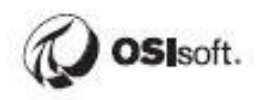

# Name it Gas Turbine Temperature Anomaly, then Add Criteria:

| Search Name:                                                   | as Turbine Temperature Anomaly |  |  |  |  |  |  |
|----------------------------------------------------------------|--------------------------------|--|--|--|--|--|--|
| Add criteria to search for specific items.                     |                                |  |  |  |  |  |  |
| Add Criteria 🔻                                                 |                                |  |  |  |  |  |  |
| * Analyses that match all of these criteria will be displayed. |                                |  |  |  |  |  |  |

-

Search on Name: Gas Turbine Temperature Anomaly and click OK:

| Search Name: Gas Turbine Temperature Anomaly                                                                                                    |  |    |        |  |  |  |  |  |  |
|----------------------------------------------------------------------------------------------------|--|----|--------|--|--|--|--|--|--|
| Name: Gas Turbine Temperature Anomaly                                                                                                    |  |    |        |  |  |  |  |  |  |
| Add Criteria  Add Criteria  Ad |  |    |        |  |  |  |  |  |  |
|                                                                                                    |  | ОК | Cancel |  |  |  |  |  |  |

Select all analyses, click Queue, enter \*-7d as the Start time, check the acknowledgment box, and start the backfill:

| Ana                                                          | Analyzes |     |   |                            |                                 |                                 |             |            |                                                                                                    |
|--------------------------------------------------------------|----------|-----|---|----------------------------|---------------------------------|---------------------------------|-------------|------------|----------------------------------------------------------------------------------------------------|
| 10 total analyses selected (10 on this page) 1 - 10 of 10 <> |          |     |   |                            |                                 |                                 |             | Operations |                                                                                                    |
| •                                                            | Statu    | s 🚯 | e | Element                    | Name                            | Template                        | Backfilling |            | Enable   Disable selected analyses                                                                                                    |
| 1                                                            | 0        |     | н | CENTRAL\Carbondale\TCB06   | Gas Turbine Temperature Anomaly | Gas Turbine Temperature Anomaly | Ø           |            | Enable   Disable automatic recalculation for selected analyses                                                                                                    |
| 4                                                            | 0        |     | н | CENTRAL\Carbondale\TCB05   | Gas Turbine Temperature Anomaly | Gas Turbine Temperature Anomaly | Ø           |            |                                                                                                    |
| 1                                                            | 0        |     | н | CENTRAL\Carbondale\TCB04   | Gas Turbine Temperature Anomaly | Gas Turbine Temperature Anomaly | Ø           |            | Queue Cancel backfilling or recalculation for selected                                                                                                    |
| 1                                                            | 0        |     | н | CENTRAL\Carbondale\TCB03   | Gas Turbine Temperature Anomaly | Gas Turbine Temperature Anomaly | Ø           |            |                                                                                                    |
| 1                                                            | 0        |     | н | CENTRAL\Carbondale\TCB02   | Gas Turbine Temperature Anomaly | Gas Turbine Temperature Anomaly | Ø           |            | Start *-7d                                                                                                    |
| 1                                                            | 0        |     | н | CENTRAL\Carbondale\TCB01   | Gas Turbine Temperature Anomaly | Gas Turbine Temperature Anomaly | Ø           |            |                                                                                                    |
| 1                                                            | 0        |     | н | CENTRAL\Beryl Ridge\BCU02  | Gas Turbine Temperature Anomaly | Gas Turbine Temperature Anomaly | Ø           |            | End                                                                                                    |
| 1                                                            | 0        |     | н | CENTRAL\Beryl Ridge\BCU01  | Gas Turbine Temperature Anomaly | Gas Turbine Temperature Anomaly | Ø           |            | What should we do with existing data?                                                                                                    |
| 1                                                            | 0        |     | н | CENTRAL\Albertsville\GAO01 | Gas Turbine Temperature Anomaly | Gas Turbine Temperature Anomaly | Ø           |            | <ul> <li>Leave existing data and fill in gaps</li> </ul>                                                                                                    |
| 1                                                            | 0        |     | н | CENTRAL\Albertsville\GAO02 | Gas Turbine Temperature Anomaly | Gas Turbine Temperature Anomaly | Ø           |            | <ul> <li>Permanently delete existing data and recalculate</li> </ul>                                                                                                    |
|                                                              |          |     |   |                            |                                 |                                 |             |            | ☑ acknowledge that my selection contains event<br>frame analyses. Event frames in the time range will<br>be permanently deleted. This will result in loss of<br>annotations and acknowledgements associated with<br>the event frames. |

| File View Ge Teels Hele                             |                                              |                     |                |             |                  |                                                                                                    |  |
|-----------------------------------------------------|----------------------------------------------|---------------------|----------------|-------------|------------------|----------------------------------------------------------------------------------------------------|--|
| File view do tools Filep                            |                                              |                     |                |             |                  |                                                                                                    |  |
| 😝 Database 🛅 Query Date 👻 🕓 Back 💿                  | 🖬 Check In 🎲 🖌 🛃 Refresh                     |                     |                |             |                  |                                                                                                    |  |
| Management                                          | Analyses                                     |                     |                |             |                  |                                                                                                    |  |
| Choose a type                                       | 30 total analyses selected (30 on this page) |                     |                |             | 1 - 30 of 30 < > | Operations                                                                                                 |  |
| Analyses                                            | Status 😘 🗷 Element                           | Name                | Template       | Backfilling |                  | Enable   Disable selected analyses                                                                         |  |
| <ul> <li>Notification Rules</li> </ul>              | SOUTHEAST\Vicksberg\MAM02                    | Inactive Units      | Inactive Units |             |                  |                                                                                                    |  |
| And the Constant                                    | SOUTHEAST\Vicksberg\MAM03                    | Inactive Units      | Inactive Units | ă           |                  | Enable   Disable automatic recalculation for selected analyses                                             |  |
| Search Name: Toactive Units                         | SOUTHEAST\Vicksberg\MAM04                    | Inactive Units      | Inactive Units | ă           | Queue   Cance    | Queue   Cancel backfilling or recalculation for selected                                                   |  |
|                                                     | SOUTHEAST\Wolverine Station                  | LX01 Inactive Units | Inactive Units | Ø           |                  | analyses                                                                                                   |  |
|                                                     | SOUTHEAST\Vicksberg\MAM01                    | Inactive Units      | Inactive Units | Ø           |                  | au 1 8 74                                                                                                  |  |
| Name: Inactive Units 7                              | SOUTHEAST\Stampton\MND02                     | Inactive Units      | Inactive Units | Ø           |                  | start/u                                                                                                    |  |
|                                                     | SOUTHEAST\Stampton\MND01                     | Inactive Units      | Inactive Units | Ø           |                  | End                                                                                                    |  |
| Add Criteria 🔻                                      | SOUTHEAST\Octavia\ZMN02                      | Inactive Units      | Inactive Units | Ø           |                  | What should we do with existing data?                                                                      |  |
| * Analyses that match all of these criteria will be | SOUTHEAST\Octavia\ZMN01                      | Inactive Units      | Inactive Units | Ø           |                  | <ul> <li>Leave existing data and fill in gaps</li> </ul>                                                   |  |
| displayed.                                          | SOUTHEAST\Carter\BAJ02                       | Inactive Units      | Inactive Units | Ø           |                  | <ul> <li>Permanently delete existing data and recalculate</li> </ul>                                       |  |
|                                                     | SOUTHEAST\Brick Canyon\PLT0                  | 2 Inactive Units    | Inactive Units | Ø           |                  | ✓ I acknowledge that my selection contains event                                                           |  |
|                                                     | SOUTHEAST\Brick Canyon\PLTO                  | I Inactive Units    | Inactive Units | Ø           |                  | frame analyses. Event frames in the time range will<br>be permanently deleted. This will result in loss of |  |
|                                                     | NORTH\New Bedford\POE01                      | Inactive Units      | Inactive Units | Ø           |                  | annotations and acknowledgements associated with                                                           |  |
|                                                     | V NORTH\Madison\CEC01                        | Inactive Units      | Inactive Units | Ø           |                  | the event frames.                                                                                          |  |
|                                                     | NORTH\Greenlawn\PTC03                        | Inactive Units      | Inactive Units | Ø           |                  | Quana                                                                                                    |  |
|                                                     | NORTH\Greenlawn\PTC02                        | Inactive Units      | Inactive Units | Ø           |                  | Queue                                                                                                    |  |
|                                                     | NORTH\Greenlawn\PTC01                        | Inactive Units      | Inactive Units | Ø           |                  |                                                                                                    |  |
|                                                     | NORTH\Ebbitt\PQE04                           | Inactive Units      | Inactive Units | <b>Ø</b>    |                  |                                                                                                    |  |
|                                                     | NORTH\Ebbitt\PQE03                           | Inactive Units      | Inactive Units | <b>Ø</b>    |                  |                                                                                                    |  |
|                                                     | NORTH\Ebbitt\PQE02                           | Inactive Units      | Inactive Units | <b>Ø</b>    |                  |                                                                                                    |  |
|                                                     | CENTRAL\Carbondale\TCB06                     | Inactive Units      | Inactive Units | <b>Ø</b>    |                  | n                                                                                                    |  |

Repeat the above process for the Inactive Units Event Frame Analyses:

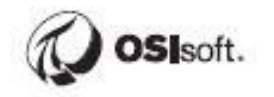

Page 85

# Activity – Create an Event View with PI Integrator for BA

# **Objective:**

• Create an Event View with PI Integrator for BA

# Approach:

We'll create an event view for Gas Turbine Temperature Anomaly events. Open Chrome and navigate to <u>https://pisrv01.pischool.int:444/</u>.

# Create an Event View:

| ₩ Views                                                                      |                                                                                      |                                                                                 |                                          |                                     |  |  |  |  |  |
|------------------------------------------------------------------------------|--------------------------------------------------------------------------------------|---------------------------------------------------------------------------------|------------------------------------------|-------------------------------------|--|--|--|--|--|
| Create Asset View<br>Build a data view starting with<br>your asset hierarchy | + Create Event View<br>Build a data view starting with<br>your event frame hierarchy | + Create Streaming View<br>Build a streaming view with a<br>custom output shape | Modify View<br>Modify existing data view | Remove View<br>Remove selected view |  |  |  |  |  |

Name the event view Gas Turbine Temperature Anomalies and click Create View:

| Create New Event View             | ×                  |
|-----------------------------------|--------------------|
| Event View Name                   |                    |
| Gas Turbine Temperature Anomalies |                    |
|                                   |                    |
|                                   | Cancel Create View |

Create a new Shape:

| Select Data > Modify View > Publish                                                                                |   |                 |           |  |  |  |  |  |
|----------------------------------------------------------------------------------------------------|---|-----------------|-----------|--|--|--|--|--|
| He Source Events                                                                                                   | ~ | 1명 Search Shape | ✓ Matches |  |  |  |  |  |
|                                                                                                    |   | ™g Event Shape  |           |  |  |  |  |  |
| Import a shape from an existing view or create a new one<br>Create a New Shape<br>Import a Shape from Another View |   |                 |           |  |  |  |  |  |

Point at the Online Fleet Generation database, since that's where the Event Frames are:

| Select Data > Modify View > Publish |                             |   |  |  |  |  |
|-------------------------------------|-----------------------------|---|--|--|--|--|
| High Source Events                  |                             | • |  |  |  |  |
| Server                              | PISRV01                     | ] |  |  |  |  |
| Database                            | Online Fleet Generation 🦉 🗸 |   |  |  |  |  |
| Enter Event name                    | Distribution Network        |   |  |  |  |  |
| Event Frames As                     | Fleet Generation            | ĺ |  |  |  |  |
| ▶ <sup>H</sup> 성 Albertsville GAO01 | Fleet Generation Sim        | l |  |  |  |  |
| ▶ 바방 Albertsville GA001             | NuGreen                     |   |  |  |  |  |
| ▶ 바방 Albertsville GA001             | OMF                         |   |  |  |  |  |
| ▶ 바방 Albertsville GAO0              | Online Fleet Generation     |   |  |  |  |  |
| ▶ 바방 Albertsville GA001             | PI Big Tires Co.            |   |  |  |  |  |
| ► <sup>H</sup> 성 Albertsville GA001 | Testing                     |   |  |  |  |  |

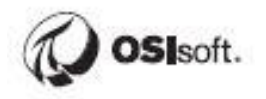

Recent Event Frames should show up in the preview. **Everyone's data is random, so everyone's preview will look different**:

| Select Data > Modify View > Publish                                       |                                                                           |  |   |   |                 |  |  |  |
|---------------------------------------------------------------------------|---------------------------------------------------------------------------|--|---|---|-----------------|--|--|--|
| H닝 Source Events                                                          |                                                                           |  | 1 | / | 변생 Search Shape |  |  |  |
| Server PISRV01                                                            |                                                                           |  | ۳ |   | 바방 Event Shape  |  |  |  |
| Database Fleet Generation                                                 |                                                                           |  | ۲ |   |                 |  |  |  |
| T Enter Event n                                                           | ame or string match pattern                                               |  |   |   |                 |  |  |  |
| Event Frames                                                              | Assets                                                                    |  |   |   |                 |  |  |  |
| ► Htt Albertsville G                                                      | A001 Gas Turbine Temperature Anomaly 2020-03-31 17:46:50                  |  |   | ^ |                 |  |  |  |
| ▶ <sup>I+</sup> ḋ Albertsville G                                          | 바뱅 Albertsville GA001 Gas Turbine Temperature Anomaly 2020-03-31 21:25:51 |  |   |   |                 |  |  |  |
| 배성 Albertsville GA001 Gas Turbine Temperature Anomaly 2020-03-31 22:59:25 |                                                                           |  |   |   |                 |  |  |  |
| ▶ ™∄ Albertsville G                                                       |                                                                           |  |   |   |                 |  |  |  |
|                                                                           |                                                                           |  |   |   |                 |  |  |  |

You just need to find an event frame of the proper type in order to start building the shape, but let's look at the filtering options which will allow you to narrow down the search.

Click the filter icon:

| He Source Events                           |                  |     |  |  |  |
|--------------------------------------------|------------------|-----|--|--|--|
| Server                                     | PISRV01          | •   |  |  |  |
| Database                                   | Fleet Generation | 0 • |  |  |  |
| T Enter Event name or string match pattern |                  |     |  |  |  |
| Event Frames Assets                        |                  |     |  |  |  |

These settings allow filtering the preview and will help you find the event you're looking for. On a production system there could be over a million Event Frames spanning many different types.

| Enter Event name or string match pattern |   |
|------------------------------------------|---|
| ③ Filter Events by Time                  | > |
| 🖫 Filter Events by Assets                | > |
| 바병 Filter Events by Events               | > |
| More Options                             | > |

Filter Events by Time is pretty straightforward.

Filter Events by Asset allows you to filter by primary referenced Element (the Element in AF whose Analysis generated the event). No need to set anything here, this is just an example.

| Asset Name                                        |   |  |  |  |  |  |
|---------------------------------------------------|---|--|--|--|--|--|
| GA001                                             |   |  |  |  |  |  |
|                                                   |   |  |  |  |  |  |
| Asset Template                                    |   |  |  |  |  |  |
| Gas Turbine                                       | • |  |  |  |  |  |
| Gas Turbine<br>REGION<br>STATION<br>Steam Turbine |   |  |  |  |  |  |
| UNIT                                              |   |  |  |  |  |  |

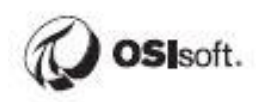

Filter Events by Events allows you to filter by Event Frame name or Event Frame Template. **Select Gas Turbine Temperature Anomaly** as the Event Template and click **Apply Filters** to filter out the Inactivity Events:

| Event Name                               |                   |               |
|------------------------------------------|-------------------|---------------|
| Enter Event name or string match pattern |                   |               |
| Event Template                           |                   |               |
| Gas Turbine Temperature Anomaly          |                   | v             |
|                                          |                   |               |
|                                          |                   |               |
|                                          |                   |               |
|                                          |                   |               |
|                                          |                   |               |
|                                          |                   |               |
|                                          |                   |               |
|                                          |                   |               |
|                                          |                   |               |
|                                          |                   |               |
|                                          |                   |               |
|                                          |                   |               |
|                                          |                   |               |
|                                          | Clear All Filters | Apply Filters |

And while we won't set anything, let's take a look at **More Options**. Click the question mark to see explanations for the **Search Mode**. Minimum Duration and Maximum Duration are self-explanatory. **All descendants** applies to hierarchical event frames, which we don't have.

| Database        |                                                                                              | 0.1 |   |  |  |  |
|-----------------|----------------------------------------------------------------------------------------------|-----|---|--|--|--|
|                 | Event Frame Search Options                                                                   |     |   |  |  |  |
| T Enter Event r | Includes all objects whose start time is<br>within the specified range                       | *   |   |  |  |  |
| < ВАСК          | End Inclusive<br>Includes all objects whose end time is within                               |     |   |  |  |  |
| Search Mode 🛛   | the specified range                                                                          |     |   |  |  |  |
| Overlapped      | Inclusive<br>Includes all objects whose start and end<br>time are within the specified range |     | v |  |  |  |
| Minimum Duratio | Overlapped                                                                                   |     |   |  |  |  |
|                 | Includes all objects whose start and end                                                     |     |   |  |  |  |
| none            | time overlap with the specified range                                                        | Ψ.  |   |  |  |  |
| Maximum Duratio | on                                                                                           |     |   |  |  |  |
| none            |                                                                                              |     |   |  |  |  |
| All descendants |                                                                                              |     |   |  |  |  |

If you can't find Gas Turbine Temperature Anomaly events, it's possible that they weren't backfilled. Check to see if they exist in the Online Fleet Generation database through PI System Explorer and troubleshoot as necessary.

Once you see some events, you can start to configure the Shape. Click one of the Events, then drag and drop all Attributes:

| 버킹 Source Events                  |                                                        |   | ~  |   | 바방 Search S | hape                           |
|-----------------------------------|--------------------------------------------------------|---|----|---|-------------|--------------------------------|
| Server                            | PISRV01                                                |   | •  |   | 바방 Event Sh | nape                           |
| Database                          | Fleet Generation                                       | C | •  |   |             |                                |
| Enter Event nam                   | e or string match pattern                              |   |    |   |             | Auto drop and place<br>8 items |
| Event Frames A                    | lssets                                                 |   |    |   |             |                                |
| ▶ <sup>H</sup> 성 Albertsville GAO | 01 Gas Turbine Temperature Anomaly 2020-03-31 17:46:50 |   |    |   |             |                                |
| ▶ 바방 Albertsville GAO             | 01 Gas Turbine Temperature Anomaly 2020-03-31 21:25:51 |   |    |   |             |                                |
| ▶ 바방 Albertsville GAO             | 01 Gas Turbine Temperature Anomaly 2020-03-31 22:59:25 |   |    |   |             |                                |
| ▶ 바방 Albertsville GAO             | 01 Gas Turbine Temperature Anomaly 2020-04-01 12:08:57 |   |    |   |             |                                |
| ▶ 바방 Albertsville GAO             | 01 Gas Turbine Temperature Anomaly 2020-04-01 17:03:57 |   |    |   |             | 4                              |
| ► Hotel Albertsville GAO          | 01 Gas Turbine Temperature Anomaly 2020-04-02 11:37:29 |   |    |   |             |                                |
| ► Htt Albertsville GAO            | 01 Gas Turbine Temperature Anomaly 2020-04-02 16:02:29 |   |    |   |             |                                |
| ► Htt Albertsville GAO            | 01 Gas Turbine Temperature Anomaly 2020-04-02 16:22:29 |   |    |   |             |                                |
|                                   | Show More                                              |   | Ť  |   |             |                                |
|                                   |                                                        |   |    |   |             |                                |
|                                   |                                                        | - |    | 1 |             |                                |
| Attributes Filter                 |                                                        | × | 1F |   |             |                                |
| C Deselect All                    |                                                        |   | /  |   |             |                                |
| 📰 Duration                        |                                                        |   | 0  | 1 |             |                                |
| 🛷 Exhaust Gas Ten                 | nperature - #1 Probe                                   |   | 0  |   |             |                                |
| 🛷 Exhaust Gas Ten                 | nperature - #2 Probe                                   |   | 0  |   |             |                                |
| Sas Fuel Flow                     |                                                        |   | 0  |   |             |                                |
| 🖉 Gas Fuel Pressur                | re                                                     |   | 0  |   |             |                                |
| Gas Turbine Spe                   | ed                                                     |   | 0  |   |             |                                |
| 📰 Technology                      |                                                        |   | 0  |   |             |                                |
| 🗬 Unit Status                     |                                                        |   | 0  |   |             |                                |
|                                   |                                                        |   |    |   |             |                                |

# Edit the Shape:

| H닝 Search Shape                                                        |     |
|------------------------------------------------------------------------|-----|
| 바방 Event Shape                                                         |     |
| Albertsville GA001 Gas Turbine Temperature Anomaly 2020-03-31 17:46:50 | ø × |
|                                                                        |     |

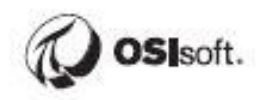

Uncheck the box next to Event Frame Name and match Event Frames by Template then Save.

# Edit Filters ×

Expand the Event Frame and drag and drop the Gas Turbine to the shape configuration:

| 배영 Source Events                   |                                                       | ~   | 버킹 Search Shape                      |     |
|------------------------------------|-------------------------------------------------------|-----|--------------------------------------|-----|
| Server                             | PISRV01                                               |     | 바방 Event Shape                       |     |
| Database                           | Elect Generation                                      | C 1 | ▲ 바뷩 Gas Turbine Temperature Anomaly | # × |
|                                    |                                                       |     | Duration                             | # × |
| T Enter Event name                 | e or string match pattern                             |     | Exhaust Gas Temperature - #1 Probe   | # × |
| Event Frames As                    | ssets                                                 |     | Exhaust Gas Temperature - #2 Probe   | # × |
| ▲ 바波 Albertsville GAO0             | 1 Gas Turbine Temperature Anomaly 2020-03-31 17:46:50 |     | 🖉 Gas Fuel Flow                      | # × |
| 🔊 GA001                            |                                                       | Q   | 🔗 Gas Fuel Pressure                  | # X |
| ▶ <sup>H</sup> ḋ Albertsville GAO0 | 1 Gas Turbine Temperature Anomaly 2020-03-31 21:25:51 |     | 🔗 Gas Turbine Speed                  | # × |
| ► Ht Albertsville GA00             | 1 Gas Turbine Temperature Anomaly 2020-03-31 22:59:25 |     | Technology                           | # × |
| ► <sup>H</sup> 성 Albertsville GA00 | 1 Gas Turbine Temperature Anomaly 2020-04-01 12:08:57 |     | Unit Status                          | # × |
| ► Htt Albertsville GA00            | 1 Gas Turbine Temperature Anomaly 2020-04-01 17:03:57 |     |                                      |     |
| ► Hotel Albertsville GA00          | 1 Gas Turbine Temperature Anomaly 2020-04-02 11:37:29 |     | Auto drop and place                  |     |
|                                    |                                                       |     |                                      |     |

#### Edit the Gas Turbine object:

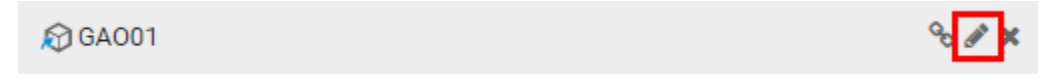

Filter by Asset Template, click Save:

| Edit Filters                                                                      | × |
|-----------------------------------------------------------------------------------|---|
| Asset Name GA001  Asset Template Search Derived Templates Primary Reference Asset |   |
| Gas Turbine  Asset Category                                                       | • |
| (+) Add Filter                                                                    |   |
| Cancel                                                                            | e |

# You should see a bunch of matches. Go to the Next screen:

| Advanced Edition x + - O x                           |                                                      |              |                                      |                                                                           |                                                                           |  |  |  |  |
|------------------------------------------------------|------------------------------------------------------|--------------|--------------------------------------|---------------------------------------------------------------------------|---------------------------------------------------------------------------|--|--|--|--|
| ← → C 🔒                                              | ← → C 🔒 pisrv01.pischoolint444/EventViewDesigner 🏠 🔂 |              |                                      |                                                                           |                                                                           |  |  |  |  |
| 😑 Gas Turbine Temperature Anomalies 😽 🔶 📥 PISCHOOLWA |                                                      |              |                                      |                                                                           |                                                                           |  |  |  |  |
| Select Data > N                                      | Select Data > Modify View > Publish                  |              |                                      |                                                                           |                                                                           |  |  |  |  |
| 바방 Source Events                                     |                                                      | $\mathbf{v}$ | 배성 Search Shape                      | ✓ Matches                                                                 |                                                                           |  |  |  |  |
| Server                                               | PISRV01                                              | •            | Ht Event Shape                       |                                                                           | Found 100+ Matches                                                        |  |  |  |  |
| Database                                             | That Committee                                       | _            | ▲ 바방 Gas Turbine Temperature Anomaly | ∥×                                                                        | Httl Carbondale TCB03 Gas Turbine Temperature Anomaly 2020-03-31 17:46:50 |  |  |  |  |
| Fleet Generation                                     |                                                      |              | Duration                             |                                                                           | ▶ 바뱅 Carbondale TCB06 Gas Turbine Temperature Anomaly 2020-03-31 17:46:50 |  |  |  |  |
| T Enter Event name or string match pattern           |                                                      |              |                                      |                                                                           | ▶ 바뱅 Carbondale TCB04 Gas Turbine Temperature Anomaly 2020-03-31 17:46:50 |  |  |  |  |
| Event Frames Assets                                  |                                                      |              | Exhaust Gas Temperature - #2 Probe   | Httl Carbondale TCB02 Gas Turbine Temperature Anomaly 2020-03-31 17:46:50 |                                                                           |  |  |  |  |
|                                                      |                                                      |              |                                      |                                                                           |                                                                           |  |  |  |  |

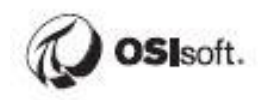

Change the Event Frame Duration Data Content to Second otherwise it will be displayed as a round number of hours.

Be sure to click Apply Changes.

|              |                  | Column Details        |                       |             |                  |                    |           |                       |
|--------------|------------------|-----------------------|-----------------------|-------------|------------------|--------------------|-----------|-----------------------|
|              |                  |                       |                       |             |                  |                    |           | Name                  |
|              |                  |                       | Start Time            |             |                  | End Time           |           | Reset Name to Default |
|              |                  |                       | *-7d                  |             | 1000<br>1111     | *                  |           |                       |
| et Frama Dur | imo Stam Juratio | at Cao Tomporaturo di | at Can Tomporaturo #0 | an Fuel Fk  | Can Fuel Drasaur | - Coo Turbino Cooo | Tashna    | Data Content 📀        |
| 34           | 3/31/202 13.141  | 0                     | -2.882                | as ruei ric | 0                |                    | Natural G | Second 👻              |
| 4            | 3/31/202 12,906  | 0                     | -4.387                | 0           | 0                | 0                  | Natural G | Time Context          |
| j 2          | 3/31/202 8,620   | 5.805                 | 8.613                 | 22.079      | 43.05            | 37.099             | Natural G | Event Frame Duration  |
| 2            | 3/31/202 8,385   | 8.902                 | 13.892                | 7.316       | 52.721           | 61.381             | Natural G |                       |
| 2            | 3/31/202 5,719   | 2.25                  | -2.544                | 24.131      | 23.08            | 23.216             | Natural G | Data Type             |
| 2            | 3/31/202 5,719   | 1.642                 | 5.068                 | 24.567      | 17.728           | 14.406             | Natural G | Integer 👻             |
| 2            | 3/31/202 5,719   | 3.259                 | 5.234                 | 15.775      | 10.359           | 29.693             | Natural G |                       |
| C 7          | 4/1/2020 25,767  | 0.478                 | -3.369                | 32.191      | 9.443            | 14.006             | Natural G | Remove Column         |
| 2            | 3/31/202 5,719   | 1.22                  | -2.511                | 18.445      | 9.686            | 20.698             | Natural G |                       |
| 3            | 3/31/202 9,900   | 1.726                 | 0.62                  | 14.143      | 20.213           | 19.272             | Natural G | Apply Changes         |
| 1            | 3/31/202 5,014   | 0                     | -1.343                | 0           | 0                | 0                  | Natural G |                       |

Change the Start Time to \*-7d and end time to \*, click Apply, then move to the Next Screen:

|           |     |       |     | Back Next |
|-----------|-----|-------|-----|-----------|
| Start Tin | ne  | End T | ime |           |
| *-7d      | 000 | *     | 000 | Apply     |

Select SQL Server as the target and have it run on an hourly schedule to keep the Event Frames current, then click Publish.

| Select Data > Modify View > Publish |                                                                                    |
|-------------------------------------|------------------------------------------------------------------------------------|
| Target Configuration                | Summary                                                                            |
| SQL Server 🔻                        | Shape and Matches                                                                  |
|                                     | There are 100+ Matching Instances                                                  |
| Run Mode                            | Timeframe and Interval                                                             |
| Run Once                            | Your Start Time is *-7d                                                            |
| Run on a Schedule                   | Your End Time Is *     Your Time Interval gets an interpolated measurement Every 1 |
| First Run                           | minute                                                                             |
| * 000                               |                                                                                    |
| Recur every 1 • hours •             | Publish                                                                            |

Check the statistics to confirm that Rows were written:

| ≡                                                                      |                                                                                |                          | My                                   | Views                         |                         |            |                     |            | PISCHOOL\student01      | ٠ |
|------------------------------------------------------------------------|--------------------------------------------------------------------------------|--------------------------|--------------------------------------|-------------------------------|-------------------------|------------|---------------------|------------|-------------------------|---|
| Create Asset View Build a data view starting with your asset hierarchy | Create Event View     Build a data view starting     your event frame hierarce | y with<br>ty             | ning View<br>Ig view with a<br>Ihape | Modify View<br>Modify existin | <b>v</b><br>g data view | Remove N   | /iew<br>lected view |            |                         |   |
| Name F                                                                 | Run Status                                                                     | Туре                     | Run Mode                             |                               | Start Time              |            | End Time            |            | Last Run Time           |   |
| Distribution Network Sa                                                | Published                                                                      | Asset                    | Once                                 |                               | 01-Jun-17               |            | 31-Aug-17 23        | 8:00:00    | Apr 30, 2019 9:43:30 PM | 1 |
| Transformer Loading                                                    | Published                                                                      | Asset                    | Once                                 |                               | 2017-06-01T             | 00:00:00.0 | 2017-08-31T         | 23:00:00.0 | Apr 1, 2020 3:22:48 PM  |   |
| Gas Turbine Temperatur 9                                               | Scheduled                                                                      | Event                    | Continuous                           | 5                             | *-7d                    |            | *                   |            | Apr 7, 2020 7:55:11 PM  | ٦ |
| Overview Log Secu                                                      | ırity View Configurati                                                         | on Statistics            |                                      |                               |                         | 、          |                     |            |                         |   |
| Run History                                                            |                                                                                |                          |                                      | Duration                      | (seconds                | ;)         |                     |            |                         |   |
| Run Instances                                                          | Duration     Rov     seconds     Wri                                           | vs Rows<br>tten Filtered | Error Count                          | Apr 7, 202                    | 0 7:55:15 PN            |            |                     |            |                         |   |
| 🛗 Apr 7, 2020 7:55:15 PM                                               | 5.75 225                                                                       | 0                        | 0                                    | 1.5 -                         |                         |            |                     |            |                         |   |
|                                                                        |                                                                                |                          |                                      | 1.0 -                         |                         |            |                     |            |                         |   |
| Total                                                                  | 1 5.75 225                                                                     | 0                        | 0                                    | ]                             |                         |            |                     |            |                         |   |
| View Logs for Run Do                                                   | ownload Selected Report                                                        | Enable Full Reporting    |                                      | 0.0                           | Reading from F          | PI         | Filtering & Calcula | ating      | Writing to MSSQL        |   |

Optionally use **SQL Server Management Studio** to confirm that Event Frames were written to the SQL Server table:

| Object Explorer                                     | ▲ Å ×          | SQLQuery1.sql - PlO | OL\student01 (63)) → ×                             |                         |                         |                      |                         |    |  |  |  |
|-----------------------------------------------------|----------------|---------------------|----------------------------------------------------|-------------------------|-------------------------|----------------------|-------------------------|----|--|--|--|
| Connecta # X# = V C. A                              |                | /****** Scri        | cript for SelectTopNRows command from SSMS ******/ |                         |                         |                      |                         |    |  |  |  |
|                                                     |                | SELECT TOP (        | 1000) [Id]                                         |                         |                         |                      |                         |    |  |  |  |
| PISRV01 (SQL Server 13.0.1601.5 - PISCHOOL\student0 | 1)             | , [Gas              | Turbine Temperature Anomaly]                       |                         |                         |                      |                         |    |  |  |  |
| 🖃 📁 Databases                                       |                | , [Ever             | it Frame Start Time]                               |                         |                         |                      |                         |    |  |  |  |
| 🗉 🚞 System Databases                                |                | , [Ever             | it Frame End Time]                                 |                         |                         |                      |                         |    |  |  |  |
| 🖽 🛑 Database Snapshots                              |                | , [Ever             | it Frame Duration]                                 |                         |                         |                      |                         |    |  |  |  |
| 🗉 🗑 FleetGeneration                                 |                | ,[Time              | Stamp                                              |                         |                         |                      |                         |    |  |  |  |
| 🖽 🗑 PIFD                                            |                | , [Dura             | itionj                                             |                         |                         |                      |                         |    |  |  |  |
| 🖃 🗃 Plint                                           |                | , [Exhe             | ust Gas Temperature - #1 Probej                    |                         |                         |                      |                         |    |  |  |  |
| 🖃 🛑 Tables                                          |                | Gas                 | Evel Flowl                                         |                         |                         |                      |                         |    |  |  |  |
| 🗉 💼 System Tables                                   |                | Gas                 | Fuel Pressurel                                     |                         |                         |                      |                         |    |  |  |  |
| iii FileTables                                      |                | Gas                 | Turbine Speed]                                     |                         |                         |                      |                         |    |  |  |  |
| 🛞 🛑 External Tables                                 |                | , [Tech             | inology]                                           |                         |                         |                      |                         |    |  |  |  |
| 🗉 🎫 dbo.Gas Turbine Temperature Anomaji             |                | flinit              | Status]                                            |                         |                         |                      |                         |    |  |  |  |
| dbo.Transformer Loading                             | New Table      |                     | irbine]                                            |                         |                         |                      |                         |    |  |  |  |
| 🗉 🛑 Views                                           | Design         |                     | [STicks]                                           |                         |                         |                      |                         |    |  |  |  |
| External Resources                                  | Select Top 10  | 000 Rows            | hapeiDj                                            | e Anomalies]            |                         |                      |                         |    |  |  |  |
| 🗉 🗮 Synonyms                                        | Edit Top 200   | Rows                |                                                    |                         |                         |                      |                         |    |  |  |  |
| 🗉 🛑 Programmability                                 | Scrint Table : |                     |                                                    |                         |                         |                      |                         |    |  |  |  |
| 🛞 💼 Service Broker                                  | Script rubic t |                     | jes                                                |                         |                         |                      |                         |    |  |  |  |
| 🗉 💼 Storage                                         | View Depend    | iencies             | Temperature Anomaly                                | Event Frame Start Time  | Event Frame End Time    | Event Frame Duration | TimeStamp               | E. |  |  |  |
| 🗉 📕 Security                                        | Memory Opt     | timization Advisor  | AO02 Gas Turbine Temperature Anomaly               | 2020-03-31 17:46:50.000 | 2020-03-31 21:25:51.000 | 4                    | 2020-03-31 21:25:51.000 |    |  |  |  |
| E PlintegratorDB                                    | Full-Text inde | ex I                | AO01 Gas Turbine Temperature Anomaly               | 2020-03-31 17:46:50.000 | 2020-03-31 21:21:56.000 | 4                    | 2020-03-31 21:21:56.000 |    |  |  |  |
| PlintegratorLogs                                    |                |                     | CB02 Gas Turbine Temperature Anomaly               | 2020-03-31 19:02:11.000 | 2020-03-31 21:25:51.000 | 2                    | 2020-03-31 21:25:51.000 | 4  |  |  |  |
| PlintegratorStats                                   | Stretch        | ,                   | CU02 Gas Turbine Temperature Anomaly               | 2020-03-31 19:02:11.000 | 2020-03-31 21:21:56.000 | 2                    | 2020-03-31 21:21:56.000 | 4  |  |  |  |
| PIVision                                            | Policies       | ,                   | CB05 Gas Turbine Temperature Anomaly               | 2020-03-31 19:46:37.000 | 2020-03-31 21:21:56.000 | 2                    | 2020-03-31 21:21:56.000 | 1  |  |  |  |
| ReportServer                                        | Ennete         |                     | CB06 Gas Turbine Temperature Anomaly               | 2020-03-31 19:46:37.000 | 2020-03-31 21:21:56.000 | 2                    | 2020-03-31 21:21:56.000 |    |  |  |  |
| ReportServerTempDB                                  | racets         |                     | CB03 Gas Turbine Temperature Anomaly               | 2020-03-31 19:46:37.000 | 2020-03-31 21:21:56.000 | 2                    | 2020-03-31 21:21:56.000 |    |  |  |  |
| Security                                            | Start PowerS   | hell                | CB04 Gas Turbine Temperature Anomaly               | 2020-03-31 19:46:37.000 | 2020-04-01 02:56:04.000 | 7                    | 2020-04-01 02:56:04.000 | 1  |  |  |  |
| Server Objects                                      | Peneste        |                     | CB01 Gas Turbine Temperature Anomaly               | 2020-03-31 19:46:37.000 | 2020-03-31 21:21:56.000 | 2                    | 2020-03-31 21:21:56.000 | 1  |  |  |  |
| Replication                                         | Reports        |                     | CLID1 Gas Turbine Temperature Anomaly              | 2020-03-31 19:46:37:000 | 2020-03-31 22:31:37 000 | 3                    | 2020-03-31 22:31:37 000 | ÷. |  |  |  |
| I m = Babdara                                       |                |                     | poor das raisile reliperature Arbitialy            | 2020 00 01 10.40.07.000 | 2020 00 01 22:01:07:000 |                      | 2020 00 01 22:01:07:000 |    |  |  |  |

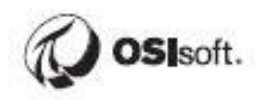

# Activity – Build the Final Report

This is your chance to build a report from scratch using the concepts learned earlier in the course. Let's see if you can remember how to do everything!

## **Objectives:**

- Incorporate downtime (Inactivity) events
- Determine the carbon footprint of each unit and display on a US map.

## Approach:

- Create a new Sheet in the Fleet Generation Report (the imported tables will be re-used)
- Geospatial information for all units in Fleet Generation is located in C:\Class\Final Exercise\Unit Coordinates.xlsx. This data will need to be imported into the data cube.

| <b></b> | <b>∽ ⊂ =</b>                 |     |               |                     |               |                   |
|---------|------------------------------|-----|---------------|---------------------|---------------|-------------------|
| File    | Home                         | M   | odeling       | Help                | )             |                   |
| Paste   | K Cut<br>Copy<br>Format Pain | ter | Get<br>Data ▼ | Recent<br>Sources • | Enter<br>Data | Edit<br>Queries • |
|         | Clipboard                    |     | Most          | Common              |               | э                 |
| ū       | × ✓                          |     | ×             | Excel               |               |                   |

- Use PI Integrator for BA to publish an Event View for Inactivity events
  - You need a column to form the relationship between the Unit Specifications table and the Inactivity Event Frames, it's probably easiest to join on Unit Name (GAO01, etc).
  - Configure a continuous Event View that updates hourly. The initial publication should include the last 7 days
- Import the Inactivity events for the last 7 days using the above Event View
- Create the table relationships (should happen automatically if all columns are named Units).
  - o Between the Unit Specifications table and the longitude/latitude table
  - o Between the Unit Specifications table and the Inactivity query results
- Insert a table showing the number of downtime events (Inactivity Event Frames) and average duration of event frames for each unit. Add the Average Utilization to the same table.
- Insert a map within the client to display the location of each of the units and the associated total hourly carbon emissions.
- Configure the report in such a way that the Table relationships are tested. Use data from multiple tables in the same Visual.

• Customize the display to make it more user friendly by improving the formatting and adding slicers.

# Hints:

• When configuring the Event View, the Data Context must be set to Second or else it will round to the nearest whole hour (which will always be zero).

|      | In activityTest      |         |                              | Olumn Details         |  |  |
|------|----------------------|---------|------------------------------|-----------------------|--|--|
|      |                      |         | Name<br>Event Frame Duration |                       |  |  |
| Valu | e Mode Start Time    |         | E                            | Reset Name to Default |  |  |
|      | t-7d                 |         | Ч                            | Data Content 📀        |  |  |
|      | Event Frame Duration | Demand  | ۵                            | Second                |  |  |
|      | 600                  | 142.12  |                              |                       |  |  |
|      | 600                  | 222.234 | - 1                          | Time Context          |  |  |
|      | 600                  | 175.188 |                              | Event Frame Duration  |  |  |
|      | 600                  | 226.886 |                              |                       |  |  |
|      | 600                  | 231.862 |                              | Data Type             |  |  |
|      | 3000                 | 265.04  |                              | Integer 🔹             |  |  |
|      | 300                  | 183.634 |                              |                       |  |  |
|      | 300                  | 193.162 |                              | Remove Column         |  |  |
|      | 300                  | 182.241 |                              |                       |  |  |
|      | 300                  | 254.449 |                              | Apply Changes         |  |  |
|      | 600                  | 208.43  |                              |                       |  |  |

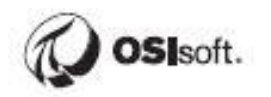

• Use the ordinary map, not the ESRI one. Drag and drop latitude and longitude from the table that was imported from the Unit Coordinates.xlsx spreadsheet.

| VISUALIZATIONS >                 |
|----------------------------------|
|                                  |
| 6                                |
| Location<br>Add data fields here |
| Legend                           |
| Unit – X                         |
| Latitude                         |
| Latitude – X                     |
| Longitude                        |
| Longitude 🗸 🗙                    |

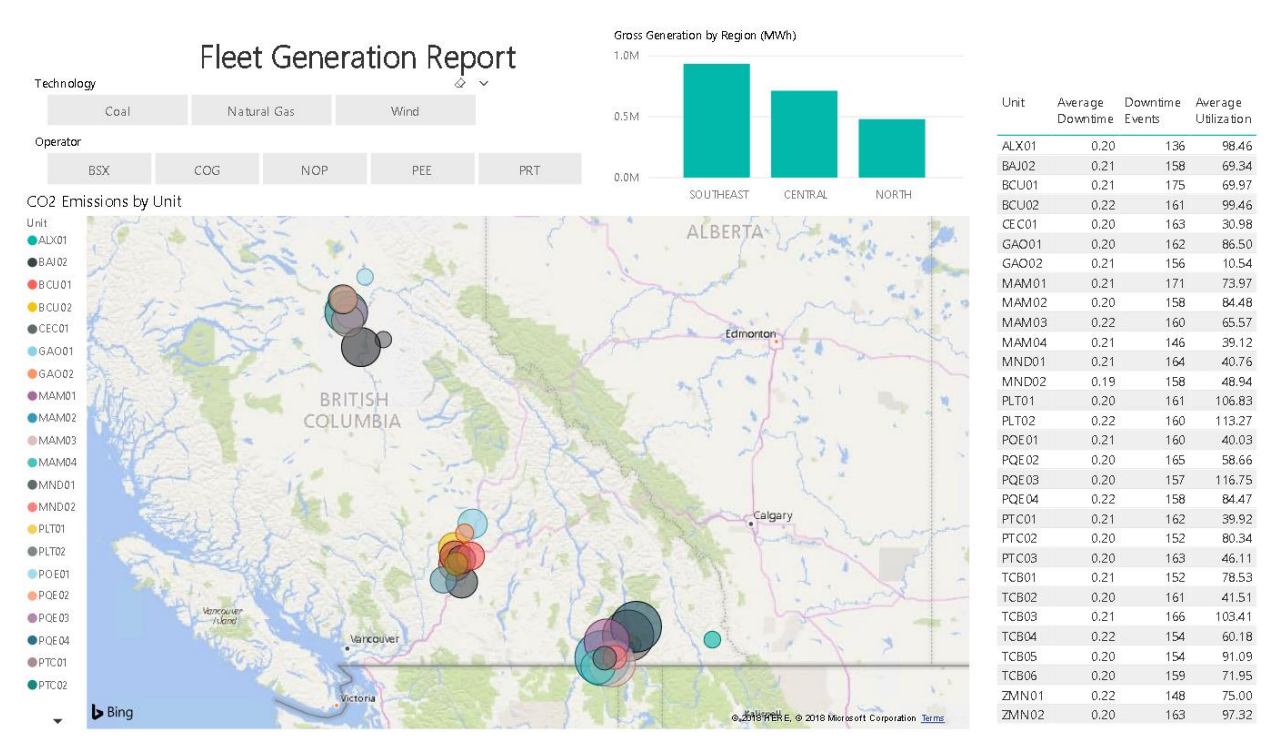

# A sample of what the report could look like:

The above report can be found in C:\Class\Final Exercise\Solution

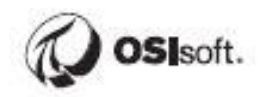